# FELHASZNÁLÓI KÉZIKÖNYV

## ELEKTRONIKUS FELÜLET HASZNÁLATÁHOZ ÉS E-KÉRELEM BENYÚJTÁSÁHOZ

## Társadalmi vállalkozások fejlesztése felhíváshoz

Felhívás kódszáma: KAP-RD50-1-24

Verziószám: 0.2

2024. december 07.

### Tartalom

| Források és költségek hemutatása         |                  |
|------------------------------------------|------------------|
| Projektre vonatkozó alaninformációk      |                  |
|                                          |                  |
| Nozoeszerzes adatok                      |                  |
| Nenez neryzet                            |                  |
| Nepzeuseggei rendeikezo adatai           |                  |
| Auainaiosagi nyilaikozat                 |                  |
| vias valiaikozasra vonatkozo adatok.     |                  |
| Nég vállalkozágy vorotkozá adetak        |                  |
| ronasok es konsegek vennualasa           |                  |
| Farrások és költségek hemutatása         |                  |
| Fiatal mezőgazdasági termelő             | 20<br>20         |
| Kedvezményezett jellemzőj                | 23<br>29         |
| Kedvezményezett adatai                   | 23               |
| K edvezményezett                         | 25               |
| A Felhívást árintő általános tájákoztató |                  |
| Eláshotőság                              |                  |
| Általános tudnivalák                     |                  |
| A káralam kitältása                      |                  |
| Inva Suryok                              | 19               |
|                                          | 18               |
| Denslak combini és ezek funkciói         | 10               |
| Károlom Tárkán                           | 10<br>1 <i>c</i> |
| A knonotenutet attalanos telepitese      | 10               |
| A kitältőfalülat általánas falánítása    | 12               |
| Káralam kitältásának magkazdása          | 10               |
| Meghatalmazás                            | 0                |
| Relénés a henvalitó felületre            |                  |
| Vitältás előtt A Portál használata       |                  |
| Szükséges alan adatok dokumentumok:      |                  |
| Pontos tudnivalok                        | 4                |
| Fontos tudnivalók                        | 1                |

Magyar Államkincstár 2. oldal összesen: 101 oldal

| Kérelem - további információk49                                                                                                    |
|----------------------------------------------------------------------------------------------------|
| Projekt terv                                                                                                    |
| Hely-Tevékenység                                                                                                    |
| Megvalósítási hely részlet                                                                                                    |
| Tevékenységek                                                                                                    |
| Tevékenység- további információk                                                                                                    |
| Árajánlatok61                                                                                                    |
| Árajánlatok azonosító adatai62                                                                                                    |
| Építési költségek                                                                                                    |
| Építésre vonatkozó adatok                                                                                                    |
| Építési ÉNGY-s tételek6                                                                                                    |
| Építési árajánlatos tételek                                                                                                    |
| Építés munkanem                                                                                                    |
|                                                                                                    |
| Nem építési költségek                                                                                                    |
| Nem építési költségek                                                                                                    |
| Nem építési költségek                                                                                                    |
| Nem építési költségek                                                                                                    |
| Nem építési költségek                                                                                                    |
| Nem építési költségek                                                                                                    |
| Nem építési költségek                                                                                                    |
| Nem építési költségek                                                                                                    |
| Nem építési költségek       75         Műszaki információk       80         STÉ/Árbevétel       82         STÉ tételek- Állatok       83         STÉ tételek- Termőföld       84         Nyilatkozat       86         Dokumentum feltöltés panel       87         Tájékoztatás       90         Kérelem benyújtása       91                                                                                                    |
| Nem építési költségek       75         Műszaki információk       80         STÉ/Árbevétel       82         STÉ tételek- Állatok       83         STÉ tételek- Termőföld       84         Nyilatkozat       86         Dokumentum feltöltés panel       87         Tájékoztatás       90         Visszaigazolás letöltése a Tárhelyről       92                                                                                                    |
| Nem építési költségek       75         Műszaki információk       80         STÉ/Árbevétel       82         STÉ tételek- Állatok       83         STÉ tételek- Termőföld       84         Nyilatkozat       86         Dokumentum feltöltés panel       87         Tájékoztatás       90         Kérelem benyújtása       91         Visszaigazolás letöltése a Tárhelyről       92         Beadott kérelmek megtekintése       97                                 |
| Nem építési költségek       75         Műszaki információk       80         STÉ/Árbevétel       82         STÉ tételek- Állatok       82         STÉ tételek- Termőföld       84         Nyilatkozat       86         Dokumentum feltöltés panel       87         Tájékoztatás       90         Kérelem benyújtása       91         Visszaigazolás letöltése a Tárhelyről       92         Beadott kérelmek megtekintése       97         Kérdésfeltevés       92 |

## Fontos tudnivalók

A Társadalmi vállalkozások fejlesztésének támogatása (KAP-RD-50-1-24) Pályázati Felhívásban foglaltak alapján a kérelmet kizárólag elektronikus úton lehet benyújtani, a Kincstár erre kialakított elektronikus felületén.

#### Benyújtás technikai feltételei:

Az elektronikus benyújtásból kifolyólag űrlapot csak azok a kedvezményezettek tudnak benyújtani:

- akiket a Magyar Államkincstárnál (továbbiakban: Kincstár) vezetett Kedvezményezetti Nyilvántartási Rendszerben már nyilvántartásba vettek, Támogatási azonosítóval (korábban ügyfél-azonosító) rendelkeznek. A Kedvezményezetti nyilvántartásról az alábbi helyen tájékozódhatnak: <u>https://www.mvh.allamkincstar.gov.hu/ugyfelnyilvantartas</u>
- akik rendelkeznek Ügyfélkapus hozzáféréssel (az ügyfélkapuról további információt <u>https://ugyfelkapu.gov.hu</u> weboldalon talál).

Az ügyfélkapus regisztrációkor megadott alapadatainak (születési név, hely, idő és anyja neve) meg kell egyeznie a Kincstárhoz benyújtott, nyilvántartásba vételi kérelemben megadott adatokkal, ugyanis az első belépéskor meg kell adni az Támogatási azonosítót, ami alapján az adatok egyeztetésre kerülnek. Eltérés esetén hibaüzentet küldünk és a kérelembenyújtási felületre nem lehet belépni! Ebben az esetben kérjük telefonon vagy portálkérdés útján kérjen segítséget a Kincstár ügyfélszolgálatától a hiba elhárítása érdekében.

Amennyiben a kedvezményezett kérelmét nem saját maga, hanem képviselő útján kívánja benyújtani, úgy a kérelem meghatalmazott vagy elsődleges képviselő általi elektronikus úton való benyújtásának feltétele a meghatározott képviseleti forma előzetes bejelentése, és annak Kincstár általi nyilvántartásba vétele!

FONTOS! Szervezetek csak meghatalmazottjaik útján tudnak kérelmet benyújtani.

**FONTOS!** Az elektronikus felület a **Mozilla Firefox** 110.0 vagy magasabb verzió számú, illetve **Google Chrome** böngészőre lett optimalizálva! Más böngészőkkel előfordulhat hibás megjelenítés!

**Figyelem!** A felület ún. **felugró ablakok**at használ (pop-up), ezért kérjük, ezek **megjelenítését engedélyezze**, amennyiben az ilyen ablakok az Ön által használt böngészőben tiltva vannak! A felugró ablak használata nélkül a kérelem beadása nem lehetséges.

**FONTOS**, hogy soha ne halassza a kérelem benyújtását az utolsó pillanatra, tekintettel az internet kapcsolatban esetlegesen felmerülhető kimaradásokra! Rendszeresen mentsen!

#### Szükséges alap adatok, dokumentumok:

# A támogatási kérelem kitöltését megelőzően az alábbi adatokra, dokumentumokra lesz szüksége:

- 1. Amennyiben saját nevében adja be a kérelmet:
  - a. Támogatási azonosító
  - b. a támogatási kérelem mellékletei feltöltésre alkalmas, elektronikus (pl.: szkennelt) formában
  - c. a *támogatási kérelem* kitöltőfelületével kapcsolatos útmutató, amit a <u>Kérelem kitöltése</u> pontban érhet el.
- 2. Amennyiben meghatalmazott útján kívánja a kérelmet beadni:
  - a. a meghatalmazó Támogatási azonosítója
  - b. a meghatalmazott Támogatási azonosítója
  - c. érvényes meghatalmazás, amelyről részleteket a <u>Meghatalmazás használata</u> pontban talál
  - d. támogatással megvalósítandó fejlesztés adatai
  - e. a kérelem mellékletei feltöltésre alkalmas (pl.: szkennelt) formában
  - f. a kérelem kitöltőfelületével kapcsolatos útmutató, amit a <u>Kérelem kitöltése</u> pontban éri el.

#### FONTOS! Szervezetek csak meghatalmazottjaik útján tudnak kérelmet benyújtani.

#### Kérelem benyújtás menete:

- 1. Meghatalmazás beállítása (amennyiben releváns) bővebb információt a <u>Meghatalmazás</u> <u>használata</u> pontban talál.
- 2. Elsődleges képviselet beállítása (amennyiben releváns) bővebb információt a <u>Meghatalmazás használata pontban talál</u>.
- 3. Belépés a kérelembenyújtó felületre bővebb információt a <u>Belépés a kérelembenyújtó</u> <u>felületre</u> pontban talál.
- 4. Űrlap adatainak feltöltése bővebb információt a <u>Kérelem kitöltése</u> pontban talál.
- 5. Űrlap benyújtása bővebb információt a <u>Kérelem benyújtása</u> pontban talál.

Magyar Államkincstár 5. oldal összesen: 101 oldal A támogatási kérelem összeállítását, benyújtását segítő egyéb funkciók:

- 1. Portál használata bővebb információt a Kitöltés előtt A Portál használata pontban talál.
- 2. Az elektronikus benyújtó felület felépítésével, használatával kapcsolatos általános információkat <u>A kitöltő felület felépítése</u> és az <u>Alapvető műveletek a felületen</u> pontokban talál.
- 3. Kérdés feltevéssel kapcsolatban bővebb információt a Kérdés feltevés pontban talál.
- 4. Hibabejelentéssel kapcsolatos információt a Hibabejelentés pontban talál.

## Kitöltés előtt – A Portál használata

A Portál elérhetősége: www.mvh.allamkincstar.gov.hu

Az Államkincstár internetes portálján keresztül többek közt az alábbiakban felsorolt, a támogatási kérelem összeállítását és benyújtását támogató alkalmazás és szolgáltatás érhető el:

- elektronikus ügyintés felülete, amelyen keresztül lehetőség van a támogatási kérelem elektronikus benyújtására;
- általános, illetve a felhívással kapcsolatos kérdések feltevését támogató felület;
- felhívással kapcsolatos hírek, közlemények, jogszabályok;
- gyakori kérdések listája;
- ügyfél-tájékoztatási rendszer felülete.

## Belépés a benyújtó felületre

**FONTOS!** Az elektronikus felület a **Mozilla Firefox** 110.0 vagy magasabb verzió számú, illetve **Google Chrome** böngészőre lett optimalizálva! Más böngészőkkel előfordulhat hibás megjelenítés!

1. Kérelem benyújtásához látogasson el **a** <u>https://www.mvh.allamkincstar.gov.hu/</u> weboldalara, és kattintson az E-ügyintézés gombra.

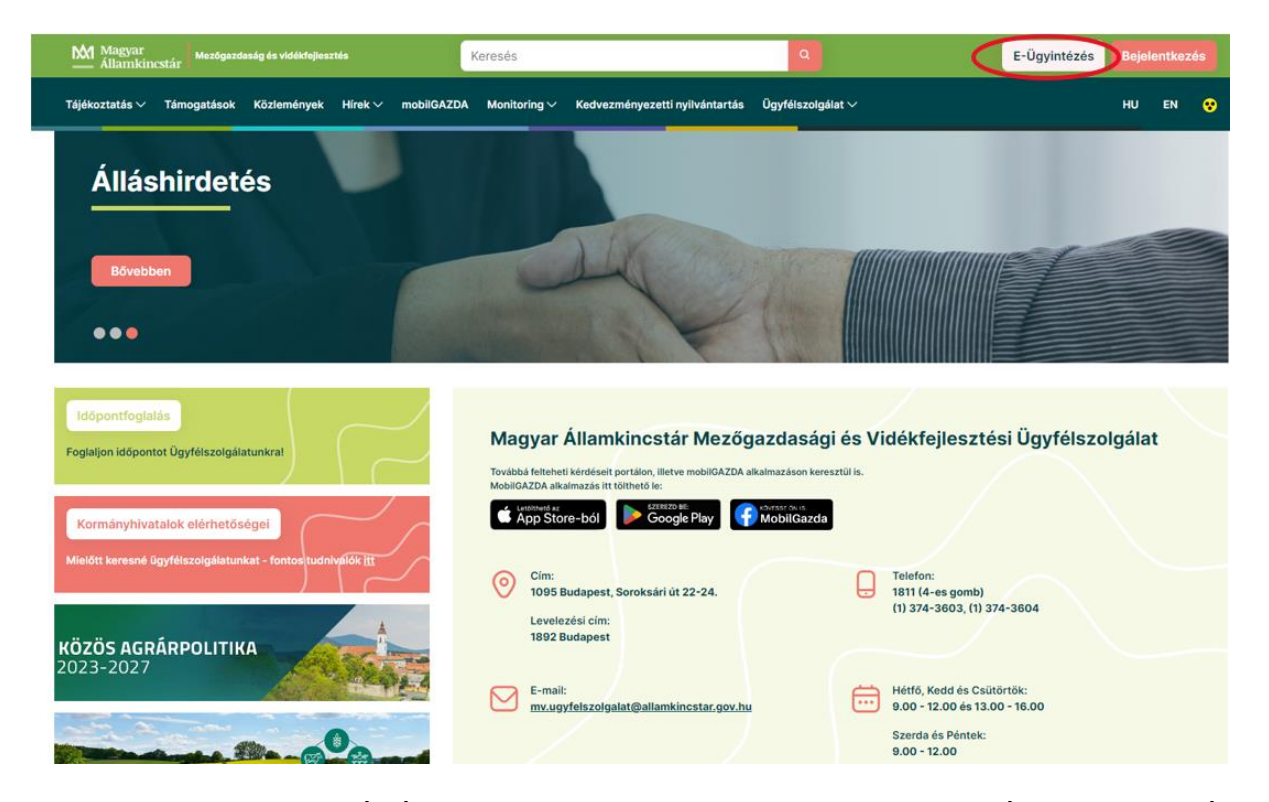

2. A megnyíló E-ÜGYINTÉZÉS nyitó oldalon kattintson az ALKALMAZÁS MEGNYITÁSA szöveget tartalmazó gombra.

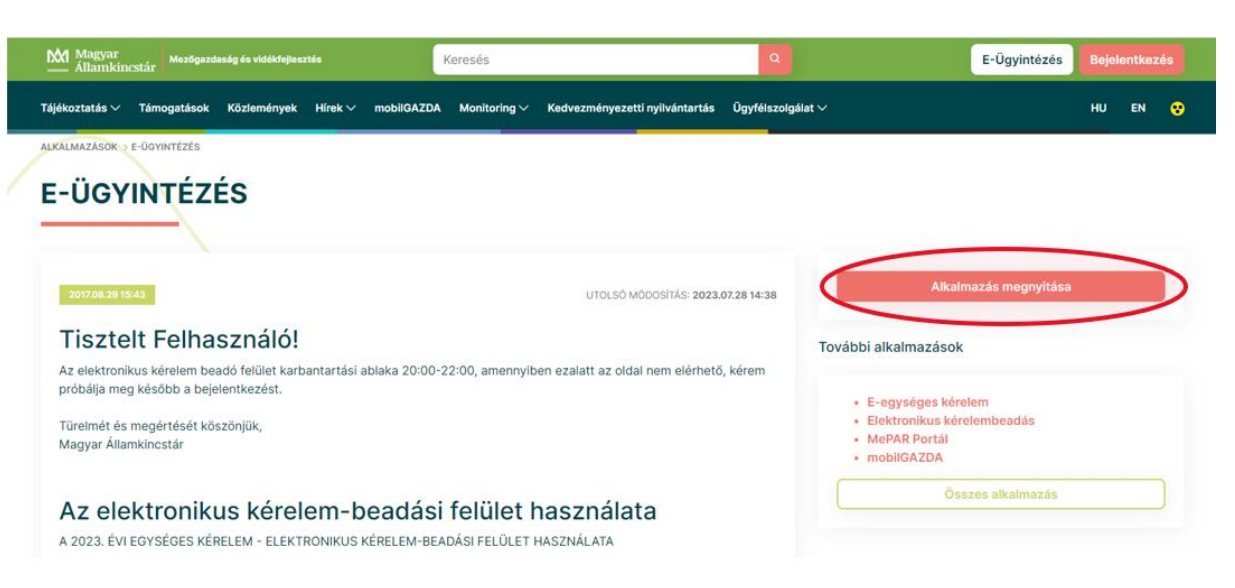

Magyar Államkincstár 8. oldal összesen: 101 oldal 3. A megnyíló E-ÜGYINTÉZÉS oldalon kattintson a ki a Központi Azonosítási Ügynök menüpontot.

Bejelentkezés 🔻 gombra, majd válassza

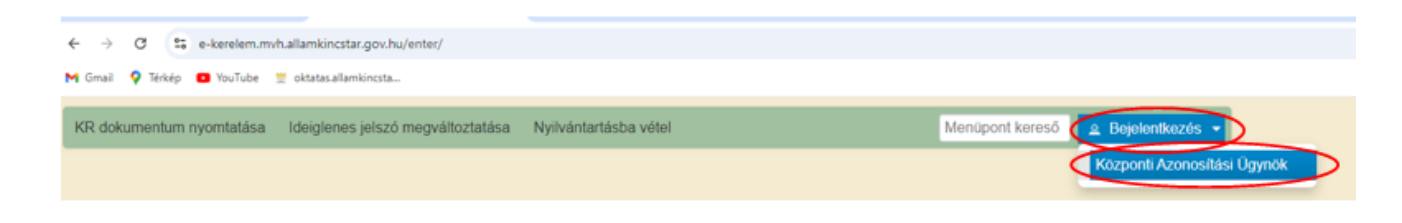

A Központi Azonosítási Ügynök oldalon válassza az Ön által használt azonosítási formát.

| $\leftarrow$ Vissza az előző oldalra                     |  |
|----------------------------------------------------------|--|
| D<br>Bejelentkezés<br>Válasszon azonosítási módot!       |  |
| DÁP mobilalkalmazás                                      |  |
|                                                          |  |
| Ügyfélkapu+                                              |  |
| Ügyfélkapu+<br>Ügyfélkapu                                |  |
| Ügyfélkapu+<br>Ügyfélkapu<br>További azonosítási módok ~ |  |

Amennyiben az Ügyfélkaput választotta adja meg az ügyfélkapus felhasználónevét és jelszavát és a Bejelentkezés gombot megnyomva lépjen be a felületre.

| ×                       |  |   |
|-------------------------|--|---|
|                         |  |   |
| AZONOSÍTÁS              |  |   |
| FELHASZNÁLÓNÉV          |  |   |
| XXXX                    |  |   |
| JELSZÓ                  |  | Г |
| •••••                   |  |   |
| BEJELENTKEZÉS           |  |   |
| Azonosítás megszakítása |  |   |
| Még nem regisztrált?    |  |   |
| Elfelejtett jelszó      |  |   |
| ıdomsoft                |  |   |

Magyar Államkincstár 9. oldal összesen: 101 oldal 4. A megjelenő oldalon válassza ki, hogy saját nevében vagy meghatalmazottként kíván-e kérelmet benyújtani. Ha most kíván új meghatalmazást rögzíteni, akkor a saját nevében lehetőséget válassza. Ha már van előzőleg rögzített meghatalmazása, akkor kiválaszthatja a listából Meghatalmazóját.

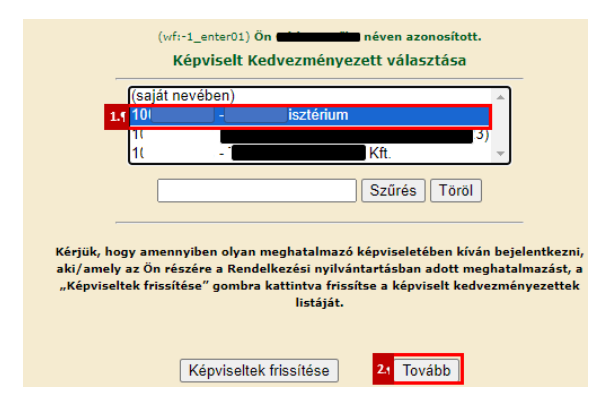

A keresési/szűrési feltételnek a *Szűrés* gomb előtti szöveges mezőbe történő megadásával (név vagy Támogatási azonosító), majd a *Szűrés* gomb megnyomásával lehet a képviselt ügyfelek listájában keresni, illetve a megjelenítésre kerülő képviseltek között szűrni. A *Töröl* gomb megnyomásával törlődnek a megadott szűrési/keresési feltételek.

A képviseltek listájának frissítése a *Képviseltek frissítése* gomb megnyomásával történik.

A *Tovább* gombot megnyomva, a felugró ablakon lévő képviselet módjáról ismét meggyőződve, az *Ok* gombot megnyomva tud továbblépni.

| (sa           | ját nevében)                 | -  |
|---------------|------------------------------|----|
| 10            | Képviselet módja             |    |
| 10            | Képviselt Kedvezményezett: 1 | -  |
|               | m                            |    |
|               | Állandó                      | -  |
| gy ai<br>az Č | meghatalmazás/egyéb          | b  |
| ek f          | kepviselet tipus             | zn |
|               |                              |    |
|               | Ok Mégse                     |    |
| L             |                              |    |

## Meghatalmazás

Amennyiben az adott ügyben nem személyesen kíván eljárni, vagy gazdálkodási formájából adódóan személyes azonosítással nem tud belépni a kitöltő felületre úgy előzetesen meghatalmazást kell készíteni.

A meghatalmazás kitöltéséhez szükséges részletes segédlet a <u>www.mvh.allamkincstar.gov.hu</u> Kiemelt dokumentumok  $\longrightarrow$  Felhasználói segédlet az állandó meghatalmazás és az elsődleges képviselet elektronikus úton történő létesítéséhez és visszavonásához menüpontban található meg.

> Magyar Államkincstár 10. oldal összesen: 101 oldal

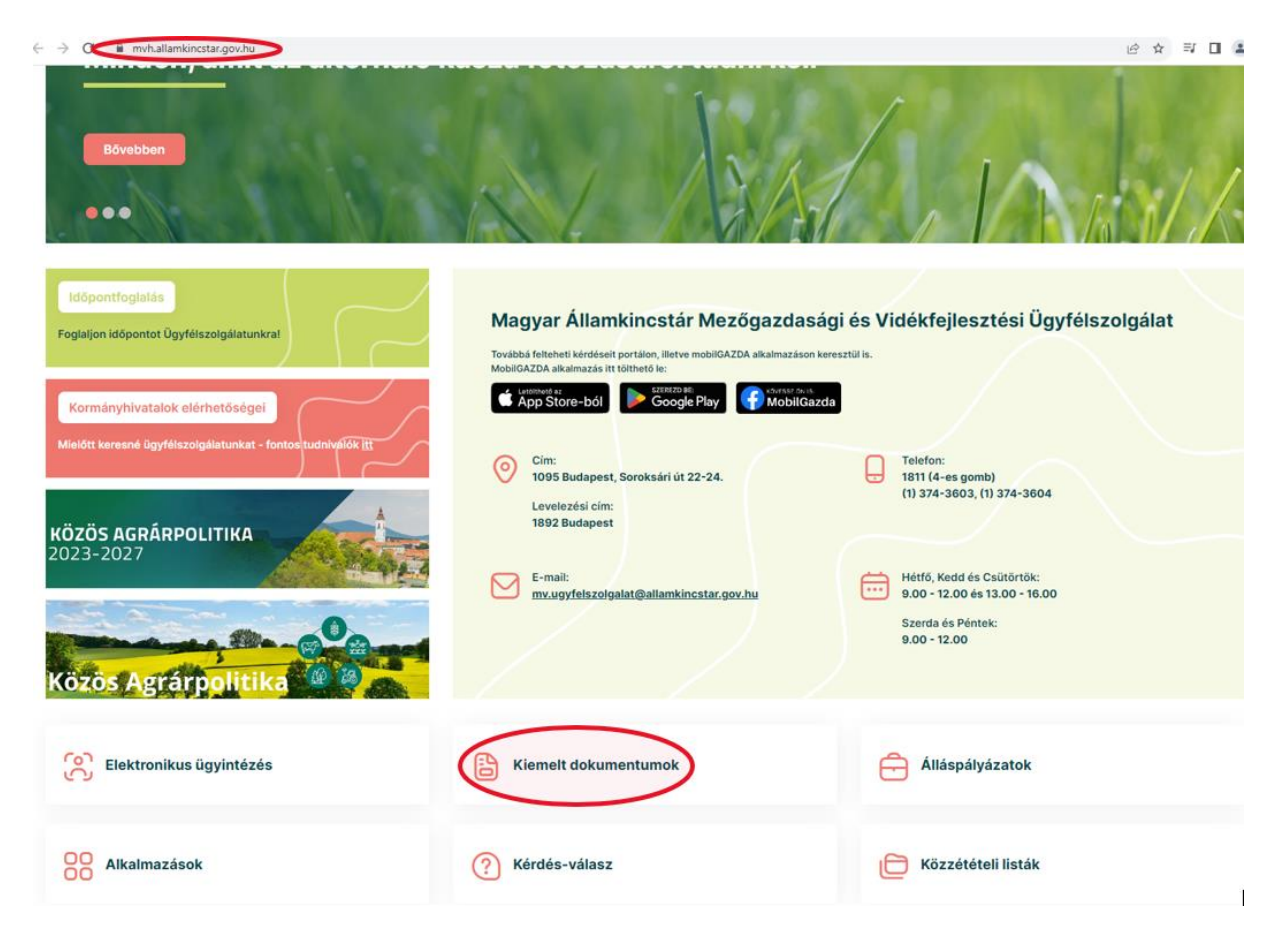

Amennyiben nincs az ügyre megfelelő meghatalmazása az alábbi hibaüzenetet kapja:

| Ön           | azonosított. Képviselt Kedvezményezett: M              |
|--------------|--------------------------------------------------------|
|              |                                                        |
| Ennek a bizo | onylatnak a rögzítésére nincs érvényes meghatalmazása! |
|              | Vissza a menüre                                        |

## Kérelem kitöltésének megkezdése

- 1. Mielőtt megkezdi a kitöltést, tanulmányozza a vonatkozó KAP ST RD50-1-24 kódszámú *Társadalmi vállalkozások fejlesztésének támogatása felhívást* (továbbiakban: Felhívás) és a jelen Segédletet.
- 2. Ellenőrizze, hogy a képviselt kedvezményezett szerepel-e a felső azonosítási mezőkben, a "Képviselt Kedvezményezett" megnevezést követően.
- 3. Amennyiben saját nevében, vagy mégsem a képviselni kívánt személy, vagy szervezet nevében lépett be a rendszerbe, akkor gomb alatt, a "Képviselt választás" pontra kattintva megváltoztathatja a képviselt Kedvezményezettet.

| Ön a ı                                   | néven azonosított. Képviselt Kedvezményezett: | (Állandó meghatalmazás                  | slegyéb képviselet típus) |         |
|------------------------------------------|-----------------------------------------------|-----------------------------------------|---------------------------|---------|
| Általános ügyintézés 👻 Elektronikus kére | elemkezelés 👻 Archivált menüpontok 👻 k        | Kedvezményezetti nyilvántartási ügyek 🔻 | Menüpont kereső           | <u></u> |
|                                          |                                               |                                         |                           | Kép     |
|                                          |                                               |                                         |                           | Kije    |

4. Válassza ki a menülistából az Elektronikus kérelemkezelés/KAP ST Vidékfejlesztés (2023-2027)/Vállalkozásfejlesztés menü alatt a Társadalmi vállalkozások fejlesztése (KAP-RD50-1-24) menüpontot:

|                        | Ön né                                                   | even azon  | ositott.                           |    |                                   |
|------------------------|---------------------------------------------------------|------------|------------------------------------|----|-----------------------------------|
| Általános ügyintézés 👻 | Elektronikus kérelemkezelés 👻 Kedvezményezetti nyilvár  | ntartási ü | igyek 👻 Archivált menüpontok 👻     |    | Menüpont kereső 🛛 😞 👻             |
|                        | Általános űrlap benyújtás                               |            |                                    |    |                                   |
|                        | Egységes kérelem                                        | -          |                                    |    |                                   |
|                        | Mezőgazdasági kockázatkezelési rendszer                 | •          |                                    |    |                                   |
|                        | Mezőgazdasági és Környezeti Információs Rendszer        | <b></b>    |                                    |    |                                   |
|                        | Elektronikus Kiesés Pótlás Kérelem indítás              |            |                                    |    |                                   |
|                        | Vidékfejlesztési Program (2014-2020) Általános ügyek    | - <b>1</b> |                                    |    |                                   |
|                        | Piaci intézkedések                                      | •          |                                    |    |                                   |
|                        | Vidékfejlesztési Program (2014-2020) Támogatási Kérelem | •          |                                    |    |                                   |
|                        | Vidékfejlesztési Program (2014-2020) Kifizetési Kérelem | •          |                                    |    |                                   |
|                        | GINOP                                                   | •          |                                    |    |                                   |
|                        | EFOP                                                    |            |                                    |    |                                   |
|                        | TÉSZ                                                    |            |                                    |    |                                   |
|                        | Horizontális ügyintézés                                 | •          |                                    |    |                                   |
|                        | KAP ST Vidékfejlesztési támogatások (2023-2027)         | •          | Állattenyésztési ágazat            | •  |                                   |
|                        | VP Tk 2023-tól                                          |            | Erdészet                           | •  |                                   |
|                        |                                                         | 1          | Élelmiszerágazat és feldolgozóipar | •  |                                   |
|                        |                                                         | 1          | KAP ST Megvalósítás                |    |                                   |
|                        |                                                         |            | LEADER                             | •  |                                   |
|                        |                                                         | 1          | Növénytermesztés                   | \$ |                                   |
|                        |                                                         | 1          | Tudásátadás                        | •  |                                   |
|                        |                                                         |            | Vállalkozásfejlesztés              | •  | Társadalmi vállalkozások fejleszt |
|                        |                                                         |            |                                    |    |                                   |

- 5. Ezt követően egy űrlap előválasztó jelenik meg, amin kiválaszthatja a kitölteni kívánt űrlapot.
  - 1. Új űrlap kitöltésének indítására az űrlap mellett található
  - 2. A Támogatáshoz kapcsolódó iratok elektronikus beküldése űrlap is a mellette található
    - gomb megnyomásával érhető el.

#### Magyar Államkincstár 12. oldal összesen: 101 oldal

Ez az űrlap az egyéb iratok beküldésére szolgál, nem a támogatási, kifizetési kérelem benyújtására!

3. Minden belépéskor felugró ablakban megmutatjuk, hogy meghatalmazás esetén, mely Kedvezményezett kérelmébe/űrlapjába lép be.

| Tájékozt<br>Ügyfél r<br>Ügyfél-a                      | atjuk, hogy jelenleg<br>neve:<br>azonosító: 10<br>✓ R<br>ánt űrlap kiválas | az alábbi ügyfél kérelr<br>endben<br>ztáshoz kattintso                                                                   | nébe lépett be:<br>'Kft.                                                                                                    |                                                                                                    |                                            |                                                                                                    |
|-------------------------------------------------------|----------------------------------------------------------------------------|----------------------------------------------------------------------------------------------------|----------------------------------------------------------------------------------------------------|----------------------------------------------------------------------------------------------------|--------------------------------------------|----------------------------------------------------------------------------------------------------|
| Ügyfél r<br>Ügyfél-a<br>megnyitni kív                 | neve:<br>azonosító: 10<br>💌 R<br>ánt űrlap kiválas                         | endben<br>ztáshoz kattintso                                                                                              | 'Kft.                                                                                                    |                                                                                                    |                                            |                                                                                                    |
| megnyitni kiv<br>—                                    | ✓ R<br>ánt űrlap kiválas                                                   | endben<br>ztáshoz kattintso                                                                                              | n az űrlap mellett                                                                                                    |                                                                                                    |                                            |                                                                                                    |
| megnyitni kiv<br>—                                    | ánt űrlap kiválas                                                          | ztáshoz kattintso                                                                                                    | n az űrlap mellett                                                                                                    |                                                                                                    |                                            |                                                                                                    |
| megnyitni kív<br>—                                    | ánt űrlap kiválas                                                          | ztáshoz kattintso                                                                                                    | n az űrlap mellett                                                                                                    |                                                                                                    |                                            |                                                                                                    |
| megnyitni kív                                         | ánt űrlap kiválas                                                          | ztáshoz kattintso                                                                                                    | n az űrlap mellett                                                                                                    |                                                                                                    |                                            |                                                                                                    |
|                                                       |                                                                            |                                                                                                    |                                                                                                    | található gombra                                                                                                    |                                            |                                                                                                    |
|                                                       |                                                                            | Úi űrlanok                                                                                                    |                                                                                                    |                                                                                                    |                                            |                                                                                                    |
| Ürlap megnev                                          | ezése                                                                      | oj unapon                                                                                                    |                                                                                                    |                                                                                                    |                                            |                                                                                                    |
| llalkozások fejleszt                                  | tése                                                                       |                                                                                                    |                                                                                                    | Új                                                                                                    |                                            |                                                                                                    |
| (KAP-RD-50-1-24)                                      | )                                                                          |                                                                                                    |                                                                                                    | Új                                                                                                    |                                            |                                                                                                    |
| Támogatáshoz kapcsolódó iratok elektronikus beküldése |                                                                            |                                                                                                    |                                                                                                    | Új                                                                                                    |                                            |                                                                                                    |
|                                                       |                                                                            |                                                                                                    |                                                                                                    |                                                                                                    |                                            |                                                                                                    |
|                                                       |                                                                            |                                                                                                    |                                                                                                    |                                                                                                    |                                            |                                                                                                    |
|                                                       | Ā                                                                          | Rögzítés alatt álló űrla                                                                                                 | ipok                                                                                                    |                                                                                                    |                                            |                                                                                                    |
| Hivatkozott<br>iratazonosító                          | Támogatási<br>kérelem<br>iratazonosítója                                   | Utolsó módosítás<br>időpontja                                                                                            | Folytatás                                                                                                    | Szerkesztés a<br>kérelem tö                                                                                                    | latt álló<br>rlése                         | További info                                                                                                    |
|                                                       |                                                                            |                                                                                                    |                                                                                                    |                                                                                                    |                                            |                                                                                                    |
|                                                       |                                                                            |                                                                                                    |                                                                                                    |                                                                                                    |                                            |                                                                                                    |
| _                                                     |                                                                            |                                                                                                    |                                                                                                    |                                                                                                    |                                            |                                                                                                    |
|                                                       |                                                                            | Beadott űrlapok                                                                                                    |                                                                                                    |                                                                                                    |                                            |                                                                                                    |
| gnevezése                                             | Hivatkozott<br>iratazonosító                                               | Támogatási<br>kérelem<br>iratazonosítója                                                                                 | Beadás időpontja                                                                                                    | Beadott kérelen<br>módosítása                                                                                                    | Pdf                                        | Excel                                                                                                    |
|                                                       |                                                                            |                                                                                                    |                                                                                                    |                                                                                                    |                                            |                                                                                                    |
|                                                       |                                                                            |                                                                                                    |                                                                                                    |                                                                                                    |                                            |                                                                                                    |
|                                                       | e (KAP-RD-50-1-24<br>ektronikus beküldé<br>Hivatkozott<br>iratazonosító    | e (KAP-RD-50-1-24)<br>ektronikus beküldése<br>Hivatkozott<br>iratazonosító<br>egnevezése<br>Hivatkozott<br>iratazonosító | e (KAP-RD-50-1-24)<br>ektronikus beküldése<br>Rögzítés alatt álló űrla<br>Hivatkozott<br>iratazonosító Támogatási<br>kérelem<br>iratazonosítója Utolsó módosítás<br>időpontja<br>Beadott űrlapok<br>egnevezése Hivatkozott<br>iratazonosító Támogatási<br>kérelem<br>iratazonosító | e (KAP-RD-50-1-24)<br>ektronikus beküldése<br>Rögzítés alatt álló űrlapok<br>Hivatkozott<br>iratazonosító Írámogatási<br>kérelem<br>iratazonosítója Beadott űrlapok<br>Beadott űrlapok<br>Hivatkozott<br>iratazonosító Írámogatási<br>kérelem<br>iratazonosító Beadás időpontja | e (KAP-RD-50-1-24)<br>ektronikus beküldése | e (KAP-RD-50-1-24)<br>ektronikus beküldése Új<br>ektronikus beküldése Új<br>Rögzítés alatt álló űrlapok<br>Hivatkozott Támogatási<br>kérelem<br>iratazonosítója Útolsó módosítás Folytatás Szerkesztés alatt álló<br>kérelem törlése<br>Beadott űrlapok<br>egnevezése Hivatkozott Támogatási<br>kérelem<br>iratazonosítója Beadás időpontja Beadott kérelem<br>módosítása Pdt |

- 4. Megkezdett űrlapokat a Rögzítés alatt álló űrlapok táblában találják, ahol a gomb megnyomásával betöltődik a megkezdett űrlap.
- 5. A "Szerkesztés alatt álló kérelem törlése" oszlopban a Törlés gomb megnyomásával lehet törölni a megkezdett űrlapot.

|                                                                 |                          |                                                    | Új űrlapok                               |                  |                                     |         |             |     |
|-----------------------------------------------------------------|--------------------------|----------------------------------------------------|------------------------------------------|------------------|-------------------------------------|---------|-------------|-----|
| Úrlap megnevezése                                               |                          |                                                    |                                          |                  |                                     |         |             |     |
| Támogatási kérelem - Társadalmi vállalkozások fejlesztése       |                          |                                                    |                                          |                  | Új                                  |         |             |     |
| Társadalmi vállalkozások fejlesztése (KAP-RD-50-1-24)           |                          |                                                    |                                          |                  | Új                                  |         |             |     |
| Támogatáshoz kapcsoló                                           | dó iratok elektronikus   | beküldése                                          |                                          |                  | Új                                  |         |             |     |
|                                                                 |                          |                                                    |                                          |                  |                                     |         |             |     |
|                                                                 |                          |                                                    |                                          |                  | _                                   |         |             |     |
|                                                                 |                          |                                                    | Rögzítés alatt álló űrla                 | pok              |                                     |         |             |     |
| Űrlap megnevezé                                                 | se Hivatkoz<br>iratazono | zott Támogatási<br>sító kérelem<br>iratazonosítója | Utolsó módosítás<br>időpontja            | Folytatás        | Szerkesztés alatt a kérelem törlése | álló To | ovábbi info | rmá |
| Támogatási kérelem -<br>Társadalmi vállalkozásol<br>feilesztése | c .                      |                                                    | 2024.11.18 10:48:41                      | Folytatás        | Törlés                              |         |             |     |
|                                                                 |                          |                                                    |                                          |                  |                                     |         |             |     |
|                                                                 |                          |                                                    |                                          |                  | _                                   |         |             |     |
|                                                                 |                          |                                                    |                                          |                  |                                     |         |             |     |
|                                                                 |                          |                                                    | Beadott űrlapok                          |                  |                                     |         |             |     |
| Iratazonosító                                                   | Űrlap megnevezés         | e Hivatkozott<br>iratazonosító                     | Támogatási<br>kérelem<br>iratazonosítója | Beadás időpontja | Beadott kérelem<br>módosítása       | Pdf     | Excel       |     |
| Nincs beadott űrlap!                                            |                          |                                                    |                                          |                  |                                     |         |             |     |
|                                                                 |                          |                                                    |                                          |                  |                                     |         |             |     |
|                                                                 |                          |                                                    |                                          |                  |                                     |         |             |     |

- 6. A Beadott űrlapok táblában taláják a kitöltött és elektronikus úton beküldött űrlapokat. A benyújtás után az adatokat tartalmazó PDF-et itt is le tudják tölteni. **FIGYELEM**! Az itt letöltött PDF nem helyettesíti a Tárhelyre küldött KR dokumentumot.
- 7. Az Előválasztó panel alján Menü gombbal a főmenübe léphet vissza.

Az űrlap kiválasztását és indítását/folytatását követően felugró ablak figyelmeztet, hogy az oldal betöltése hosszabb időt vehet igénybe, ill. amennyiben **nem a felület saját menüjét, hanem a böngésző funkciót (pl. visszafele nyíl**  $\bigcirc$   $\rightarrow$   $\bigcirc$   $\bigcirc$  **) használja, úgy a beírt adatok az utolsó szabályos mentés után automatikusan törlődnek.** 

| Figyelem!                      |                                                              |
|--------------------------------|--------------------------------------------------------------|
| A kérelem betöltése, első elle | nőrzése – amennyiben az sok adatot tartalmaz – hosszabb      |
| időt igénybe vehet. Kérjük tür | elmét, a betöltés és az ellenőrzés ideje alatt.              |
| Amennyiben Ön a kérelem kit    | iöltése közben nem a felület saját menüjét használja,        |
| hanem, a böngésző funkcióit    | (pl. visszafele nyíl, egér jobb gomb stb.), adatai az utolsó |
| szabályos mentés után autom    | natikusan törlésre kerülnek!                                 |
|                                | ↔ Rendben                                                    |

A figyelmeztetés elfogadását követően az oldal betöltése egy kis időt vehet igénybe.

Az űrlap nyitó oldalán egy újabb felugró figyelmeztetés elfogadását követően lehet megkezdeni a kérelem szerkesztését:

•

Magyar Államkincstár 14. oldal összesen: 101 oldal

| Figyelem!                                                 |                                                                                                    |
|-----------------------------------------------------------|----------------------------------------------------------------------------------------------------|
| Tájékoztatjuk, hogy jelenk                                | eg az alábbi Kedvezményezett kérelmébe lépett be:                                                                          |
| Kedvezményezett neve:                                     | Ма                                                                                                    |
| Támogatási azonosító:                                     | 10                                                                                                    |
| Képviselet típusa:                                        | Állandó meghatalmazás/egyéb képviselet típus                                                                               |
| Nyilvántartásunk szerint Ö<br>Kérjük ne felejtse el a ben | ðn <b>állandó meghatalmazottként</b> kívánja a bizonylatot benyújtani.<br>nyújtás előtt kinyomtatni a bizonylat tartalmát. |
|                                                           | ✓ Rendben                                                                                                    |

Magyar Államkincstár 15. oldal összesen: 101 oldal

## A kitöltőfelület általános felépítése

#### FONTOS! Az űrlap kitöltésekor a felület saját menüjét használja, ne a böngésző menüjét!

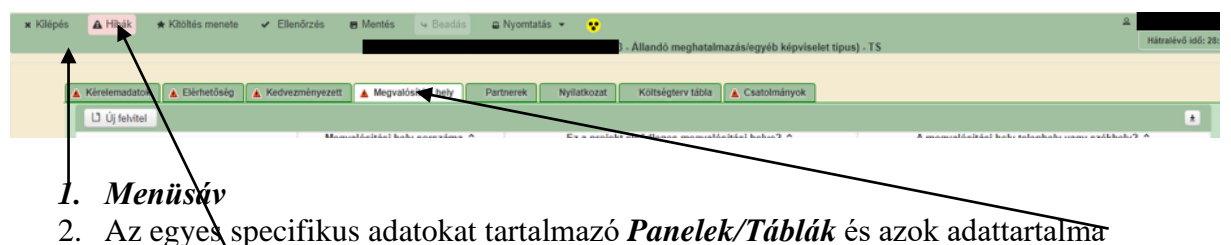

3. Hibalista

## Alapvető műveletek a felületen

A menüsávban található egyes gombok és jelölések funkciója:

🗴 Kilépés 🔺 Hibák 🔺 Kitöltés menete 🕜 Ellenőrzés 🖪 Mentés 😔 Beadás 🕮 Nyomtatás 👻 😍

#### Kilépés – visszalépés a főmenübe

**Hibák** – a felületen található összes hibaüzenet megjelenítését szolgálja, a hiba súlyának megfelelő jelzéssel.

Kitöltés menete- Tájékoztató adatok az űrlap kitöltéséről, mikor, ki és milyen folyamatot kezdeményezett az űrlapon.

Ellenőrzés – Hatására lefutnak a beépített ellenőrzések (Javasoljuk gyakori használatát!)

**Mentés** – a mentés gombra kattintva az űrlap adatai benyújtás nélkül tárolásra kerülnek (kilépés után is), később a kitöltés bármikor folytatható. *Javasoljuk gyakori használatát!* 

Beadás – hibátlan űrlap esetén aktív, funkciója az űrlap elektronikus benyújtása.

**Nyomtatás** – A kitöltés közben kinyomtathatja az űrlapot, az aktuális állapotában. A kinyomtatott "űrlap" nem benyújtható, csupán tájékoztató jellegű!

#### Kérelem Térkép

A Kérelem térkép a képernyő bal oldalán található, Panelek/Táblák elérését segítő, az űrlap szerkezetét megmutató gomb

A gomb megnyomásával strukturáltan látható az űrlap szerkezete, innen könnyen elérhető a kitölteni kívánt panel.

Magyar Államkincstár 16. oldal összesen: 101 oldal

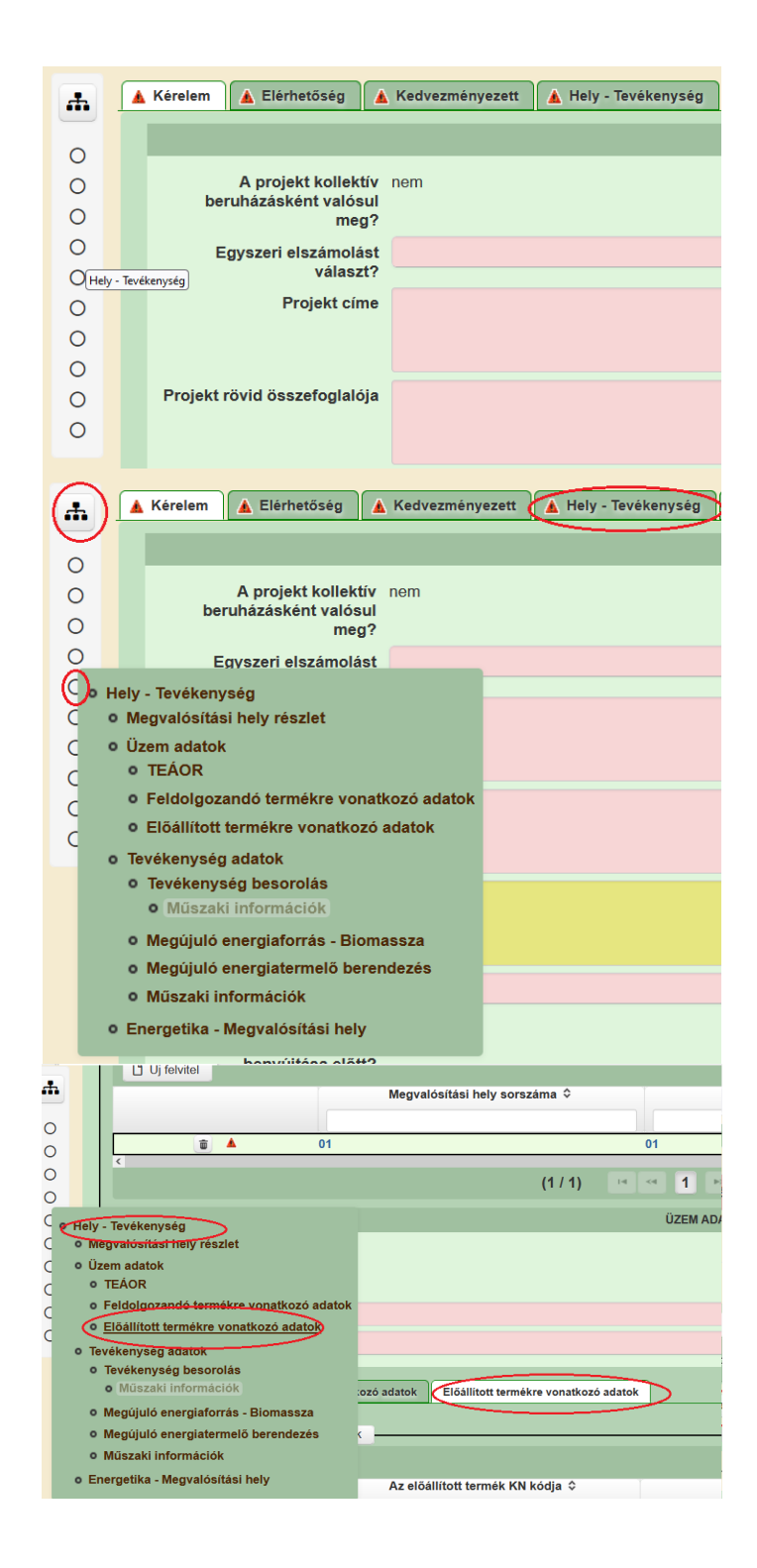

Magyar Államkincstár 17. oldal összesen: 101 oldal

## Panelek gombjai és azok funkciói

#### <u>Új sorok beszúrása:</u>

Ú Új felvitel gomb megnyomásával tud sort beszúrni.

| L <sup>1</sup> Új felvitel |                               |                                                | 2                                               |
|----------------------------|-------------------------------|------------------------------------------------|-------------------------------------------------|
|                            | Megvalósítási hely sorszáma ≎ | Ez a projekt elsődleges megvalósítási helye? ≎ | A megvalósítási hely telephely vagy székhely? ≎ |
|                            |                               |                                                |                                                 |
| 💼 🔺                        | 01                            |                                                |                                                 |
| ۵ 🔺                        | 02                            |                                                |                                                 |
| <b>a</b>                   | 03                            |                                                |                                                 |
|                            |                               | (1 / 1) 14 ≪4 1 № №1 5 ¥ 3 tétel               |                                                 |

A későbbiekben (pl. kilépést követően újra visszalépve az űrlapra) az adott sorra kattintva nyílik meg újra a kívánt adatblokk/mezőcsoport, mely tovább tölthető, szerkeszthető.

#### Sorok törlése:

Egy sor **törlés**éhez jelölje ki a törölni kívánt sort (az érintett sor 💼 bejelölésével) majd nyomja meg a 💼 gombot. Ekkor az adott sor még nem törlődik, a sor elejére 🙆 ikon kerül. A Törlés véglegesítése a **B Mentés**-re történik, erre a felugró figyelmeztetésre – "Biztosan törli a kijelölt sort?" – adott **Igen** gomb megnyomásával kerül sor.

**Törlés visszavonása még ellenőrzés és mentés előtt lehetséges.** Ezt a sor elején található og gomb megnyomásával teheti meg.

#### Navigációs gombok:

Amennyiben az adott adatblokkban több tétel is van rögzítve, úgy az űrlap alján lévő navigációs gombok segítségével lehet az adott adatblokkon belül oldalak között lépegetni.

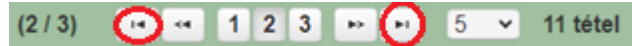

A felületen módosítható az egy oldalon megjelenített adatsorok száma:

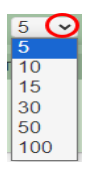

Az Export/Letöltés gomb - segítésével lehet az adott adatblokk tartalmát Excel fájl formátumban kiexportálni, vagy feltöltött fájlt letölteni.

A Feltöltés gomb 📑 - megnyomásával lehet dokumentumot csatolni.

A Dátum kiválasztó gomb 💼 - segítségével felugró naptárban lehet naptári időpontot kiválasztani. (Dátumkiválasztó nélkül is lehet dátumot rögzíteni, a hónapot számmal kell megadni.)

Magyar Államkincstár 18. oldal összesen: 101 oldal

#### Mező méret

**Mező méret (oszlop) módosítása:** Ha egy sorban több (osztott) mező van, akkor azok mérete változtatható. Egér bal gombjával a választóvonalra kattintva módosítható a mező (oszlop) mérete:

|                                 |   | <br> |                                                | •                              |
|---------------------------------|---|------|------------------------------------------------|--------------------------------|
| Megvalósíta<br>hely<br>sorszáma | ( |      | Ez a projekt elsődleges megvalósítási helye? ≎ | A megvalósítási hely telephely |
| 0                               |   |      |                                                | < 7                            |

#### Hiba súlyok

Az egyes adatmezőkhöz tartozó cellák színe jelöli az adott cella állapotát.

| - | <i>Fehér</i> háttérszín<br>nem kell kitölteni | Feltöltés dátuma                                | – a cella megfelelően kitöltött, vagy                                |
|---|-----------------------------------------------|-------------------------------------------------|----------------------------------------------------------------------|
| - | <i>Piros</i> háttérszín<br>végén lévő 🔺 ike   | E-mail cím                                      | – a cella kitöltendő, vagy hibás. A cella enítésre kerül a hiba oka. |
| - | Sárga háttérszín                              | Nem támogatható<br>tevékenységek<br>bemutatása: | – a cella kitöltése nem kötelező, vagy                               |

figyelmeztető hibát tartalmaz.

A hiba lehet adatmegadás hiánya, hibás adat, vagy másik megadott adattal ellentétes adat. A hiba oka megjelenik a hibaüzenetek között.

A hiba súlyossága szerint lehet:

- Súlyos, a kérelem beadását gátló hiba 🛕
- Súlyos, a kérelem beadását gátló másik megadott adattal ellentétes adat hiba 🖗
- Figyelmeztető hiba, ami nem gátolja a kérelem benyújtását 🗥

Az egyes mezők után, valamint sorok, ill. panelek előtt megjelenő  $\blacktriangle / @ / @$  ikonra állva az egérmutatóval, megjelenik az adott mezőre/sorra/panelre vonatkozó hiba/hibalista.

| Név |          |                  |                                                                                              |
|-----|----------|------------------|----------------------------------------------------------------------------------------------|
|     |          |                  | ▲ 3039 A mező kitöltése kötelező! - Név (kapcsolattartó)                                     |
|     | _        |                  |                                                                                              |
|     | 💼 🙆      |                  | 01                                                                                           |
|     | <b>A</b> | 35018            | A(z) nincs megadva a(z) sorban A megvalósítási hely telephely vagy székhely?                 |
|     | <b>A</b> | 35018            | A(z) nincs megadva a(z) sorban Ez a projekt elsődleges megvalósítási helye?                  |
|     |          |                  |                                                                                              |
|     |          | Elérhetőség      |                                                                                              |
|     |          | A 3039           | A mező kitöltése kötelező! - Beosztás                                                        |
|     |          | A 0000           |                                                                                              |
|     |          | ▲ 3039           | A mező kitöltése kötelező! - E-mail cím                                                      |
|     |          | ▲ 3039<br>▲ 3039 | A mező kitöltése kötelező! - E-mail cím<br>A mező kitöltése kötelező! - Név (kapcsolattartó) |

A menüsorban lévő **A** Hibák funkciógombra kattintva a bizonylat teljes egészére vonatkozó hibaüzenet megjelenik lista formájában.

Magyar Államkincstár 19. oldal összesen: 101 oldal

| A Hibák  | ) ★ Kitöltés menete | 🖌 Ellenőrzés 📾 Mentés 😽 Beadás 📾 Nyomtatás 👻 😍                                |   |
|----------|---------------------|-------------------------------------------------------------------------------|---|
| ٨        | 35018               | A(z) nincs megadva a(z) sorban Alkalmazottak átlaglétszáma (bázisév)          |   |
| Δ        | 35020               | <u>A(z) Közterület típusa nincs megadva a(z) {5} sorban.</u>                  |   |
| <b>A</b> | 35018               | A(z) nincs megadva a(z) sorban Ez a projekt elsődleges megvalósítási helye?   |   |
| <b>A</b> | 35043               | A(z) A projekt kollektív beruházásként valósul meg? nincs megadva             |   |
| A        | 35020               | <u>A(z) nincs megadva a(z) sorban Blokkazonosító</u>                          |   |
| Â        | 35020               | <u>A(z) Közterület típusa nincs megadva a(z) {5} sorban.</u>                  |   |
| <b>A</b> | 3039                | <u>A mező kitöltése kötelező! - Név (kapcsolattartó)</u>                      |   |
| ▲        | 35043               | A(z) Egyszeri elszámolást választ? nincs megadva                              |   |
| <b>A</b> | 3039                | A mező kitöltése kötelező! - Telefonszám                                      |   |
| ▲        | 35018               | <u>A(z) nincs megadva a(z) sorban Irányítószám</u>                            |   |
| <b>A</b> | 35043               | A(z) Projekt rövid összefoglalója nincs megadva                               |   |
| 1        | 35020               | <u>A(z) Házszám nincs megadva a(z).{5} sorban.</u>                            |   |
| Δ        | 35020               | <u>A(z) Házszám nincs megadva a(z).{5} sorban.</u>                            |   |
| 1        | 35020               | A(z) Nem támogatható tevékenységek bemutatása: nincs megadva a(z).{5} sorban. |   |
| A        | 35020               | <u>A(z) Helyrajzi szám nincs megadva a(z).{5} sorban.</u>                     | Ŧ |

A listában szereplő hibára kattintva az adott hibás mezőre ugrik a kurzor.

#### Időtúllépés

Ha a felhasználó 30 percen túl inaktív, a rendszer kilépteti. 28 perc inaktivitást követően 120 másodpercig figyelmeztetés jelenik meg, a <sup>•</sup> Folytatás gombra kattintva a munkamenet folytatható. Minden mentés után a számláló újraindul. A hátralévő időt a jobb felső sarokban találja:

| x Kilépés ▲ Hibák ★ Kitöttés menete ✔ Ellenőrzés | Beadás      © Nyomtatás      •     •     •     •     •     •     •     •     •     •     •     •     •     •     •     •     •     •     •     •     •     •     •     •     •     •     •     •     •     •     •     •     •     •     •     •     •     •     •     •     •     •     •     •     •     •     •     •     •     •     •     •     •     •     •     •     •     •     •     •     •     •     •     •     •     •     •     •     •     •     •     •     •     •     •     •     •     •     •     •     •     •     •     •     •     •     •     •     •     •     •     •     •     •     •     •     •     •     •     •     •     •     •     •     •     •     •     •     •     •     •     •     •     •     •     •     •     •     •     •     •     •     •     •     •     •     •     •     •     •     •     •     •     •     •     •     •     •     •     •     •     •     •     •     •     •     •     •     •     •     •     •     •     •     •     •     •     •     •     •     •     •     •     •     •     •     •     •     •     •     •     •     •     •     •     •     •     •     •     •     •     •     •     •     •     •     •     •     •     •     •     •     •     •     •     •     •     •     •     •     •     •     •     •     •     •     •     •     •     •     •     •     •     •     •     •     •     •     •     •     •     •     •     •     •     •     •     •     •     •     •     •     •     •     •     •     •     •     •     •     •     •     •     •     •     •     •     •     •     •     •     •     •     •     •     •     •     •     •     •     •     •     •     •     •     •     •     •     •     •     •     •     •     •     •     •     •     •     •     •     •     •     •     •     •     •     •     •     •     •     •     •     •     •     •     •     •     •     •     •     •     •     •     •     •     •     •     •     •     •     •     •     •     •     •     •     •     •     •     •     •     •     •     •     •     •     •     •     •     •     •     •     •     •     •     • | ©<br>Hátralévő idő: 29:01 |
|--------------------------------------------------|----------------------------------------------------------------------------------------------------|---------------------------|
| Figualmaztatő üzenet:                            |                                                                                                    |                           |
| rigyennezieto uzenet.                            |                                                                                                    |                           |
|                                                  | Figyelem!                                                                                                    |                           |
|                                                  | <ul> <li>A rendelkezésre álló munkamenet 118 másodperc múlva lejár.</li> <li>Amennyiben a munkát folytatni kívánja, kérjük kattintson a Folytatás gombra.</li> </ul>                                                                                                    |                           |
|                                                  | ♀ Folytatás                                                                                                    |                           |

A kiléptetéshez kapcsolódó üzenet:

Önt a rendszer időtúllépés miatt kiléptette. Kérem, jelentkezzen be újra!

**FONTOS!** Az internetkapcsolat esetleges zavarából fakadó esetleges adatvesztés elkerülése érdekében a kitöltés közben használja gyakran a Mentés gombot!

## A kérelem kitöltése

## Általános tudnivalók

#### A kérelem kitöltése előtt figyelmesen olvassa el a kitöltési útmutatókat és a vonatkozó Felhívást!

1. A kérelem űrlapjait a Kincstár elektronikus kérelemkitöltő felületen kell kitölteni és elektronikus úton benyújtani, a csatolandó dokumentumokat szkennelés útján előállított formában (pl. pdf, jpg), vagy a hiteles mellé kell csatolni az elektronikus kérelemhez. Az elektronikusan kiállított és hitelesített, időbélyeggel és elektronikus aláírással ellátott dokumentumokat (pl. jogerős/végleges építési - és használatbavételi engedély, elektronikus bankszámlakivonat stb.) az eredeti formátumban kell benyújtani (nem kinyomtatva és visszaszkennelve!).

FIGYELEM! A kérelem elutasításra kerül, ha a kérelmet nem elektronikus úton nyújtották be.

*Amennyiben a* kérelem kitöltésével vagy értelmezésével kapcsolatban bármilyen kérdése, problémája van, forduljon bizalommal a Magyar Államkincstár Vidékfejlesztési Ügyfélszolgálatához.

**FONTOS!** Mielőtt az űrlapot/kérelmet benyújtaná, bizonyosodjon meg arról, hogy minden, Önre vonatkozó rovatot kitöltött, és minden szükséges dokumentumot csatolt! Ennek érdekében javasoljuk a pályázati felhívás, valamint az ÁÚF alapos tanulmányozását.

A kitöltő felületre történő bejelentkezést követően **javasoljuk gyakori mentés alkalmazását**, mivel az ügyfélkapu által alkalmazott időkorlát következtében a rendszer automatikusan kiléptetheti a felhasználót. Az ilyen kiléptetés következtében a nem mentett adatok elvesznek!

Ha egy mezőben adatot ad meg, a háttérben automatikusan lefutó ellenőrzések miatt előfordulhat, hogy a következő mezőbe nem tud azonnal átlépni.

FIGYELEM! Az alábbiakban az egyes mezőkbe beírt adatok kizárólag csak a felület bemutatását szolgálják, nincsenek összefüggésben az egyes felhívásoknál támogatható tevékenységekkel.

## Elérhetőség

| 🛕 Kérelem 🔒 Elérhetőség 🔒 Kedvezmér | nyezett 🛕 Hely - Tevékenység   | Árajánlatok        | 🛕 Nem építési költségek   | 🛕 Építés      | 🛦 Dokumentum feltöltés     | Nyilatkozat |
|-------------------------------------|--------------------------------|--------------------|---------------------------|---------------|----------------------------|-------------|
|                                     |                                |                    |                           | E             | ELÉRHETŐSÉG                |             |
| Név                                 |                                |                    |                           |               | <b>▲</b>                   |             |
| Telefonszám                         | <b>A</b>                       |                    |                           |               |                            |             |
| Beosztás                            |                                |                    |                           |               | <b>A</b>                   |             |
| E-mail cím                          |                                |                    |                           |               | <b>A</b>                   |             |
| Felhívjuk szíves                    | figyelmét, hogy a kérelemmel k | apcsolatos tájéko: | ztatás csak a kedvezménye | zett vagy meg | nhatalmazottja részére adh | ató.        |
|                                     |                                |                    |                           |               |                            |             |

Ebbe az adatblokkba írja be a kapcsolattartó személy nevét beosztását, elérhetőségét a telefonszám és e-mail cím feltüntetésével. Az adatok megadása kötelezően elvárt annak érdekében, hogy a kapcsolattartás biztosított legyen.

Célszerű olyan személy telefonszámát megadni, aki a Kedvezményezettel fel tudja venni a kapcsolatot a Kincstár megkeresése esetén, illetve rendszeresen figyeli az elektronikus levelezését. Ez az információ segít ügyintézőinknek kérelme gyorsabb és hatékonyabb kezelésében.

A Kedvezményezettel történő hivatalos levelezést a Kincstár a jogszabályban leírt módon, elektronikus tárhelyen bonyolítja.

## A Felhívást érintő általános tájékoztató

A Felhívás célja a támogatásba bevont sérülékeny célcsoportok életminőségének javítása, azáltal, hogy az együttműködés eredményeként megvalósuló termék előállítás, szolgáltatás nyújtás, gazdálkodással kapcsolatos gyakorlati ismeretek megszerzése hosszú távon, fenntartható módon szolgálja az egyes csoportok életminőségének a javulását.

#### A felhívás által nyújtott támogatás az alábbi célterületi bontásban vehető igénybe:

#### 1. célterület: Szociális farm típusú együttműködések támogatása.

Az együttműködésben legalább egy mezőgazdasági termelő részvétele kötelező, további együttműködő tagok lehetnek:

- a) hátrányos helyzetű célcsoportot segítő nonprofit szervezet (egyesület, alapítvány, köztalapítvány, köztestület),
- b) szociális-, gyermelvédelmi intézmény, fejlesztő foglalkoztató,
- c) hátrányos helyzetű gyermekeket oktató oktatási intézmény,
- d) forprofit vagy nonprofit foglalkoztató szervezet (akkreditált, védett foglalkoztató).

#### 2. célterület: Szociális szövetkezet részvételével megvalósuló együttműködések támogatása.

Az együttműködésben legalább egy mezőgazdasági és/vagy élelmiszer-feldolgozó tevékenységet végző szociális szövetkezet részvétele kötelező, illetve együttműködő tagok lehetnek:

- a) mezőgazdasági termelő-, élelmiszer-feldolgozó-, szolgáltató tevékenységet végző természetes vagy jogi személy vagy jogi személyiséggel nem rendelkező gazdálkodó szervezet,
- b) forprofit vagy nonprofit gazdasági társaság.

#### Igényelhető támogatás

Az igényelhető vissza nem térítendő támogatás összege legfeljebb 40 millió forint.

A támogatási kérelem benyújtására mindkét célterület tekintetében kizárólag konzorciumi formában van lehetőség, az alábbiak figyelembevételével:

- \_
- egy mezőgazdasági termelő csak egy konzorciumban vehet részt,
- szociális szövetkezet, szociális intézmény, oktatási intézmény és nonprofit szervezet maximum 3 konzorciumban vállalhat tagságot.

A támogatás konzorciumi formában történő igénybevételére vonatkozó szabályokat az ÁÚF 11. pontja tartalmazza.

A Felhívás 3. fejezete ismerteti a művelet keretében megvalósítandó támogatható tevékenységek körét, mind a kötelező és a választható kategóriákat, amelyeket a projektterv alapján kombinálni lehet. A 3.1.1.1 Kötelezően megvalósítandó tevékenység a konzorcium tematikus együttműködésének szervezését és kialakítását jelenti, amelyhez maximum 24 hónapra kiterjedő hozzárendelt költségkeretet kell rendelni, azaz ahogy a tevékenység megnevezésében szerepel, kötelezően megvalósítandó. Valamennyi pályázat esetén kötelező ezentúl a 3.1.2.1 fejezet szerinti tájékoztatással, nyilvánossággal járó kötelezettségek teljesítése is, amelynek szintén van költség vonzat.

#### Magyar Államkincstár 23. oldal összesen: 101 oldal

A támogatási kérelem elkészítésekor kötelezően csatolandó mellékletek:

1. Építési tevékenység esetében az építészeti-műszaki tervdokumentációt, valamint a felhívás 2. melléklete szerinti nyilatkozatot az építési tevékenységekről.

A támogatási kérelem benyújtását követően a fenti dokumentumok pótlására nincs lehetőség, így ha a fejlesztés szempontjából releváns fenti dokumentumok valamelyike nem kerül benyújtásra a támogatási kérelemmel egyidejűleg, az a támogatási kérelem visszautasítását vonja maga után!

Javasoljuk a támogatási kérelem kitöltését a jelen segédletben bemutatott sorrend alapján kitölteni!

- 1. Kedvezményezett
- 2. Hely Tevékenység
- 3. Kérelem
- 4. Árajánlatok
- 5. Nem építési költségek
- 6. Építési költségek
- 7. STÉ/Árbevétel
- 8. Nyilatkozat
- 9. Elérhetőség
- 10. Dokumentum feltöltés

#### Felhívjuk szíves figyelmét az alábbiakra:

Projektterv rögzítése a benyújtó felületen kettő helyen történik az alábbiak szerint:

- a Projektterv egyes kérdései a Kérelemben valósítandó művelet egészére vonatkoznak, ezekre a kérdésekre a Kérelem – Projekt terv panel/táblán kell megválaszolni,
- a Projektterv egyes kérdéseit mindegyik, a Kérelemben résztvevő és rögzített konzorciumi tagra szükséges megválaszolni, ezeket a kérdéseket a Kedvezményezett – Kedvezményezett További információk panel/táblán találhatja meg.

## Kedvezményezett

## Kedvezményezett adatai

|                       | И                                       | EDVEZMÉNYEZETT ADATAI |
|-----------------------|-----------------------------------------|-----------------------|
| Sorszám               | 1                                       |                       |
| Támogatási azonosító  | ▲ · · · · · · · · · · · · · · · · · · · |                       |
| Név                   |                                         |                       |
| Partneri specifikáció |                                         |                       |
| Minősítési kódja      |                                         | )                     |
| GFO-kód               | 529                                     |                       |
| GFO-kód megnevezése   | Egyéb egy.                              |                       |

Figyelem, a kérelem kizárólag konzorciumi formában nyújtható be, ezért kérem, **minden, a műveletben résztvevő konzorciumi tagot az Új felvitel gombbal beszúrva rögzítsen.** A Kedvezményezettre vonatkozó adatokat minden egyes konzorciumi tagra külön ki kell tölteni.

Kérjük, ügyeljen arra, hogy az alább megadott adatok összhangban legyenek az Ügyfél-nyilvántartási rendszerben szereplő adatokkal. Amennyiben az ügyfél-nyilvántartási rendszerben szereplő adatok nem naprakészek, azokat frissíteni szükséges.

Jelen felhívásra kizárólag azon kérelmező nyújthat be támogatási kérelmet, aki a Felhívásban előírt jogosultsági feltételeknek megfelel.

Támogatási azonosító: A kérelmet benyújtó támogatási azonosító száma jelenik meg.

Név: Nem szerkeszthető, a támogatási azonosító száma alapján automatikusan töltődik.

**Partneri specifikáció:** A legördülő menüből válassza ki, hogy az alábbiak közül Ön melyik típusba tartozik:

Magyar Államkincstár 25. oldal összesen: 101 oldal

| 1. célterület - Mezőgazdasági termelő                                                                                                    |
|----------------------------------------------------------------------------------------------------|
| 1. célterület - Fiatal mezőgazdasági termelő                                                                                                    |
| 1. célterület - Szociális-, és gyermekvédelmi intézmény                                                                                           |
| 1. célterület - Fejlesztő foglalkoztató                                                                                                    |
| 1. célterület - Akkreditált foglalkoztató                                                                                                    |
| 1. célterület - Védett foglalkoztató                                                                                                    |
| 1. célterület - Hátrányos helyzetű gyermekeket oktató                                                                                             |
| 1. célterület - Hátrányos helyzetű célcsoportot segítő                                                                                            |
| 2. célterület - Szociális szövetkezet - Mezőgazdasági és/vagy<br>élelmiszerfeldolgozó tevékenységet végző                                         |
| <ol> <li>2. célterület - Gazdálkodó szervezet - Mezőgazdasági termelő-,<br/>élelmiszerfeldolgozó-, szolgáltató tevékenységet<br/>végző</li> </ol> |
| 2. célterület - Forprofit vagy nonprofit gazdasági társaság                                                                                       |

**Figyelem!** Amennyiben Ön egyszerre több kategóriába is esik, kérjük ennél a menüpontnál azt a minőségét adja meg, amiként a támogatás tekintetében kérelmez.

Minősítési kódja: Ebben a cellában az 1-8 közötti értékkel jelölje, hogy melyik kategóriába tartozik:

- 1 Belföldi természetes személy;
- 2 Mikrovállalkozás;
- 3 Kisvállalkozás;
- 4 Középvállalkozás;
- 5 Nagyvállalkozás;
- 6 1-5-be nem tartozó vállalkozás;
- 7 Nonprofit szervezet államháztartáson belül;
- 8 Nonprofit szervezet államháztartáson kívül.

GFO kód: Az Ügyfél-nyilvántartási rendszerben lévő adattal töltődik, de szerkeszthető.

GFO megnevezés: A GFO kód alapján töltődik.

#### ÁFA visszatérítésre vonatkozó adatok

|                                               | ÁFA VISSZATÉRÍTÉSRE VONATKOZÓ ADATO                                                                                                 | K        |
|-----------------------------------------------|----------------------------------------------------------------------------------------------------|----------|
| Áfa költség támogatható?                      |                                                                                                    |          |
|                                               | م                                                                                                    |          |
|                                               |                                                                                                    |          |
| Költségvetési szervként                       | A - Nem - Kedvezményezett alanya az ÁFA-nak, a támogatási kérelemben megjelölt költségeire adólevonási jog illeti meg. Nettó össz   | ke       |
| kereimez r                                    | B - Igen - Kedvezményezett nem alanya az ÁFA-nak. Bruttó összeg számolható el.                                                      |          |
| A kedvezményezett az<br>átláthatósági törvénv | C - Igen - Kedvezményezett alanya az ÁFA-nak, de az elszámolni kívánt költségeire adólevonási jog nem illeti meg. Bruttó összeg szá | roj<br>é |

Magyar Államkincstár 26. oldal összesen: 101 oldal **ÁFA költség támogatható?** Ebben a cellában a legördülő menüből válassza ki az Önre vagy a képviselt vállalkozásra vonatkozó megállapítást:

- A Nem Kedvezményezett alanya az ÁFA-nak, a támogatási kérelemben megjelölt költségeire adólevonási jog illeti meg. Nettó összeg számolható el.
- B Igen Kedvezményezett nem alanya az ÁFA-nak. Bruttó összeg számolható el.
- C Igen Kedvezményezett alanya az ÁFA-nak, de az elszámolni kívánt költségeire adólevonási jog nem illeti meg. Bruttó összeg számolható el.

### Kedvezményezett jellemzői

|                                                                                                    | KED | VEZMÉNYEZETT JELLEMZŐI                         |   |   |
|----------------------------------------------------------------------------------------------------|-----|------------------------------------------------|---|---|
| Költségvetési szervként<br>kérelmez?                                                                                                    | •   | TEÁOR (Főtevékenység):                         |   |   |
| Termelői csoportként,<br>termelői értékesítő<br>szervezetként,<br>mezőgazdasági termelők<br>tagságával működő<br>szövetkezetként vagy<br>szociálls szövetkezetként<br>kérelmez? |     | TEÁOR (Projektben érintett):                   |   | • |
| A kedvezményezett az<br>átláthatósági törvény erejénél<br>fogva átlátható szervezetnek<br>minősül?                                                                              | •   | Önállóan gazdálkodó-e a<br>támogatást igénylő? | • | • |
| 100 %-os állami és/vagy<br>önkormányzati részesedés?                                                                                                    | •   |                                                |   |   |
| Kettős könyvvitelt alkalmaz?                                                                                                    |     | 🔺 Más vállalkozásban érdekelt?                 | • |   |
| Alapítás időpontja                                                                                                    | 0   |                                                |   |   |
| Átlagos statisztikai állományi<br>létszám (utolsó lezárt üzleti<br>évre vonatkozóan)                                                                                            | ▲   |                                                |   |   |
| Tervezett statisztikai<br>állományi létszám a<br>beruházást követően                                                                                                    | ▲   |                                                |   |   |

Költségvetési szervként kérelmez? A legördülő menüből válassza ki, hogy költségvetési szervként kérelmez-e. (Igen/Nem)

Termelői csoportként, termelői értékesítő szervezetként, mezőgazdasági termelők tagságával működő szövetkezetként vagy szociális szövetkezetként kérelmez? A legördülő menüből válassza ki, hogy termelői csoportként, termelői értékesítő szervezetként, mezőgazdasági termelők tagságával működő szövetkezetként vagy szociális szövetkezetként kérelmez -e. (Igen/Nem)

A kedvezményezett az átláthatósági törvény erejénél fogva átlátható szervezetnek minősül? Ebben a cellában a legördülő menüből válassza ki, hogy a törvény erejénél fogva átlátható szervezetnek minősül-e. (Igen/Nem)

**100 %-os állami és/ vagy önkormányzati részesedés?** Ebben a cellában adja meg, hogy 100 %-os állami és/ vagy önkormányzati tulajdonban lévő szervezet -e. (Igen/Nem)

**TEÁOR (Főtevékenység):** Ebben a cellában adja meg a vállalkozás főtevékenységének TEÁOR számát. A TEÁOR számot kitöltő nulla és pont nélkül adja meg (pl. a 01.1 esetén a mezőbe a 11-et írjon, a 11.01 esetén pedig: 1101-et).

**TEÁOR (Projektben érintett):** Ebben a cellában adja meg a projektben érintett legjellemzőbb TEÁOR számot. A TEÁOR számot kitöltő nulla és pont nélkül adja meg (pl. a 01.1 esetén a mezőbe a 11-et írjon, a 11.01 esetén pedig: 1101-et).

Kettős könyvvitelt alkalmaz? Ebben a cellában adja meg, hogy a vállalkozása kettős könyvvitelt alkalmaz-e. (Igen/Nem)

Alapítás időpontja: Ebben a cellában adja meg a vállalkozás alapításának időpontját.

Önállóan gazdálkodó- a kedvezményezett? A legördülő menüből válassza ki, hogy önállóan gazdálkodik-e. (Igen/Nem)

**Más vállalkozásban érdekelt?** Ebben a cellában adja meg, hogy érdekelt-e más vállalkozásban, továbbá, hogy más vállalkozások rendelkeznek-e érdekeltséggel a kedvezményezett vállalkozásában.

Magyar Államkincstár 28. oldal összesen: 101 oldal Fontos, hogy Igen válasz esetén a más vállalkozásra vonatkozó adatokat a *Más vállalkozásra vonatkozó adatok* panelen kell rögzíteni!

Átlagos statisztikai állományi létszám (utolsó lezárt üzleti évre vonatkozóan): Ebben a cellában adja meg az átlagos statisztikai állományi létszámot az utolsó lezárt üzleti évre vonatkozóan.

**Tervezett statisztikai állományi létszám a beruházást követően:** Ebben a cellában adja meg a tervezett statisztikai állományi létszámot a beruházást követően. (Amennyiben új munkahelyet teremt a művelet keretében, a növelt létszámot adja meg.)

|                                                                                                    | FIATAL MEZŐGAZDASÁGI TERMELŐ |
|----------------------------------------------------------------------------------------------------|------------------------------|
| Fiatal mezőgazdasági<br>termelőként kérelmez?                                                              | ▼                            |
| Fiatal mezőgazdasági<br>termelő típusa                                                                     |                              |
| Fiatal mezőgazdasági<br>termelő támogatási<br>azonosítója                                                  |                              |
| Fiatal mezőgazdasági<br>termelő neve                                                                       |                              |
| Fiatal mezőgazdasági<br>termelő anyja neve                                                                 |                              |
| Fiatal mezőgazdasági<br>termelő születési idő                                                              | 0                            |
| Fiatal mezőgazdasági<br>termelő születési hely                                                             |                              |
| Előírt végzettség<br>teljesítésének módja                                                                  |                              |
| Mezőgazdasági<br>tevékenység<br>megkezdésének dátuma                                                       | 8                            |
| Mezőgazdasági<br>tevékenység megkezdését<br>meghatározó esemény<br>leírása                                 |                              |
| Nyilatkozom, hogy a<br>tényleges és hosszú távú<br>ellenőrzési jogkör<br>biztosított                       |                              |
| Fejtse ki az ellenőrzési<br>jogkört biztosító<br>szavazatok megoszlását a<br>21/2024. (IV. 9.) AM rendelet |                              |
| előírások alapján                                                                                          |                              |

## Fiatal mezőgazdasági termelő

**Fiatal mezőgazdasági termelőként kérelmez:** Ebben a cellában adja meg, hogy fiatal mezőgazdasági termelőként kérelmez-e? (igen/nem)

**Fiatal mezőgazdasági termelő típusa:** automatikusan töltődik a kedvezményezett minősítési kódja alapján. Lehetséges értéke: Természetes személy/Jogi személy.

Természetes személy esetén a Fiatal mezőgazdasági termelő támogatási azonosítója, Fiatal mezőgazdasági termelő neve, Fiatal mezőgazdasági termelő anyja neve, Fiatal mezőgazdasági termelő születési idő és Fiatal mezőgazdasági termelő születési hely mezőket a felület automatikusan tölti a kedvezményezettre vonatkozó adatokkal.

Magyar Államkincstár 29. oldal összesen: 101 oldal **Fiatal mezőgazdasági termelő támogatási azonosítója:** ebben a cellában jogi személy kedvezményezett esetén adja meg annak a tényleges és hosszú távú ellenőrzést gyakorló személynek a támogatási azonosítóját, akire a fiatal mezőgazdasági termelő címet érvényesíteni szeretné. Amennyiben a személy nem rendelkezik támogatási azonosítóval, akkor hagyja üresen.

**Fiatal mezőgazdasági termelő neve:** ebben a cellában jogi személy kedvezményezett esetén adja meg annak a tényleges és hosszú távú ellenőrzést gyakorló személynek a nevét, akire a fiatal mezőgazdasági termelő címet érvényesíteni szeretné.

**Fiatal mezőgazdasági termelő anyja neve:** ebben a cellában jogi személy kedvezményezett esetén adja meg annak a tényleges és hosszú távú ellenőrzést gyakorló személynek az anyja nevét, akire a fiatal mezőgazdasági termelő címet érvényesíteni szeretné.

**Fiatal mezőgazdasági termelő születési idő:** ebben a cellában jogi személy kedvezményezett esetén adja meg annak a tényleges és hosszú távú ellenőrzést gyakorló személynek a születési idejét, akire a fiatal mezőgazdasági termelő címet érvényesíteni szeretné.

**Fiatal mezőgazdasági termelő születési hely:** ebben a cellában jogi személy kedvezményezett esetén adja meg annak a tényleges és hosszú távú ellenőrzést gyakorló személynek a születési helyét, akire a fiatal mezőgazdasági termelő címet érvényesíteni szeretné.

Előírt végzettség teljesítésének módja: ebben a cellában a lenyíló listából válassza ki a végzettség teljesítésének módját.

Amennyiben a mezőgazdasági végzettséget választotta, akkor kérjük, hogy a fiatal mezőgazdasági termelőhöz kapcsolódó végzettséget vigye fel a Képzettséggel rendelkező adatai panelre is! Amennyiben a mezőgazdasági szakmai gyakorlatot választotta, akkor kérjük csatolja az ezt igazoló dokumentumot!

Mezőgazdasági tevékenység megkezdésének dátuma: ebben a cellában adja meg a mezőgazdasági tevékenység megkezdésének dátumát.

**Mezőgazdasági tevékenység megkezdését meghatározó esemény leírása:** ebben a cellában írja le a mezőgazdasági tevékenység megkezdését meghatározó eseményt.

**Nyilatkozom, hogy a tényleges és hosszú távú ellenőrzési jogkör biztosított:** ebben a cellában jogi személy kedvezményezett esetén nyilatkozzon arról, hogy a támogatási kérelmet benyújtó vállalkozás esetén a fiatal mezőgazdasági termelő címet igénylő természetes személy számára biztosított a vállalkozás tényleges és hosszú távú ellenőrzési jogköre.

Fejtse ki az ellenőrzési jogkört biztosító szavazatok megoszlását a 21/2024. (IV. 9.) AM rendelet 1. § 4. pont szerinti előírások alapján: ebben a cellában jogi személy kedvezményezett esetén fejtse ki, hogy milyen módon biztosított a fiatal mezőgazdasági termelő címet igénylő természetes személy számára szavazati jogok többségének biztosítása.

Magyar Államkincstár 30. oldal összesen: 101 oldal

## Források és költségek bemutatása

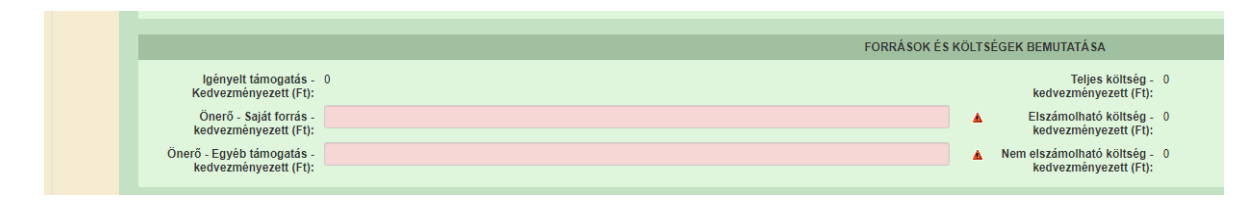

**Igényelt támogatás-kedvezményezett (Ft):** Automatikusan töltődik a kérelemben megadott adatok alapján! Kérjük, ellenőrizze, hogy a szoftvert által számolt összeg megegyezik-e az Ön által előzetesen kalkulált összeggel!

Önerő – Saját forrás-kedvezményezett (Ft): Ebben a cellában adja meg az önerő saját forrás összegét. Saját forrásnak a kedvezményezett által a projekthez igénybe vett, állami támogatást nem tartalmazó forrás minősül.

Önerő – Egyéb támogatás-kedvezményezett (Ft): Ebben a cellában adja meg az önerő egyéb támogatás összegét. Saját forrásnak a kedvezményezett által a projekthez igénybe vett, állami támogatást nem tartalmazó forrás minősül.

Teljes költség-kedvezményezett (Ft): Automatikusan töltődik a kérelemben megadott adatok alapján!

Elszámolható költség-kedvezményezett (Ft): Automatikusan töltődik a kérelemben megadott adatok alapján!

Nem elszámolható költség-kedvezményezett (Ft): Automatikusan töltődik a kérelemben megadott adatok alapján!

## Kedvezményezett-További információk

| - Kedvezményezett - Tovább | si információk                                                                                                    |                                           |                           |               |        |   |
|----------------------------|----------------------------------------------------------------------------------------------------|-------------------------------------------|---------------------------|---------------|--------|---|
|                            |                                                                                                    |                                           |                           |               |        | ź |
| Sorszám                    | •                                                                                                    | Kérdês                                    | 0                         |               | Válasz |   |
| 1.                         | Eleget tett valamennyi, az Európai Bizottság által hozott, állami támogatás visszafizettetésére irányuló, Magyarországnak<br>címzett határozat alapján fennálló visszafizetési kötelezettségének? |                                           |                           |               | •      |   |
| 2.                         | Hátrányos helyzetű cél                                                                                                    | csoporttal foglalkozó intézmény vagy sze  | rvezet?                   |               |        |   |
| 3.                         | Projektterv - A projekt                                                                                                    | negvalósítási helyszínének bemutatása     |                           |               |        |   |
| 4.                         | Projektlerv - Konzorcia                                                                                                    | mi tagok bemutatása - célcsoportfal fogla | lkoző intézmény, szerveze | et bemutatása |        |   |
| 5.                         | Projektterv - Konzorciu                                                                                                    | mi tagok bemutatása - további tagok bem   | utatāsa                   |               |        |   |
| 6.                         | Projetterv - Tervezett fe                                                                                                    | jlesztések bemutatása                     |                           |               |        |   |
| 7.                         | Projekttery - Szociális                                                                                                    | larm típusú védjegy                       |                           |               |        |   |
| 8.                         | Megváltozott munkaké                                                                                                    | pességű munkavállalót foglalkoztat a tám  | ogatási kérelem benyújtás | akor?         |        |   |
| 9.                         | A művelet keretében m                                                                                                    | egváltozott munkaképességű munkaválla     | lót fog alkalmazni?       |               |        |   |

Ezen a munkalapon a kedvezményezettre vonatkozó specifikus adatok kerülnek megjelenítésre.

1. Eleget tett valamennyi, az Európai Bizottság által hozott, állami támogatás visszafizettetésére irányuló, Magyarországnak címzett határozat alapján fennálló visszafizetési kötelezettségének? Szükséges nyilatkoznia arról, hogy eleget tett valamennyi, az Európai Bizottság által hozott, állami támogatás visszafizettetésére irányuló, Magyarországnak címzett határozat alapján fennálló visszafizetési kötelezettségének. (Igen/Nem).

#### 2. Hátrányos helyzetű célcsoporttal foglalkozó intézmény vagy szervezet?

Adja meg, hogy hátrányos helyzetű célcsoporttal foglalkozó intézménynek vagy szervezetnek minősül-e. (Igen/Nem)

A Felhívás értelmében a konzorciumi tagok közül legalább egy hátrányos helyzetű célcsoporttal foglalkozó intézmény vagy célcsoport kell, hogy legyen. Ennek a teljesülését ezzel a segédkérdéssel lehet igazolni.

#### Projektterv rögzítése

A Felhívás 6. melléklet Projektterv Kitöltési útmutató alapján részletesen ismertesse a megvalósítandó műveletet.

#### FIGYELEM!

A projektterv egyes szempontjai vonatkozásában adott válaszokat hiánypótlás keretében kiegészíteni, vagy módosítani nem lehetséges! A projekttervvel kapcsolatosan hiánypótlásra csak indokolt esetben – feltöltött dokumentum olvashatatlansága vagy az egyes szempontokra adott válaszok közötti tartalmi ellentmondás esetén – van lehetőség! Kérjük a szükséges dokumentumokat hiánytalanul és olvashatóan töltsék fel

Az alábbi pontokat <u>konzorciumi tagonként</u> szükséges rögzíteni, **a projektterv** a konzorcium **egészére vonatkozó kérdéseit később**, jelen kézikönyv **Kérelem - Projekt terv** fejezetében foglaltak szerint kell megadni.

#### 3. Projektterv - A projekt megvalósítási helyszínének bemutatása:

Adja meg az adott kedvezményezett esetén a művelet keretében érintett megvalósítási helyet (címe, helyrajzi száma, rövid bemutatása)

Magyar Államkincstár 32. oldal összesen: 101 oldal

# 4. Projektterv - Konzorciumi tagok bemutatása - célcsoporttal foglalkozó intézmény, szervezet bemutatása

Ismertesse az adott kedvezményezettet, a művelet keretében a szervezet fő feladatait, milyen cél érdekében vállalta az együttműködést. Adja meg ha a konzorciumi tag a tagjai között igazoltan van közfoglalkoztatotti vagy regisztrált álláskeresői státuszú tag. Sorolja fel, ismertesse a projekt megvalósítása során a célcsoport tagjainak például gondozásával, oktatásával megbízott szakember(ek) a célcsoport szempontjából releváns képzettségét, szakmai gyakorlatát!

#### 5. Projektterv - Konzorciumi tagok bemutatása - további tagok bemutatása

Részletezze az adott tag Mennyi ideje, milyen fő- és melléktevékenysége(ke)t folytat, és hogy milyen cél érdekében vállalta az együttműködést.

#### 6. Projetterv - Tervezett fejlesztések bemutatása

Mutassa be az együttműködésben részt vevők által - amennyiben a projekt célja miatt releváns - tervezett fejlesztéseket! Indokolja meg a fejlesztések szükségességét! Mutassa be, milyen célt kíván elérni a fejlesztés révén!

**7. Projektterv - Szociális farm típusú védjegy:** Ebben a cellában adja meg, hogy a **konzorciumi tag** rendelkezik-e már szociális farm típusú védjeggyel, amennyiben nem, a védjegy megszerzését vállalja-e a művelet megvalósítása során. Ehhez kérem, tanulmányozza a Felhívás 10.3. A projekttervben vállalt kötelezettségekhez fűződő jogkövetkezmények c. fejezetében leírtakat (Már rendelkezem/Vállalom/ Nem vállalom/Nem releváns)

Ez a kérdés a Kérelemadatok – Projekt terv panelen is megjelenik (IV.1.), azonban felhívjuk a figyelmét arra, hogy ez a vállalás csak tagi szinten értelmezhető, emiatt ha bármelyik tag rendelkezik szociális farm típusú védjeggyel, vagy vállalja a megszerzését a Kérelemadatok – Projekt terv panelen annak megfelelően legyen szíves megadni a választ!

8. Megváltozott munkaképességű munkavállalót foglalkoztat a támogatási kérelem benyújtásakor? Itt kell megadnia jelenleg hány fő megváltozott munkaképességűt foglalkoztat.

**9. A művelet keretében megváltozott munkaképességű munkavállalót fog alkalmazni?** Itt kell nyilatkoznia arról, hogy a művelet megvalósítása során történik-e munkahelyteremtés. Figyelem a Felhívás 5.3 fejezetében leírt fenntartási kötelezettséget be kell tartani (igen/nem). Vállalás esetén a Felhívás 13.1.2 csatolandó mellékletek listáján szereplő munkaszerződés tervezeteteket is be kell nyújtani.

## Más vállalkozásra vonatkozó adatok

Ezen a panelen a támogatási kérelmet benyújtó kérelmező más vállalkozásaira (beleértve a partner, illetve kapcsolódó vállalkozásokat is) vonatkozó adatokat kell megadni. Kitöltése csak akkor szükséges, amennyiben más vállalkozásban érdekelt a támogatási kérelem benyújtója.

|   | Kedvezményezett - További információk                                           | Más vállalkozásra vonatkozó adatok | Átláthatósági nyilatkozat | Üzleti terv | Kedvezményezett-adatszolgáltatás | Képzettséggel rendelkező adatai | Nehéz helyzet | De minimis | Közbeszerzés adatok |                               |
|---|---------------------------------------------------------------------------------|------------------------------------|---------------------------|-------------|----------------------------------|---------------------------------|---------------|------------|---------------------|-------------------------------|
|   | Més véllelles és a vestise é a datai                                            |                                    |                           |             |                                  |                                 |               |            |                     |                               |
| Γ | <ul> <li>Ivias valiaikozasta vohatkozo adator</li> <li>Di úš feleado</li> </ul> |                                    |                           |             |                                  |                                 |               |            |                     |                               |
| L |                                                                                 | Támonatási azonosító 🌣             | Vállalkozá                | neve: 🌣     | Más vállalkozás támorra          | tási azonosítója: O             | Adószám: 0    |            | Adóazonosító jel v  | z<br>agy külföldi adószáma: ≏ |
| L |                                                                                 | Tunioguusi uzonosito v             | Vullakoza                 | Jineve. v   | indis vanankozas tamoga          |                                 | Adoszum. v    |            | Auduzonosko jer vi  | igy kunolar adoszania. V      |
| L | Nincs adat                                                                      |                                    |                           |             |                                  |                                 |               |            |                     |                               |
|   |                                                                                 |                                    |                           | (1 / 1)     | 14 <4 b> b1 30                   | v 0 tétel                       |               |            |                     |                               |

A <sup>1</sup> <sup>ú</sup> <sup>j</sup> felvitel</sup> gomb megnyomásával lehet új más vállalkozást felvenni:

Magyar Államkincstár 33. oldal összesen: 101 oldal

|                                           | Támogatási azonosító ≎ | Vállalkozás neve: \$ | Más vállalkozás támogatási azonosítója: ≎ | Adószám: \$ | Adóazonosító jel vagy külföldi adószám |
|-------------------------------------------|------------------------|----------------------|-------------------------------------------|-------------|----------------------------------------|
|                                           |                        |                      |                                           |             |                                        |
| ÷                                         | 1014607493             |                      |                                           |             |                                        |
|                                           |                        |                      |                                           |             |                                        |
|                                           |                        | (1 / 1)              | a «a 1 »> »: 30 v 1 tétel                 |             |                                        |
|                                           |                        | MÁSV                 | ÁLLALKOZÁ SRA VONATKOZÓ ADATOK            |             |                                        |
| Sorszá                                    | m 1                    |                      |                                           |             |                                        |
| Vállalkozás nev                           | e:                     |                      |                                           |             |                                        |
| Más vállalkoz                             | ás                     |                      |                                           |             |                                        |
| mogatási azonosítój                       | a:                     |                      |                                           |             |                                        |
| Adószái                                   | m:                     |                      |                                           |             |                                        |
| Adóazonosító jel va                       | gy .                   |                      |                                           |             |                                        |
| Kullolul auoszall                         |                        |                      |                                           |             |                                        |
| gánszemély/szervez                        | et                     |                      |                                           |             |                                        |
| ve, akın vagy amelyo<br>keresztül fennáll | en<br>a                |                      |                                           |             |                                        |
| kapcsolódá                                | is:                    |                      |                                           |             |                                        |
| Kapcsolódás kezde                         | eti                    |                      |                                           |             |                                        |
| uatun                                     | <b>a</b>               |                      |                                           |             |                                        |
| Tőke mértéke (                            | %)                     |                      |                                           |             |                                        |
| Tulajdoni hány                            | ad                     |                      |                                           |             |                                        |
| szazalékban (%                            | 6):                    |                      |                                           |             |                                        |
| /azati jog mértéke (%                     | 6):                    |                      |                                           |             |                                        |
| A vállalkozás egy                         | és                     | -                    |                                           |             |                                        |
| minősül-                                  | 9?                     |                      |                                           |             |                                        |
| Alkalmazott                               | ak                     |                      |                                           |             |                                        |

Vállalkozás neve: Ebben a cellában kell megadni a más vállalkozás teljes nevét.

**Más vállalkozás támogatási azonosítója:** Ebben a cellában kell megadni a más vállalkozás ügyfél támogatási azonosítóját, amennyiben az adott vállalkozás rendelkezik ilyennel.

Adószám: Ebben a cellában kell megadni a más vállalkozás adószámát.

Adóazonosító jel vagy külföldi adószáma: Ebben a cellában kell megadni a más vállalkozás adóazonosító jelét, vagy külföldi adószámát, amennyiben nem Magyarországon bejegyzett vállalkozás.

Az Adószám vagy Adóazonosító jel vagy külföldi adószáma cellák közül az egyik kitöltése kötelező.

Azon magánszemély/szervezet neve, akin vagy amelyen keresztül fennáll a kapcsolódás: Ebben a cellában kell megadni azon magánszemély/szervezet nevét, akin vagy amelyen keresztül fennáll a kapcsolódás.

Kapcsolódás kezdeti dátuma: Ebben a cellában adja meg a kapcsolódás kezdeti dátumát.

Tőke mértéke (%): Ebben a cellában adja meg a nevezett más vállalkozásban meglévő tőke mértékét.

**Tulajdoni hányad százalékban (%):** Ebben a cellában adja meg a nevezett más vállalkozásban meglévő tulajdoni hányadát.

Szavazati jog mértéke (%): Ebben a cellában adja meg a nevezett más vállalkozásban meglévő szavazati jogát.

A vállalkozás egy és ugyanazon vállalkozásnak minősül-e?: Ebben a cellában adja meg, hogy a vállalkozás egy és ugyanazon vállalkozásnak minősül-e. (Igen/Nem)

**Alkalmazottak átlaglétszáma (bázisév):** Ebben a cellában adja meg a más vállalkozás alkalmazottainak átlaglétszámát a bázisév vonatkozásában. A bázislétszám alapja a kérelem benyújtást megelőző naptári év.

Magyar Államkincstár 34. oldal összesen: 101 oldal A foglalkoztatotti átlaglétszám kiszámításának módját a Központi Statisztikai Hivatal (KSH) "Útmutató a munkaügy-statisztikai adatszolgáltatáshoz" című kiadványa tartalmazza.

Egyéni vállalkozók és őstermelők esetében az önfoglalkoztatás is beleszámít az itt megadott értékbe.

Őstermelő ügyfél minden esetben önfoglalkoztató, közös őstermelői igazolvány esetén, külön-külön önfoglalkoztatók (mert csak az igazolvány közös, külön adóalanynak számítanak) és külön-külön nyújthatnak be kérelmet. A nyugdíjas őstermelő is önfoglalkoztatónak tekinthető.

Magyar Államkincstár 35. oldal összesen: 101 oldal

## Átláthatósági nyilatkozat

Ezt a nyilatkozatot akkor kell kitölteni, ha a Kedvezményezett jellemzői blokkban A kedvezményezett a gazdálkodási formakódja alapján átláthatósági szempontból törvény erejénél fogva átlátható szervezetnek minősül? kérdésre "Nem" választ adott.

| Kedvezményezett - További inform                | sációk 📔 Más vállalkozásra vonatkozó adatok 📔 Átláthatósági nyilatkozat 📔 |
|-------------------------------------------------|---------------------------------------------------------------------------|
| <ul> <li>– Átláthatósági nyilatkozat</li> </ul> |                                                                           |
| 🗋 Új felvitel                                   |                                                                           |
|                                                 | Tényleges tulajdonos (ennek hiányában vezető tisztségy                    |
|                                                 |                                                                           |
| Nincs adat                                      |                                                                           |

Az <sup>(1)</sup> jelvitel gomb megnyomásával lehet átláthatósági nyilatkozatot felvenni:

| D Új felvitel                                                                                                    |           |                                                                                                    |                                      |
|----------------------------------------------------------------------------------------------------|-----------|----------------------------------------------------------------------------------------------------|--------------------------------------|
|                                                                                                    | Sorszám 🔺 | Tényleges tulajdonos (ennek hiányában vezető tisztségviselő) Adószám/adóazonosító jel: 0<br>neve: 0 | Külföldi adószám/adóazonosító jel: 0 |
| ۵ 🔺                                                                                                    | 1         |                                                                                                    |                                      |
|                                                                                                    |           | (1/1) re ee 1 💀 H 5 Y 1 tétel                                                                       |                                      |
|                                                                                                    |           | ÁTLÁTHATÓSÁGI NYILATKOZAT                                                                           |                                      |
| Sorszám                                                                                                    | 1         |                                                                                                    |                                      |
| Tényleges tulajdonos (ennek<br>hiányában vezető<br>tisztségviselő) neve:                                                                                                    |           |                                                                                                    |                                      |
| Adószám/adóazonosító jel:                                                                                                    |           |                                                                                                    |                                      |
| Külföldi<br>adószám/adóazonosító jel:                                                                                                    |           |                                                                                                    |                                      |
| Tulajdoni hányad/részesedés<br>mértéke (%):                                                                                                    |           |                                                                                                    |                                      |
| Adóilletőség:                                                                                                    |           | •                                                                                                   |                                      |
| Az illetőség szerinti<br>országban termelő,<br>feldolgozó, mezőgazdasági,<br>szotgáltató, befektetől,<br>valamint kereskedelmi<br>tevékenységből származó<br>bevételek aránya az összes |           |                                                                                                    | 5                                    |

Sorszám: Automatikusan töltődik.

**Tényleges tulajdonos (ennek hiányában vezető tisztségviselő) neve:** Ebben a cellában kell megadni a tényleges tulajdonos(ok) illetve a vezető tisztségviselő teljes nevét

Adószám/adóazonosító jel vagy Külföldi adószám/adóazonosító jel: Ebben a cellában kell megadni a tényleges tulajdonos adóazonosító jelét, vagy külföldi adószámát, amennyiben nem Magyarországon bejegyzett vállalkozás.

Az Adószám vagy Adóazonosító jel vagy külföldi adószáma cellák közül az egyik kitöltése kötelező.

**Tulajdoni hányad/részesedés mértéke (%):** Ebben a cellában adja meg a fent megnevezettnek a vállalkozásban meglévő tulajdoni hányadát.

Adóilletőség: Lenyíló listából kell kiválasztani az érintett ország nevét

Az illetőség szerinti országban termelő, feldolgozó, mezőgazdasági, szolgáltató, befektetői, valamint kereskedelmi tevékenységből származó bevételek aránya az összes bevételhez képest (%): Ebben a cellában kell megadni a teljes árbevételhez viszonyított, kiszámított arányszámot.
# Képzettséggel rendelkező adatai

A felhívás alapján, a tartalmi-értékelési szempontok 1. és 2. pontja, továbbá a projektterv I. 2.1. pont d) alpontja kapcsán a szakképesítést (végzettséget) legkésőbb a támogatási kérelem benyújtásáig kell bejelenteni a képzettségi nyilvántartásba. A képzettségi nyilvántartásba történő bejelentés szabályairól a Kincstár 20/2024. (IV. 4.) számú közleménye tartalmazza, amely az alábbi elektronikus útvonalon érhető el:

https://www.mvh.allamkincstar.gov.hu/kozlemenyek/-/kozlemeny/20-2024-iv-4-szamu-kincstar-kozlemeny

| 5.2 | A kedvezményezett, vagy a kedvezményezett vállalkozás vezetője(i) és/vagy alkalmazottja(i) az élelmiszer-vállalkozás<br>működéséhez szükséges szakképesítésekről szóló 34/2018. (XII. 3.) AM rendelet 1.4. mellékletei alapján a méretének | Igen | • |
|-----|----------------------------------------------------------------------------------------------------|------|---|
|     | megfelelő vállalkozásnál előírt és tevékenységéhez kapcsolódó minimális élelmiszeripari szakképesítést igazolt.                                                                                                    |      |   |
|     |                                                                                                    |      |   |

A képzettséggel rendelkező adatai panelen Új felvitel gombbal több sor is felvehető adott Kedvezményezettre vonatkozóan.

| - Képzettséggei rendekező adatai |                     |                                             |                                                              |                          |                     |                      |                      |                             |                             |                           |                          |                             |                         |             |
|----------------------------------|---------------------|---------------------------------------------|--------------------------------------------------------------|--------------------------|---------------------|----------------------|----------------------|-----------------------------|-----------------------------|---------------------------|--------------------------|-----------------------------|-------------------------|-------------|
|                                  |                     |                                             |                                                              |                          |                     |                      |                      |                             |                             |                           |                          |                             |                         |             |
|                                  | Bejelentės tipusa 🗘 | Képzettséggel<br>rendelkező<br>jogállása: ≎ | Képzettséggel<br>rendelkező<br>támogatási<br>azonosítója: \$ | Viselt név előtagja<br>© | Viselt családi neve | Viselt utóneve (1) 🌣 | Viselt utóneve (2) 🌣 | Születési név<br>előtagja ≎ | Születési családi<br>neve ≎ | Születési utóneve (1<br>¢ | ) Születési utóneve<br>© | 2) Anyja neve előtagja<br>≎ | Anyja családi neve<br>¢ | Anyja utóne |
|                                  |                     |                                             |                                                              |                          |                     |                      |                      |                             |                             |                           |                          |                             |                         |             |

A bejelentés típusa kiválasztása után meg kell nyomni az ellenőrzés vagy mentés gombot, hogy a releváns hibaüzenetek jelenjenek meg.

Bejelentés típusa:

- Saját/képviselt személy képzettségét jelenti be típus választása után ellenőrzésre vagy mentésre automatikusan betöltődik a Képzettséggel rendelkező jogállása mezőbe a kedvezményezett érték és a Képzettséggel rendelkező támogatási azonosítója mezőbe a kedvezményezett támogatási azonosítója.
- Más személy képzettségét jelenti be támogatási azonosító megadásával típus választása után ellenőrzésre vagy mentésre megjelennek a hibaüzenetek.
- Más személy képzettségét jelenti be természetes személyazonosító adatok megadásával típus választása után ellenőrzésre vagy mentésre megjelennek a hibaüzenetek.

|                                        | KÉPZETT SÉGGEL RENDELKEZŐ ADATAI                                         |  |
|----------------------------------------|--------------------------------------------------------------------------|--|
| Bejelentés típusa                      | · · ·                                                                    |  |
| Képzettséggel rendelkező<br>jogállása: | <ul> <li>Képzettséggel rendelkező<br/>támogatási azonosítója:</li> </ul> |  |

Képzettséggel rendelkező jogállása: a képzettséggel rendelkező jogállását kell feltüntetni az alábbiak szerint:

- kedvezményezett
- vezető tisztségviselő
- tulajdonos
- alkalmazott
- egyéb

Magyar Államkincstár 37. oldal összesen: 101 oldal Képzettséggel rendelkező támogatási azonosítója: a képzettséggel rendelkező támogatási azonosítóját kell feltüntetni.

A kedvezményezettől eltérő támogatási azonosító megadása esetén a viselt nevet is meg kell adni.

Viselt név előtagja Viselt családi neve Viselt utóneve(1) Viselt utóneve(2)

Természetes személyazonosító adatok megadásakor tölthető mezők:

Születési család neve Születési utóneve(1) Születési utóneve(2) Anyja neve előtagja Anyja családi neve Anyja utóneve(1) Anyja utóneve(2) Születési ideje Születési helye

**Figyelem!** A képzettséggel rendelkező képzettségét legkésőbb a támogatási kérelem benyújtásával egyidejűleg be kell jelenteni a Képzettségi nyilvántartásba. A benyújtó felület elérhető az Elektronikus kérelemkezelés/Horizontális ügyintézés/Képzettségi nyilvántartás menüpontból.

# Nehéz helyzet

Ezen a panelen kell azokat az adatok megadni, amelyek a nehéz helyzetben lévő vállalkozás feltétel ellenőrzéséhez szükségesek.

| - Nellez Helyzer                                                                                                    |     |                                                                                                    |   |
|----------------------------------------------------------------------------------------------------|-----|----------------------------------------------------------------------------------------------------|---|
|                                                                                                    | NEF | IÉZ HELYZET                                                                                                    |   |
| A vállalkozás nehéz helyzet<br>vizsgálat szerinti besorolása:                                                                                       | •   |                                                                                                    | a |
| A támogatási kérelem benyújtását megelőző lezárt<br>gazdasági év (n év) Jegyzett tőkéjének összege (Ft):                                            |     | A támogatási kérelem benyújtását megelőző lezárt<br>gazdasági évben (n év) a vállalkozás könyvszerinti<br>adóssága (Ft):                          | 4 |
| A támogatási kérelem benyújtását megelőző lezárt<br>gazdasági év (n év) Saját tőkéjének összege (Ft):                                               |     | A támogatási kérelem benyújtását megelőző lezárt<br>gazdasági évet megelőző gazdasági érben (n-1 év) a<br>vállalközés könyrszerinti adössága (F): | đ |
| A támogatási kérelem benyújtását megelőző lezárt<br>gazdasági évet megelőző lezárt gazdasági év (n-1 év)<br>Saját tőkéjének összege (Ft):           |     | A támogatási kérelem benyújtását megelőző lezárt<br>gazdasági évben (n év) a vállatkozás nettó<br>Kamattudásás (Ft):                              | đ |
| A támogatási kérelem benyújtását megelőző lezárt<br>gazdasági év (n év) Eredménytartalék összege (Ft):                                              |     | A támogatási kérelem benyújtását megelőző lezárt<br>gazdasági évet megelőző gazdasági érben (n-1 év) a<br>vállakozás nettő kamatkadása (F):       | đ |
| A támogatási kérelem benyújtását megelőző lezárt<br>gazdasági év (n év) adózás és ÉC S előtti eredménye<br>(Ft)                                     |     | A támogatási kérelem benyújtását megekőző tezárt<br>gazdasági évet megelőző lezárt gazdasági év (n.1 év)<br>adozás és É CS előtit recelménye (FI) | a |
| A vállalkozás ellen indult-e fizetésképtelenségi eljárás<br>(csődeljárás, felszámolási eljárás)?                                                    |     |                                                                                                    | a |
| A vállalkozás részesült megmentési célú<br>támogatásban és a kölcsönt még nem fizette vissza<br>vagy a kezességvállalás időtartama még nem járt le? |     |                                                                                                    | a |

A Felhívás értelmében támogatás nem nyújtható olyan vállalkozásnak, amely nehéz helyzetben lévő vállalkozásnak minősül, amennyiben a kedvezményezett által igényelt támogatás uniós versenyjogi értelemben vett állami támogatás.

A 6/2023. (XII. 7.) AM utasítás (a KAP Stratégiai Tervből nyújtott mezőgazdasági, erdészeti és agrárvidékfejlesztési állami támogatás igénybevételére vonatkozó uniós versenyjogi értelemben vett állami támogatási szabályokról) a nehéz helyzetben lévő vállalkozás fogalmát a 651/2014/EU bizottsági rendelet 2. cikk 18. pontja szerint határozza meg.

Fentiek alapján nehéz helyzetben lévő vállalkozás olyan vállalkozás, amely tekintetében a következő feltételek közül legalább egy fennáll:

a) Korlátolt felelősségű társaság esetén (kivéve a kevesebb mint három éve létező kkv-kat, illetve a kockázatfinanszírozási támogatásra való jogosultság alkalmazásában az első kereskedelmi értékesítéstől számítva kevesebb mint hét éve működő olyan kkv-kat, amelyek a kiválasztott pénzügyi közvetítő által végzett átvilágítást követően kockázatfinanszírozási beruházásra jogosultak) jegyzett részvénytőkéjének több mint a fele elveszett a felhalmozott veszteségek miatt. (2013/34/EU európai parlamenti és tanácsi irányelv (1) I. mellékletében említett vállalkozástípusok)

b) Olyan társaság esetén, ahol legalább egyes tagok korlátlan felelősséggel bírnak a társaság tartozásai tekintetében (kivéve a kevesebb mint három éve létező kkv-kat, illetve a kockázatfinanszírozási támogatásra való jogosultság alkalmazásában az első kereskedelmi értékesítéstől számítva kevesebb mint hét éve működő olyan kkv-kat, amelyek a kiválasztott pénzügyi közvetítő által végzett átvilágítást követően kockázatfinanszírozási beruházásra jogosultak), a társaság könyveiben kimutatott tőkének több mint fele nincs meg a felhalmozott veszteségek miatt (2013/34/EU irányelv II. mellékletében említett vállalkozástípusok)

c) Amennyiben a vállalkozás ellen kollektív fizetésképtelenségi eljárás indult

d) Amennyiben a vállalkozás **megmentési támogatásban részesült és még nem fizette vissza** a kölcsönt vagy szüntette meg a kezességvállalást, illetve **szerkezetátalakítási támogatásban részesült és még mindig szerkezetátalakítási terv hatálya alá** tartozik.

Magyar Államkincstár 39. oldal összesen: 101 oldal

### e) Olyan vállalkozás esetében, amely nem kkv, amennyiben az elmúlt két évben:

1. a vállalkozás könyv szerinti adósság-saját tőke aránya 7,5-nél magasabb volt; és

2. a vállalkozás EBITDA-val számolt kamatfedezeti rátája nem érte el az 1,0 értéket.

A következő adatok annak meghatározásához szükségesek, hogy a vállalkozás nehéz helyzetben lévőnek tekinthető-e:

- 1) <u>A vállalkozás nehéz helyzet vizsgálat szerinti besorolása (választó lista):</u>
  - legalább 3 éve létező korlátolt felelősséggel bíró KKV (Kft, Rt)
  - <u>legalább 3 éve létező részben korlátolt felelősséggel bíró KKV (Kkt, Bt, EC, közös vállalat, egyesülés)</u>
  - kevesebb mint 3 éve létező KKV
  - nem KKV-nak minősülő vállalkozás
- 2) A támogatási kérelem benyújtását megelőző lezárt gazdasági év (n év) Jegyzett tőkéjének összege (Ft)
- 3) A támogatási kérelem benyújtását megelőző lezárt gazdasági év (n év) Saját tőkéjének összege (Ft)
- A támogatási kérelem benyújtását megelőző lezárt gazdasági évet megelőző lezárt gazdasági év (n-1 év) Saját tőkéjének összege (Ft)
- 5) A támogatási kérelem benyújtását megelőző lezárt gazdasági év (n év) Eredménytartalék összege (Ft)
- 6) A támogatási kérelem benyújtását megelőző lezárt gazdasági év (n év) adózás és ÉCS előtti eredménye (Ft)
- A támogatási kérelem benyújtását megelőző lezárt gazdasági évet megelőző lezárt gazdasági év (n-1 év) adózás és ÉCS előtti eredménye (Ft)
- 8) A támogatási kérelem benyújtását megelőző lezárt gazdasági évben a vállalkozás könyvszerinti adóssága (Ft)
- 9) A támogatási kérelem benyújtását megelőző lezárt gazdasági évet megelőző gazdasági évben (n-1 év) a vállalkozás könyvszerinti adóssága (Ft)
- 10) A vállalkozás ellen indult-e fizetésképtelenségi eljárás (csődeljárás, felszámolási eljárás)?
- 11) A vállalkozás részesült megmentési célú támogatásban és a kölcsönt még nem fizette vissza vagy a kezességvállalás időtartama még nem járt le?
- 12) A vállalkozás részesült szerkezetátalakítási támogatásban és továbbra is a szerkezetátalakítási terv hatálya alá tartozik?
- 13) A támogatási kérelem benyújtását megelőző lezárt gazdasági évben (n év) a vállalkozás nettó kamatkiadása (Ft)
- 14) A támogatási kérelem benyújtását megelőző lezárt gazdasági évet megelőző gazdasági évben (n-1 év) a vállalkozás nettó kamatkiadása (Ft)

# Közbeszerzés adatok

Értelemszerűen töltse ki ezt a panelt az alapján, hogy közbeszerzésre kötelezett-e vagy önkéntesen közbeszerzési eljárást folytat le. Kérem, tanulmányozza a közbeszerzésekről szóló 2015. évi CXLIII. törvény előírásait. Különösen ügyeljen a támogatásokból megvalósuló beruházások szabályait részletező 5. § (2)-(3) bekezdésében foglaltakra.

Az (<sup>Ú</sup><sup>j felvite</sup>) gomb megnyomásával lehet az adatokat felvenni:

| 1 | - Közbeszerzés adatok   |  |  |      |     |       |       |      | -  |
|---|-------------------------|--|--|------|-----|-------|-------|------|----|
|   | 🗋 Új felvitel           |  |  |      |     |       |       |      |    |
|   |                         |  |  | Közb | esz | erzés | tárgy | a: ¢ |    |
|   |                         |  |  |      |     |       |       |      |    |
| I | <b>i a</b>              |  |  |      |     |       |       |      |    |
| ľ | <                       |  |  |      |     |       |       |      |    |
|   |                         |  |  |      |     |       |       |      | (1 |
|   |                         |  |  |      |     |       |       |      | ł  |
|   | Közbeszerzésre          |  |  |      |     | A     |       |      |    |
|   | kötelezett?             |  |  |      |     |       |       |      |    |
|   | Önkéntes közbeszerzést  |  |  |      | - 4 | ۸     |       |      |    |
|   | vallalt?                |  |  |      |     |       |       |      |    |
|   | Közbeszerzési eljárás   |  |  |      |     |       |       |      |    |
|   | upusa.                  |  |  |      |     |       |       |      |    |
|   | Közbeszerzés tárgya:    |  |  |      |     |       |       |      |    |
|   | Közbeszerzés becsült    |  |  |      |     |       |       |      |    |
|   | nettó értéke (Ft):      |  |  |      |     |       |       |      |    |
|   | Az érvényes árajánlatok |  |  |      |     |       |       |      |    |
|   | szama:                  |  |  |      |     |       |       |      |    |
|   |                         |  |  |      |     |       |       |      |    |

# De minimis

Ha van olyan tevékenység a kérelemben, ahol a támogatási kategória csekélyösszegű támogatás, akkor ezen a panelen Önnek nyilatkoznia kell, hogy a jelenlegi illetve az elmúlt két pénzügyi évben Ön, vagy az Önnel az 2831/2023/EU bizottsági rendelet 2. cikk (2) bekezdése értelmében egy és ugyanazon vállalkozásoknak tekintendő természetes és nem természetes személyek részesültek-e csekély összegű támogatásban.

Amennyiben igen, itt kell megadni az egyes támogatások részletes adatait.

Ha Ön a naptári évtől eltérő üzleti évet alkalmaz vállalkozásában, akkor arról is itt kell nyilatkozni az év fordulónapjáról és az alkalmazás kezdőévéről.

| Sorszám                                                                                        | 1                                     |
|------------------------------------------------------------------------------------------------|---------------------------------------|
| Részesült de minimis<br>támogatásban?                                                          | · · · · · · · · · · · · · · · · · · · |
| Nyilatkozom, hogy a<br>naptári évtől eltérő üzleti<br>évet használok, melynek<br>fordulónapja: |                                       |
| A naptári évtől eltérő<br>üzleti év alkalmazás<br>kezdetének éve                               |                                       |
| Rezuetenek eve                                                                                 |                                       |

**Részesült de minimis támogatásban?:** Igen/Nem választással kell megadni, hogy Ön részesült-e a jelenlegi illetve az elmúlt két pénzügyi évben csekély összegű támogatásban.

Magyar Államkincstár 41. oldal összesen: 101 oldal Nyilatkozom, hogy a naptári évtől eltérő üzleti évet használok, melynek fordulónapja (hónap, nap): A hónapot és a napot a következő formában kell megadni, a pontokat nem kell beírni: 20000101

A naptári évtől eltérő üzleti év alkalmazása kezdetének éve: Adja meg az évet.

### Egy és ugyanazon vállalkozást alkotó természetes személyek

Itt kell megadni azon természetes személyek adatait, amelyek Önnel egy és ugyanazon vállalkozásnak tekintendők. Az Új felvitel gombra kattintva az alábbi adatsor jelenik meg:

| – Egy és ugyanazon vállalkozá                | st alkotó természetes személyek |                    |                                             |                    |
|----------------------------------------------|---------------------------------|--------------------|---------------------------------------------|--------------------|
| 🗅 Új felvitel                                |                                 |                    |                                             |                    |
|                                              |                                 | Sorszám ≎          | Támogatási azonosító ≎                      | Adóazonosító jel ≎ |
|                                              |                                 |                    |                                             |                    |
| <b>ũ A</b>                                   | 1                               |                    |                                             |                    |
|                                              |                                 | (1 / 1)            | r ≪ 1 ⇒ ⊨ 5 ∨ 1 tétel                       |                    |
|                                              |                                 |                    | III II VOZŠET II VOTO TEDNÉ SZETE SZENĚLYCY |                    |
|                                              |                                 | EGT ES UGTANAZON V | ALLALKOZASI ALKOTO TERMESZETES SZEMELYEK    |                    |
| Sorszám                                      | 1                               |                    |                                             |                    |
| Tamogatasi azonosito                         |                                 |                    |                                             |                    |
| Teljes nev                                   |                                 |                    |                                             | <b>^</b>           |
| Születesi nev                                |                                 |                    |                                             | A                  |
| Anyja neve                                   |                                 |                    |                                             | A                  |
| Születési hely                               |                                 |                    |                                             | A                  |
| Adóazonosító jel                             |                                 |                    |                                             | ▲                  |
| Belföldi lakcim                              |                                 |                    |                                             | ▲                  |
|                                              |                                 |                    |                                             | 4                  |
| Levelezési cím                               |                                 |                    |                                             |                    |
|                                              |                                 |                    |                                             |                    |
|                                              |                                 |                    |                                             | li.                |
| Az "egy és ugyanazon<br>vállalkozás" minősóg |                                 |                    |                                             | A                  |
| kezdete                                      | 0                               |                    |                                             |                    |
| Az "egy és ugyanazon<br>vállalkozás" minöség |                                 |                    |                                             | ۵.                 |
| megszűnésének dátuma                         |                                 |                    |                                             |                    |
| Részesült de minimis<br>támogatásban?        |                                 | -                  |                                             | A                  |

Sorszám: Nem szerkeszthető, automatikusan töltődik.

**Támogatási azonosító:** Ha a rögzíteni kívánt személy a Kincstár regisztrált ügyfele, itt adhatja meg az ügyfél-azonosítóját. Ebben az esetben a többi azonosítási információt (teljes név, születési név, anyja neve, születési hely, adóazonosító jel, belföldi lakhely, levelezési cím) nem kell kitölteni.

Teljes név: nem regisztrált Kincstár-ügyfél esetén kitöltése kötelező.

Születési név: nem regisztrált Kincstár-ügyfél esetén kitöltése kötelező.

Anyja neve: nem regisztrált Kincstár-ügyfél esetén kitöltése kötelező.

Születési hely: nem regisztrált Kincstár-ügyfél esetén kitöltése kötelező.

Adóazonosító jel: nem regisztrált Kincstár-ügyfél esetén kitöltése kötelező.

Belföldi lakcím: nem regisztrált Kincstár-ügyfél esetén kitöltése kötelező.

Levelezési cím: nem regisztrált Kincstár-ügyfél esetén kitöltése kötelező.

Az "egy és ugyanazon vállalkozás" minőség kezdete: a mezőbe kattintva dátumválasztó segítségével meg kell adni a dátumot, amikortól kezdve a rögzítendő vállalkozás Önnel egy és

### Magyar Államkincstár 42. oldal összesen: 101 oldal

ugyanazon vállalkozásnak tekintendő (az egy és ugyanazon vállalkozás kritériumait a Bizottság 2831/2023/EU rendeletének 2. cikk (2) bekezdése tartalmazza).

Az "egy és ugyanazon vállalkozás" minőség megszűnésének dátuma: itt adhatja meg a dátumot, amikortól kezdve a rögzítendő vállalkozás Önnel már nem tekintendő egy és ugyanazon vállalkozásnak.

**Részesült de minimis támogatásban?:** Igen/Nem választással kell megadni, hogy az Önnel egy és ugyanazon vállalkozásnak tekintendő nem természetes személy részesült-e a jelenlegi, illetve az elmúlt két pénzügyi évben csekély összegű támogatásban.

#### Egy és ugyanazon vállalkozást alkotó nem természetes személyek

Itt kell megadni azon nem természetes személyek adatait, amelyek Önnel egy és ugyanazon vállalkozásnak tekintendők. Az Új felvitel gombra kattintva az alábbi adatsor jelenik meg:

| - Egy és ugyanazon vallalkozast alkoto nem termeszetes szemelyek |          |
|------------------------------------------------------------------|----------|
| U Uj reixtel                                                     | ±        |
| Sorszam V Tamogatasi azonosito V                                 | •        |
|                                                                  |          |
|                                                                  | >        |
| (1/1) •• •• 1 •• •• 5 • 1 tétel                                  |          |
| EGY ÉS UGYANAZON VÁLLALKOZÁST ALKOTÓ NEM TERMÉSZETES SZEMÉLYEK   |          |
| Sorszám 1                                                        |          |
| Támogatási azonosító                                             | ٨        |
| Teljes név                                                       | A        |
| Adószám                                                          | *        |
| Székhely                                                         |          |
| Levelezői (m                                                     |          |
|                                                                  |          |
|                                                                  | 1.       |
| Az "egy és ugyanazon                                             | <u>a</u> |
| vállalkozás minőség o kezdet                                     |          |
| Az "egy és ugyanazon                                             | ۵        |
| vállalkozás" minőség a a                                         |          |
| Részesül de minimis                                              | <b>A</b> |
| támogatásban?                                                    |          |

Sorszám: Nem szerkeszthető, automatikusan töltődik.

**Támogatási-azonosító:** Ha a rögzíteni kívánt vállalkozás a Kincstár Egységes Mezőgazdasági Ügyfél-nyilvántartási Rendszerében regisztrált ügyfele, itt adhatja meg az ügyfél-azonosítóját. Ebben az esetben a többi azonosítási információt (teljes név, adószám, székhely, levelezési cím) nem kell kitölteni.

Teljes név: nem regisztrált Kincstár-ügyfél esetén kitöltése kötelező.

Adószám: nem regisztrált Kincstár-ügyfél esetén kitöltése kötelező.

Székhely: nem regisztrált Kincstár-ügyfél esetén kitöltése kötelező.

Levelezési cím: nem regisztrált Kincstár-ügyfél esetén kitöltése kötelező.

Az "egy és ugyanazon vállalkozás" minőség kezdete: a mezőbe kattintva dátumválasztó segítségével meg kell adni a dátumot, amikortól kezdve a rögzítendő vállalkozás Önnel egy és ugyanazon vállalkozásnak tekintendő (az egy és ugyanazon vállalkozás kritériumait a Bizottság 2831/2023/EU rendeletének 2. cikk (2) bekezdése tartalmazza).

Magyar Államkincstár 43. oldal összesen: 101 oldal Az "egy és ugyanazon vállalkozás" minőség megszűnésének dátuma: itt adhatja meg a dátumot, amikortól kezdve a rögzítendő vállalkozás Önnel már nem tekintendő egy és ugyanazon vállalkozásnak.

**Részesült de minimis támogatásban?:** Igen/Nem választással kell megadni, hogy az Önnel egy és ugyanazon vállalkozásnak tekintendő nem természetes személy részesült-e a jelenlegi, illetve az elmúlt két pénzügyi évben csekély összegű támogatásban.

### Elnyert de minimis támogatások

Itt kell megadni az Ön és az Önnel egy és ugyanazon vállalkozásnak tekintendő természetes vagy nem természetes személyek által elnyert de minimis támogatások részletes adatait. Az Új Felvitel gombra kattintva az alábbi adatsor jelenik meg:

|                                                                     | (1/1) ™ ≪ 1 ≫ № 5 v 1 tétel      |   |
|---------------------------------------------------------------------|----------------------------------|---|
|                                                                     | ELIVYERT DE MINIMIS TÂMOGATĂ SOK | L |
| Sorszám                                                             |                                  |   |
| De minimis támogatás<br>kedvezményezettje                           | •                                |   |
| Szerződésszám,<br>határozatszám                                     |                                  |   |
| Támogatást nyújtó szerv<br>megnevezése                              |                                  |   |
| Támogatås jogcime                                                   |                                  |   |
| Támogatás odaítélésének<br>időpontja                                | ■                                |   |
| Támogatási kategória                                                | •                                |   |
| Támogatási forma                                                    | A                                |   |
| Odaítélés napjára<br>diszkontált bruttó<br>támogatástartalom (euró) |                                  |   |

Sorszám: Nem szerkeszthető, automatikusan töltődik.

**De minimis támogatás kedvezményezettje:** a választólistán a kérelmet benyújtó kedvezményezett neve jelenik meg. Amennyiben rögzített, egy és ugyanazon vállalkozásnak tekintendő természetes és nem természetes személyeket, akkor azok neve (akik de minimis támogatásban részesültek), valamint a kérelmet benyújtó kedvezményezett neve jelenik meg a listában.

Szerződésszám, határozatszám: itt kell megadni az adott de minimis támogatás azonosítására szolgáló szerződés- vagy határozatszámot.

Támogatást nyújtó szerv megnevezése: ide be kell írni a támogatást nyújtó szerv nevét.

**Támogatás jogcíme:** ide kell beírni, hogy a támogatás kedvezményezettje milyen jogcímen nyerte el a de minimis támogatást (pl. erdőfelújítás).

**Támogatás odaítélésének időpontja:** a mezőbe kattintva felugró dátumválasztó segítségével meg kell adni az elnyert támogatás odaítélésének dátumát (alapesetben a támogatási szerződés, határozat dátuma). A megadott dátum módosítása a Törlés gomb segítségével való törléssel és új dátum megadásával lehetséges.

**Támogatási kategória:** választólistából kell kiválasztani, hogy az elnyert támogatás melyik de minimis kategóriába tartozik (általános, agrár vagy halászati de minimis) az alábbiak szerint:

Magyar Államkincstár 44. oldal összesen: 101 oldal

- általános de minimis
- agrár de minimis
- halászati de minimis

Támogatási forma: választólistából kell kiválasztani a támogatás formáját:

- vissza nem térítendő támogatás;
- kedvezményes hitel vagy kölcsön;
- kezességvállalás;
- kamattámogatás;
- adókedvezmény;
- tőkejuttatás;
- egyéb, nem pénzbeli juttatás.

Odaítélés napjára diszkontált bruttó támogatástartalom (€): Vissza nem térítendő támogatás esetén a megítélt támogatás összegét kell ide beírni, az odaítélés évének január 1. napján érvényes hivatalos euro árfolyamon átváltva. Egyéb támogatási konstrukciók esetén az odaítélés napjára diszkontált bruttó támogatástartalom kiszámítása a 37/2011. (III. 22.) Korm. rendelet 2. mellékletében található képletek segítségével történik, illetve pl. kedvezményes hitel esetén a folyósító hitelintézet is kiszámíthatja a bruttó támogatástartalmat.

### Nyilatkozat nem természetes személyek kedvezményezett esetén

Ha van de minimis támogatással érintett vállalkozások között (Önt is beleértve) nem természetes személy, akkor nyilatkozni kell, hogy egyesülés, illetve szétválás esetén ezt a tényt figyelembe vette a keret megállapításánál. A nyilatkozatok után található választólistán kell kiválasztani a megfelelő választ. (Igen/Nem)

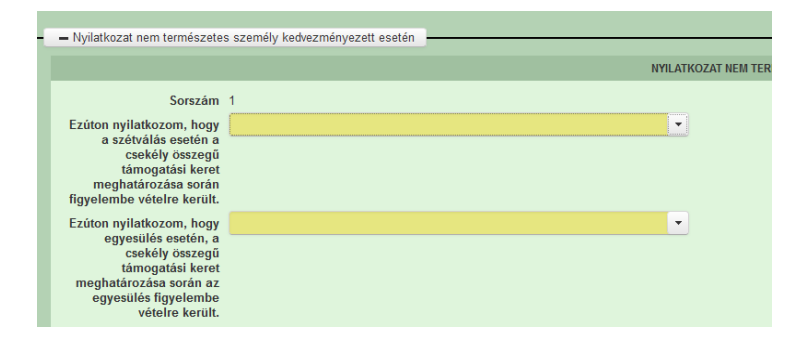

## Kérelem

Ezen a panelen lehet a teljes kérelemmel kapcsolatos általános adatokat rögzíteni.

| 🖌 Kérelem 🔒 Elérhetőség 🔒 Kedvezménye                    | zett 🔥 Hely - Tevékenység Árajánlatok Nem építési költségek Építési költségek 🔬 STÉ/Árbevétel Dokumentum fe                                                                                                    | töltés 🔒 Nyilatkozat Tájékoztatás |
|----------------------------------------------------------|----------------------------------------------------------------------------------------------------|-----------------------------------|
|                                                          | PROJEKTRE VONATKOZÓ ALAP INFORMÁCIÓK                                                                                                    |                                   |
| Egyszeri elszámolást                                     | · A                                                                                                    |                                   |
| Projekt cime                                             |                                                                                                    |                                   |
| , regent entre                                           |                                                                                                    |                                   |
| Projekt rövid összefoglalója                             |                                                                                                    |                                   |
| Projekt megvalósításának<br>tervezett kezdete            | ▲                                                                                                    |                                   |
| Projekt megvalósításának<br>tervezett fizikai befejezése | A                                                                                                    |                                   |
| Nem támogatható<br>tevékenységek bemutatása              |                                                                                                    |                                   |
|                                                          | FORRÁSOK ÉS KÖLTSÉGEK BEMUTATÁSA                                                                                                    |                                   |
| A projekt teljes költsége (Ft): 0                        | lgényelt támogatá                                                                                                    | s (Ft): 0                         |
| A projekt elszámolható 0<br>költsége (Ft):               | Önerő - Saját forrá                                                                                                    | s (Ft): 0                         |
| A projekt nem elszámolható 0<br>költsége (Ft):           | Önerő - Egyéb tám                                                                                                    | ogatás 0<br>(Ft):                 |
| Kérelem - további információk Projekt terv               |                                                                                                    |                                   |
|                                                          |                                                                                                    |                                   |
| - Kerelem - tovabbl információk                          |                                                                                                    |                                   |
| Sorszám 🔺                                                | Kêrdês ≎                                                                                                    | Válasz                            |
| 01.                                                      | Célterület                                                                                                    | •                                 |
| 02.                                                      | Szociális farm típusa, melyet létre kíván hozni a konzorciummal                                                                                                    | •                                 |
| 03.                                                      | Az együttműködő szociális vagy rehabilitációs partner rendelkezik a működési formája szerinti szociális intézményi, szociális<br>szolgáltatási engedéltyel, aktereditált vagy védett munkáltatói tanúsítvánnyal vagy fejlesztő foglalkoztatást biztosító szociális<br>szolgáltatási működési engedélivezi | •                                 |

# Projektre vonatkozó alapinformációk

Egyszeri elszámolást választ? Ebben a cellában adja meg, hogy egyszeri elszámolást választ-e. (Igen/Nem)

Amennyiben több elszámolást tervez, abban az esetben Ön többszöri elszámoló, azaz "Nem" válasz megadása szükséges.)

Projekt címe: Ebben a cellában adja meg a projekt címét.

Projekt rövid összefoglalója: Ebben a cellában röviden foglalja össze a megvalósítani kívánt projektet.

**Projekt megvalósításának tervezett kezdete:** Ebben a cellában adja meg, a projekt megvalósításának tervezett kezdetét.

Projekt megvalósításának tervezett fizikai befejezése: Ebben a cellában adja meg, a projekt megvalósításának tervezett fizikai befejezését.

**Nem támogatható tevékenységek bemutatása:** Ebben a cellában mutassa be a projekt keretében megvalósított nem elszámolható tevékenységeket. A projekt keretében elszámolható költségek pontos listáját a vonatkozó felhívás 9.2. pontja tartalmazza.

### Felhívjuk szíves figyelmét a Felhívás 4.1. pontjában foglaltakra!

Támogatás a támogatási kérelem benyújtását megelőzően megkezdett művelethez nem igényelhető.

Magyar Államkincstár 46. oldal összesen: 101 oldal A támogatási kérelem benyújtását megelőzően megkezdett művelet a támogatási kérelem teljes elutasítását vonja maga után. A művelet megvalósítását a támogatási kérelem benyújtását követő napon a kedvezményezett saját felelősségére megkezdheti, de a művelet megkezdése nincs befolyással a támogatási kérelem értékelésére, és nem jelent előnyt annak elbírálása során, továbbá nem garantálja az igényelt támogatás elnyerését.

Korszerűsítés vagy bővítés a Kincstár által lefolytatott, előzetes helyszíni szemlét követően kezdhető meg. Az előzetes helyszíni szemlét megelőzően megkezdett korszerűsítés/bővítés az érintett – előzetes helyszíni szemle nélkül megkezdett – műveletelem elutasítását vonja maga után. A korszerűsítésnek/bővítésnek minősülő támogatott tevékenységnek a pénzügyileg és műszaki-fizikai értelemben is elkülöníthető eleme kerül elutasításra, ha az építési tevékenységet, vagy azt megelőző bontási tevékenységet megkezdte a kedvezményezett, így az eredeti/kiinduló állapot a szemlén nem ellenőrizhető.

A támogatási kérelem benyújtása előtt felmerült költségeket a művelet részeként nem lehet elszámolni a következők kivételével:

- 2023. január 1. napjánál nem korábbi dátummal kiállított tervezési dokumentáció költsége, illetve

- a 9.2 fejezet 1. pontban felsorolt, 2023. január 1-nél nem régebbi korlátozottan elszámolható költségek elszámolhatók.

A kérelem benyújtása előtt felmerült költségek – ha a támogatás a 3.2. pont szerint állami támogatásnak minősül – kizárólag csekély összegű (de minimis) támogatásként számolhatók el. esetén Építési tevékenységet is tartalmazó művelet а művelet részét képező gép/berendezés/anyag/szolgáltatás azokhoz beszerzéséről szóló megrendelés/szerződés, az kapcsolódó számla, egyszerűsített számla, előlegszámla vagy előlegbekérő kiállításának, teljesítésének és kiegyenlítésének dátuma sem lehet korábbi a támogatási kérelem benyújtását követő napnál.

A támogatott művelet megkezdésére és fizikai befejezésére vonatkozó részletes szabályokat az ÁÚF tartalmazza.

### Források és költségek bemutatása

A projekt teljes költsége: Automatikusan töltődik a kérelemben megadott adatok alapján!

A projekt elszámolható költsége: Automatikusan töltődik a kérelemben megadott adatok alapján!

A projekt nem elszámolható költsége: Automatikusan töltődik a kérelemben megadott adatok alapján!

**Igényelt támogatás (Ft):** Automatikusan töltődik a kérelemben megadott adatok alapján! Kérjük, ellenőrizze, hogy a szoftvert által számolt összeg megegyezik-e az Ön által előzetesen kalkulált összeggel!

Önerő – Saját forrás (Ft): Automatikusan töltődik a kedvezményezett panelen megadott adatok alapján!

Magyar Államkincstár 47. oldal összesen: 101 oldal Önerő – Egyéb támogatás (Ft): Automatikusan töltődik a kedvezményezett panelen megadott adatok alapján!

A projekt teljes költsége (Ft): Ebben a cellában adja meg a projekt teljes költségének összegét. A projekt teljes költsége tartalmazza a projekt megvalósítása során felmerült összes elszámolható és nem elszámolható költséget. A projekt teljes költségét a támogatást igénylő ÁFA minősítése alapján adja meg, tehát amennyiben a projekt kapcsán ÁFA visszatérítésre jogosult, akkor nettó módon, amennyiben ÁFA visszatérítésre nem jogosult, akkor az ÁFA-val növelt módon.

**Projekt elszámolható költsége (Ft):** Ebben a cellában adja meg a projekt elszámolható költségeinek összegét. A projekt keretében elszámolható költségek pontos listáját a vonatkozó felhívás 3.1.1. és 3.1.2. pontja tartalmazza. Az elszámolható költségeket az ügyfél ÁFA minősítése alapján adja meg, tehát amennyiben a projekt kapcsán ÁFA visszatérítésre jogosult, akkor nettó módon, amennyiben ÁFA visszatérítésre nem jogosult, akkor az ÁFA-val növelt módon.

**Projekt nem elszámolható költsége (Ft):** Ebben a cellában adja meg a projekt nem elszámolható költségeinek összegét. A projekt nem elszámolható költségeit az ügyfél ÁFA minősítése alapján adja meg, tehát amennyiben a projekt kapcsán ÁFA visszatérítésre jogosult, akkor nettó módon, amennyiben ÁFA visszatérítésre nem jogosult, akkor az ÁFA-val növelt módon.

Benyújtás előtt kérjük, hogy feltétlenül ellenőrizze, hogy az egyes árajánlatos, illetve építési tételek esetében nem történt-e elütés azok elszámolni kívánt kiadásainak megadásakor annak érdekében, hogy a támogatási határozat meghozatalakor a megfelelő támogatási összegek kerülhessenek meghatározásra.

# Kérelem - további információk

Ezen a fülön kell megadni a kérelemmel kapcsolatos további információkat

| Kérelem - további információk Projekt te | rv .                                                                                                    |                                       |          |
|------------------------------------------|----------------------------------------------------------------------------------------------------|---------------------------------------|----------|
|                                          |                                                                                                    |                                       |          |
| Kerelem - tovabbi informaciók            |                                                                                                    |                                       | ±        |
| Sorszám 🔺                                | Kérdés ≎                                                                                                    | Válasz                                |          |
| 01.                                      | Célterület                                                                                                    | · · · · · · · · · · · · · · · · · · · | ۸        |
| 02.                                      | Szociális farm típusa, melyet létre kíván hozni a konzorciummal                                                                                                    | •                                     |          |
| 03.                                      | Az együttműködő szociális vagy rehabilitációs partner rendelkezik a működési formája szerinti szociális<br>intézményi, szociális szolgáltatási engedéliyel, aktreditált vagy védett munkáttatói tanúsítvánnyal vagy fejlesztő<br>foglalkoztátás törzslót szociális szolgáltatási iműködési engedéliyel? |                                       |          |
| 04.                                      | Együttműködés típusa                                                                                                    |                                       | ۸        |
| 05.                                      | A kedvezményezettek vállalják, hogy a művelet fizikai befejezését követően, a kialakított tematikus<br>együttműködés, és a támogatott beruházási elemek vonatkozásában a fenntartási kötelezettségnek eleget<br>tesznek?                                                                                | •                                     |          |
| 06.                                      | A kedvezményezett konzorcium legalább egy tagja, vagy annak legalább egy főállású munkavállalója felsőfokú<br>pedagógiai, szociális vagy egészségügyi végzettséggel rendelkezik?                                                                                                    |                                       | ۸        |
| 07.                                      | Amennyiben igen, adja meg hány fő rendelkezik végzettséggel                                                                                                    |                                       |          |
| 08.                                      | A támogatási kérelem benyújtásakor a konzorciumi tagok közül legalább egy tag esetében érvényesül-e, hogy<br>innovatív, körnvezetbarát megoldásokat használ az általa előállított termékek csomagolásánál?                                                                                              | -                                     | ٨        |
| 09.                                      | A támogatási kérelem benyújtását megelőző évben az együttműködésben részt vevő legalább egy<br>mezőgazdasági termelő, vagy szocális szövetkezet, vagy szocális farm üzemének energiaszükségletét<br>legalább részen megújuló energiaforzás hazsnosításával működő technológia biztosítja?               | •                                     | ۸        |
| 10.                                      | Legalább egy konzorolumi tag esetén karitatív szervezettel kötött, a támogatási kérelem benyújtásakor érvényes<br>megállapodással rendelkezik a le nem járt minöségmegőrzési idejű, togyasztásra alkalmas élelmiszer<br>vissztehermentesen torténő átadásáról?                                          | •                                     | ۸        |
| 11.                                      | A támogalási kérelem benyújtását megelőző évben az együttműködésben részt vevő legalább egy<br>mezőgazdasági termelő, szociális szövetkezet, szociális farm gazdaságában keletkező trágya mennyiségének<br>legalább 50 %-át felhasználta a mezőgazdasági területen?                                     | •                                     | ۸        |
| 12.                                      | A támogatási kérelem benyújtását megelőző évben az együttműködésben részt vevő legalább egy<br>mezőgazdasági termelő, szociális szövetkezet, szociális farm gazdaságában keletkező melléktermékeket<br>(szalma, zióthulladék, nyesedék) felhasználásra vonatkozó technológiát alkalmaznak?              | •                                     | ۸        |
| 13.                                      | A támogatási kérelem benyújtásakor az együttműködésben részt vevő legalább egy tag ökológiai gazdálkodást<br>folytat?                                                                                                    |                                       | <b>A</b> |
| 14.                                      | A konzorcium tagjai egymástól függetlenek?                                                                                                    |                                       | ٨        |
| 15.                                      | A Projektterv III.fejezete szerint, a konzorciumi tagokon kívül a művelet megvalósításába további együttműködő<br>tag is bevonásra kerül?                                                                                                    |                                       | ۸        |
|                                          | (1 / 1) I4 <4 1 ⇒ ⇒I 50 ×                                                                                                    | 15 tétel                              |          |

1. Célterület: ebben a cellában válassza ki az érintett célterületet.

1-es célterületet válassza ki, amennyiben szociális farm típusú együttműködést valósít meg.

2-es célterületet válassza ki, amennyiben szociális szövetkezet részvételével megvalósuló együttműködést valósít meg.

**2. Szociális farm típusa, melyet létre kíván hozni a konzorciummal:** ebben a cellában válassza ki azt a farm típust, amit a pályázat segítségével létre kíván hozni.

Három altípus közül választhat:

• rehabilitációs farm vagy szociális/rehabilitációs célú gazdaság: fő jellemzője a hátrányos helyzetű személyek bevonása a szociális intézmény keretei között folytatott foglalkoztatás keretében,

 gondoskodó farm vagy gondoskodó gazdaság: fő jellemzője a hátrányos helyzetű személyek bevonása mezőgazdasági tevékenységet végzők által, a mezőgazdasági tevékenység végzésének helyén,

• társadalmi farm vagy együttműködő fő jellemzője a szemléletformálás egy gazdaság: meghatározott személvi kör részére és/vagy foglalkoztatásba történő bevonás а mezőgazdasági tevékenységet által mezőgazdasági végző személyek а tevékenység végzésének helyén;

3. Az együttműködő szociális vagy rehabilitációs partner rendelkezik a működési formája szerinti szociális intézményi, szociális szolgáltatási engedéllyel, akkreditált vagy védett munkáltatói tanúsítvánnyal vagy fejlesztő foglalkoztatást biztosító szociális szolgáltatási működési engedéllyel? ebben a cellában adja meg, hogy az együttműködő szociális vagy

### Magyar Államkincstár 49. oldal összesen: 101 oldal

rehabilitációs partner rendelkezik-e a működési formája szerinti szociális intézményi, szociális szolgáltatási engedéllyel, akkreditált vagy védett munkáltatói tanúsítvánnyal vagy fejlesztő foglalkoztatást biztosító szociális szolgáltatási működési engedéllyel.

4. Együttműködés típusa: ebben a cellában válassza ki az együttműködés típusát.

5. A kedvezményezettek vállalják, hogy a művelet fizikai befejezését követően, a kialakított tematikus együttműködés, és a támogatott beruházási elemek vonatkozásában a fenntartási kötelezettségnek eleget tesznek? ebben a cellában nyilatkozzon arról, hogy a kedvezményezettek vállalják, hogy a művelet fizikai befejezését követően, a kialakított tematikus együttműködés, és a támogatott beruházási elemek vonatkozásában a fenntartási kötelezettségnek eleget tesznek.

6. A kedvezményezett konzorcium legalább egy tagja, vagy annak legalább egy főállású munkavállalója felsőfokú pedagógiai, szociális vagy egészségügyi végzettséggel rendelkezik? ebben a cellában adja meg, hogy a kedvezményezett konzorcium legalább egy tagja, vagy annak legalább egy főállású munkavállalója felsőfokú pedagógiai, szociális vagy egészségügyi végzettséggel rendelkezik-e.

**7. Amennyiben igen, adja meg hány fő (db)**: amennyiben a 6. sorszámú kérdésre igennek válaszolt, akkor ebben a cellában adja meg, hogy hány fő rendelkezik felsőfokú pedagógiai, szociális vagy egészségügyi végzettséggel.

8. A támogatási kérelem benyújtásakor a konzorciumi tagok közül legalább egy tag esetében érvényesül-e, hogy innovatív, környezetbarát megoldásokat használ az általa előállított termékek csomagolásánál? ebben a cellában adja meg, hogy a támogatási kérelem benyújtásakor a konzorciumi tagok közül legalább egy tag esetében érvényesül-e, hogy innovatív, környezetbarát megoldásokat használ az általa előállított termékek csomagolásánál. Felhívom figyelmét, ez egy tartalmi értékelési szempont is, így amennyiben igennel válaszol, abban az esetben ne felejtse el benyújtani az alkalmazott csomagolás dokumentációját vagy leírását és a környezetbarát megoldás mibenlétének szöveges alátámasztását/indoklását.

9. A támogatási kérelem benyújtását megelőző évben az együttműködésben részt vevő legalább egy mezőgazdasági termelő, vagy szociális szövetkezet, vagy szociális farm üzemének energiaszükségletét legalább részben megújuló energiaforrás hasznosításával működő technológia biztosítja? ebben a cellában adja meg, hogy a támogatási kérelem benyújtását megelőző évben az együttműködésben részt vevő legalább egy mezőgazdasági termelő, vagy szociális szövetkezet, vagy szociális farm üzemének energiaszükségletét legalább részben megújuló energiaforrás hasznosításával működő technológia biztosítja-e. Felhívom figyelmét, ez egy tartalmi értékelési szempont is, így amennyiben igennel válaszol, kérem csatolja a berendezések műszaki tervét/leírását, valamint a megújuló energiaforrás működését igazoló dokumentumot (pl.: napelemmel betermelt energiára vonatkozó elszámoló számla)

10. Legalább egy konzorciumi tag esetén karitatív szervezettel kötött, a támogatási kérelem benyújtásakor érvényes megállapodással rendelkezik a le nem járt minőségmegőrzési idejű, fogyasztásra alkalmas élelmiszer vissztehermentesen történő átadásáról? ebben a cellában adja meg, hogy legalább egy konzorciumi tag esetén karitatív szervezettel kötött, a támogatási kérelem benyújtásakor érvényes megállapodással rendelkezik-e a le nem járt minőségmegőrzési idejű, fogyasztásra alkalmas élelmiszer vissztehermentesen történő átadásáról. Felhívom figyelmét, ez egy tartalmi értékelési szempont is, így amennyiben igennel válaszol, kérem csatolja a jótékonysági szervezettel kötött érvényes együttműködési megállapodást.

> Magyar Államkincstár 50. oldal összesen: 101 oldal

11. A támogatási kérelem benyújtását megelőző évben az együttműködésben részt vevő legalább egy mezőgazdasági termelő, szociális szövetkezet, szociális farm gazdaságában keletkező trágya mennyiségének legalább 50 %-át felhasználta a mezőgazdasági területen? ebben a cellában adja meg, hogy a támogatási kérelem benyújtását megelőző évben az együttműködésben részt vevő legalább egy mezőgazdasági termelő, szociális szövetkezet, szociális farm gazdaságában keletkező trágya mennyiségének legalább 50 %-át felhasználta-e a mezőgazdasági területen. Felhívom figyelmét, ez egy tartalmi értékelési szempont is, így amennyiben igennel válaszol, kérem csatolja a Gazdálkodási naplót.

12. A támogatási kérelem benyújtását megelőző évben az együttműködésben részt vevő legalább egy mezőgazdasági termelő, szociális szövetkezet, szociális farm gazdaságában keletkező melléktermékeket (szalma, zöldhulladék, nyesedék) felhasználásra vonatkozó technológiát alkalmaznak? ebben a cellában adja meg, hogy a támogatási kérelem benyújtását megelőző évben az együttműködésben részt vevő legalább egy mezőgazdasági termelő, szociális szövetkezet, szociális farm gazdaságában keletkező melléktermékeket (szalma, zöldhulladék, nyesedék) felhasználásra vonatkozó technológiát alkalmaznak-e? Felhívom figyelmét, ez egy tartalmi értékelési szempont is, így amennyiben igennel válaszol, kérem csatolja a Gazdálkodási naplót, szerződéssel, átvételi elismervényt; átadást igazoló technológiai berendezés műszaki dokumentációját.

**13. A támogatási kérelem benyújtásakor az együttműködésben részt vevő legalább egy tag ökológiai gazdálkodást folytat?** ebben a cellában adja meg, hogy a támogatási kérelem benyújtásakor az együttműködésben részt vevő legalább egy tag ökológiai gazdálkodást folytat-e. Felhívom figyelmét, ez egy tartalmi értékelési szempont is, így amennyiben igennel válaszol, kérem csatolja a tanúsító szervezet dokumentációját.

A Felhívás 3. számú melléklete rendelkezik a Tartalmi értékelési szempontokról, és azok igazolásához szükséges csatolandó, alátámasztó dokumentumokról.

## **Projekt terv**

Ezen a fülön kell megadni a projekt tervre vonatkozó adatokat a felhívás 6. számú melléklete alapján. A válaszok megadásához kérem használja a 6. számú mellékletet, mely részletesen tartalmazza, milyen ismertetőt és adatokat kell megadnia a felületen történő válaszadáshoz.

Felhívjuk figyelmét, hogy a kérdéseknél feltüntetett megengedett karakterszámnál több a válaszokhoz írható! projektterv szempontjai vonatkozásában nem А egyes adott válaszokat hiánypótlás keretében kiegészíteni, módosítani nem lehetséges! vagy А projekttervvel kapcsolatosan hiánypótlásra csak indokolt esetben feltöltött dokumentum olvashatatlansága szempontokra adott válaszok vagy az egyes közötti ellentmondás tartalmi esetén – van lehetőség! Kérjük a szükséges dokumentumokat hiánytalanul és olvashatóan töltsék fel!

| Sorszám 🔺 | Kérdés ©                                                                                                    | Válasz |
|-----------|----------------------------------------------------------------------------------------------------|--------|
| и         | Összefoglaló                                                                                                    |        |
| 2         | I. Az együttműködési megállapodásban (konzorciumban) részt vevők bemutatása                                      |        |
| 13        | L1. A projekt megvalósítási helyszínének bemutatása                                                              |        |
| 4         | 1.2.1. Konzorciumi tagok bemutatása - célcsoporttal foglalikozó intézmény, szervezet bemutatása                  |        |
| 5         | 1.2.2. Konzorciumi tagok bemutatása - további tagok bemutatása                                                   |        |
| 6         | II. Projekt előkészítése                                                                                         |        |
| 7         | II.1. Előzmények bemutatása                                                                                      | ,      |
| 8         | 8.2. Projekt megalapozottságának bemutatása                                                                      |        |
| 9         | III. A projekt bemutatása, tartalma, megvalósításának üteme, a megvalósítás tervezett időpontjai, mérhető adatai |        |
| 0         | III.1. Projekt bernutatása                                                                                       |        |
| 1         | III.Z. Az együttműködés tevékenységeinek bemutatása                                                              |        |
| 12        | III.3. Revonandó célcsoportok, személyek hemutatása                                                              |        |

Összefoglaló

I.1. A projekt megvalósítási helyszínének bemutatása

I.2.1. Konzorciumi tagok bemutatása - célcsoporttal foglalkozó intézmény, szervezet bemutatása

I.2.2. Konzorciumi tagok bemutatása - további tagok bemutatása

II.1. Előzmények bemutatása

II. 2. Projekt megalapozottságának bemutatása

III.1. Projekt bemutatása

III.2. Az együttműködés tevékenységeinek bemutatása

III.3. Bevonandó célcsoportok, személyek bemutatása

III.3.1. A tervezett tevékenységbe bevonandó fogyatékossággal élő vagy megváltozott munkaképességű munkavállalók száma (fő/projekt)

III.3.2. A tervezett tevékenységbe bevonandó hátrányos helyzetű munkavállalók száma (fő/projekt)

III.3.3. A tervezett tevékenységbe bevonandó sajátos nevelési igényű gyermekek száma (fő/projekt)

III.3.4.1. Célcsoporti foglalkozás bemutatása

III.3.4.2.Célcsoport létszáma (fő/hó)

III.3.4.3. Havi foglalkozás (óra/hó)

III.3.4.4. Foglalkozással érintett hónapok száma (db)

### Magyar Államkincstár 52. oldal összesen: 101 oldal

- III.3.5.1. Foglalkoztatás bemutatása
- III.3.5.2. Foglalkoztatottak létszáma (fő/hó)
- III.3.5.3. Havi munkaidő (óra/hó)
- III.3.5.4. Munkavégzéssel érintett hónapok száma (db)
- III.3.6.1. Szemléletformáló programok bemutatása
- III.3.6.2. Bevont személyek száma (fő/hó)
- III.3.6.3. Bevonás intenzitása (óra/hó)
- III.3.6.4. Bevonás napjainak száma (db)
- III.4. Célcsoport bevonását segítő szakemberek
- III.5. Bevonni kívánt személyek integrálhatósága
- III.6. Tervezett fejlesztések bemutatása
- III.7. Termékek piacra jutása
- III.8. Hasonló tevékenységi körrel rendelkező szervezettel fennálló munkakapcsolat bemutatása
- IV.1. Szociális farm típusú védjegy
- IV.2. A támogatással létrehozott és működtetett csoport hosszú távú tevékenysége
- IV.3. Együttműködés más hasonló tevékenységet végző csoporttal

# Hely-Tevékenység

Ezen a fülön kell megadni a projekt megvalósítási helyére, illetve a megvalósítandó tevékenységekre vonatkozó adatokat.

Mindegyik konzorcium taghoz kapcsolódó megvalósítási helyet szükséges berögzíteni, ahol a művelethez kapcsolódó tevékenység megvalósítása zajlik. Minden megvalósítási hely feltüntetése azért fontos, mert a megvalósítandó tevékenységek (beruházások, eszközbeszerzés stb.) az adott helyhez köthetőek, a későbbi helyszíni szemlék során ott történik meg az ellenőrzésük.

Felhívjuk a figyelmüket arra, hogy a Felhívás 4.1. fejezete szerint felújítás vagy bővítés a Kincstár által lefolytatott, előzetes helyszíni szemlét követően kezdhető meg. Az előzetes helyszíni szemlét megelőzően megkezdett felújítás/bővítés az érintett – előzetes helyszíni szemle nélkül megkezdett - műveletelem elutasítását vonja maga után.

A Felhívás 1. melléklete Fogalomtár alapján a Megvalósítási hely fogalma az alábbi:

a támogatási kérelemben megjelölt, a projekt megvalósulását szolgáló önálló ingatlan (egy helyrajzi számon nyilvántartott) vagy természetben összefüggő önálló ingatlanok (több helyrajzi számon nyilvántartott), közutak, - terek, vasutak, csatornák elágazással és kereszteződéssel, valamint közigazgatási vagy belterületi határ által meg nem szakított területe. Indokolt esetben egy megvalósítási helynek kell tekinteni az egymással nem összefüggő helyrajzi számon lévő helyszíneket, amennyiben a különböző helyrajzi számokon megvalósuló projektelemek műszaki és/vagy gazdasági értelemben összefüggnek, és egységes projektet alkotnak.

| 🔺 Kérelem 🔒 Elérhetőség 🔒 Kedv                                                                                | ezményezett 🔒 Hely - Tevékenység Árajánlatok Nem építési köttségek Építési köttségek | STÉJÁrbevétel Dokumentum feltőllés Alyliatkozat Tájákoztatás                                  |
|----------------------------------------------------------------------------------------------------|--------------------------------------------------------------------------------------|-----------------------------------------------------------------------------------------------|
| D Új felvitel                                                                                                 |                                                                                      |                                                                                               |
|                                                                                                    | Megvalósítási hely sorszáma 🔺                                                        | z a projekt elsődleges megvalósítási helye? 0 A megvalósítási hely telephely vagy székhely? 0 |
|                                                                                                    |                                                                                      |                                                                                               |
| A 8                                                                                                    | 01                                                                                   |                                                                                               |
|                                                                                                    | (171)                                                                                | cc 1 => == 5 v 1 tétel                                                                        |
|                                                                                                    | MEGVAL                                                                               | Ó SÍTÁ SI HELY ÁLTALÁNOS ADATAJ                                                               |
| Megvalósítási hely sorszáma 01                                                                                |                                                                                      |                                                                                               |
| Ez a projekt elsődleges<br>megvalósítási helyszíne?                                                           | • •                                                                                  |                                                                                               |
| A megvalósítási hely<br>telephely vagy szókhely?                                                              | •                                                                                    |                                                                                               |
| Tevékenységek Megvalósítási hely i                                                                            | részlet                                                                              |                                                                                               |
|                                                                                                    |                                                                                      |                                                                                               |
| - Tevékenységek                                                                                               |                                                                                      |                                                                                               |
| D Új felvitel                                                                                                 |                                                                                      |                                                                                               |
|                                                                                                    | Megvalósítási hely sorszáma 🌣 Tevékenység                                            | sorszáma * Tevékenység csoport 0 Tevékenység 0                                                |
|                                                                                                    |                                                                                      |                                                                                               |
|                                                                                                    | 01 01                                                                                |                                                                                               |
|                                                                                                    | (171) 14                                                                             |                                                                                               |
|                                                                                                    | TEVÉKE                                                                               | NY SÉGRE VONATKOZÓ ADATOK                                                                     |
| Megvalósítási hely sorszáma: (                                                                                | 01                                                                                   |                                                                                               |
|                                                                                                    | 21                                                                                   |                                                                                               |
| Tevékenység sorszáma:                                                                                         |                                                                                      |                                                                                               |
| Tevékenység sorszáma: (<br>Tevékenység azonosító                                                              | 0101                                                                                 |                                                                                               |
| Tevékenység sorszáma: (<br>Tevékenység azonosító<br>Tárnogatási azonosító                                     | 0101                                                                                 |                                                                                               |
| Tevěkenység sorszáma: (<br>Tevěkenység azonosító<br>Tárnogatási azonosító<br>Célterület                       | 0101<br>• • •                                                                        |                                                                                               |
| Tevékenység sorszáma: (<br>Tevékenység azonosító<br>Támogatási azonosító<br>Célterület<br>Tevékenység csoport | 0191<br>• • • • •                                                                    | :                                                                                             |
| Tevěkenysěg sorszáma: d<br>Tevěkenysěg azonosító<br>Cétterulet<br>Tevěkenység csoport<br>Tevěkenység          | v<br>0191<br>▼ ▲<br>▼                                                                |                                                                                               |

#### <u>Megvalósítási hely általános adatai</u>

**Megvalósítási hely sorszáma:** Nem szerkeszthető, automatikusan töltődik folytatólagos sorszámmal. Ha szükséges, akkor további megvalósítási helyek hozzáadására is van lehetőség az Új felvitel gombbal.

**Ez a projekt elsődleges megvalósítási helyszíne?** Ebben a cellában adja meg, hogy az adott sorszámú megvalósítási hely a projekt elsődleges megvalósítási helyszíne-e. (Igen/Nem)

### Magyar Államkincstár 54. oldal összesen: 101 oldal

A megvalósítási hely telephely vagy székhely? Ebben a cellában adja meg, hogy az adott sorszámú megvalósítási hely a telephely vagy székhely. (Igen/Nem)

Magyar Államkincstár 55. oldal összesen: 101 oldal

# Megvalósítási hely részlet

| U Uj felvitel               |                |             |                |                        |                     |           |                  |                  |
|-----------------------------|----------------|-------------|----------------|------------------------|---------------------|-----------|------------------|------------------|
| Megvalósítás                | hely sorszám * | Település © | Irányítószám ≎ | Közterület neve: 0     | Közterület tipusa 🌣 | Házszám © | Helyrajzi szám © | Blokkazonosító ¢ |
| a 🔺 01                      | 01             |             |                |                        |                     |           |                  |                  |
|                             |                |             | (1 / 1) 14 44  | 1 == == 5 🛩 1          | 1 tétel             |           |                  |                  |
|                             |                |             | MEGVALÓSÍTÁ    | SI HELY RÉSZLET ADATAI |                     |           |                  |                  |
| Megvalósítási hely sorszáma | 01             |             |                |                        |                     |           |                  |                  |
| Sorszám                     | 01             |             |                |                        |                     |           |                  |                  |
| Irányítószám                |                | A           |                |                        |                     |           |                  |                  |
| Település                   |                | · A         |                |                        |                     |           |                  |                  |
| Közterület neve:            |                | <b>A</b>    |                |                        |                     |           |                  |                  |
| Közterület típusa           |                | • A         |                |                        |                     |           |                  |                  |
|                             |                |             |                |                        |                     |           |                  |                  |

A megvalósítási hely részletes adatok adatmezőben a megvalósítási helyre vonatkozó részletes adatokat kell megadni.

Megvalósítási hely sorszáma: a cellában a lenyíló listából válassza ki a fejlesztésnek helyet adó megvalósítási hely sorszámát.

**Irányítószám:** itt adja meg az irányítószámot **Település:** az irányítószám alapján töltődik.

Közterület neve: itt adja meg a tárolási hely címét (pl. Kossuth Lajos).

Közterület típusa: a legördülő listából válassza ki a megfelelő közterülettípust (pl. utca, tér, stb.)

Házszám: itt adja meg a megvalósítási helyként megadott ingatlan pontos házszámát.

Helyrajzi szám: itt adja meg a megvalósítási helyként megadott ingatlan helyrajzi számát.

**Blokkazonosító:** itt adja meg a megvalósítási helyként megadott ingatlan MEPAR nyilvántartással megegyező blokkazonosítóját.

# Tevékenységek

A tevékenység panelen a fejlesztés során megvalósítandó tevékenységekre vonatkozó részletes adatokat kell megadni.

Figyelem! A Felhívás 3.1.1.1. kötelezően megvalósítandó tevékenységek c. fejezete alapján a konzorciumban résztvevő tagok legalább egyikéhez szükséges a "konzorcium tematikus együttműködésének szervezése, kialakítása és fenntartása" tevékenység kiválasztása.

|                                             |      | Megvalósítási hely sorszáma 🌣 |    | Tevékenység sorszáma 🔺         | Tevékenység csoport 🌣 | Tevékenysé | g 0 |
|---------------------------------------------|------|-------------------------------|----|--------------------------------|-----------------------|------------|-----|
|                                             |      |                               | 01 |                                |                       |            |     |
|                                             | 01   |                               | 01 | 4/4) 14 c4 4 as at 5 y         | 1 tétal               |            |     |
|                                             |      |                               | (  |                                | 1 teter               |            |     |
|                                             |      |                               |    | TEVÉKENYSÉGRE VONATKOZÓ ADATOK |                       |            |     |
| Megvalósítási hely sorszáma:                | 01   |                               |    |                                |                       |            |     |
| Tevékenység sorszáma:                       | 01   |                               |    |                                |                       |            |     |
| Tevékenység azonosító                       | 0101 |                               |    |                                |                       |            |     |
| Támogatási azonosító                        |      |                               | •  | <b>A</b>                       |                       |            |     |
| Célterület                                  |      |                               |    |                                |                       |            |     |
| Tevékenység csoport                         |      |                               |    |                                |                       |            |     |
| Tevékenység                                 |      |                               |    |                                |                       |            |     |
| Tevékenység megnevezése                     |      |                               |    |                                |                       |            |     |
| Önállóan támogathatő<br>tevékenység?        |      |                               |    |                                |                       |            |     |
| Tevékenynég leírása, adatok,<br>információk |      |                               |    |                                |                       |            |     |

Megvalósítási hely sorszáma: automatikusan töltődik a kapcsolódó megvalósítási hely sorszámával.

Tevékenység sorszáma: automatikusan töltődik.

Tevékenység azonosító: automatikusan töltődik, futó sorszám.

**Támogatási azonosító:** Ebben a cellában a lenyíló listából válassza ki a tevékenységet megvalósító kedvezményezett támogatási azonosítóját.

Célterület: Ebben a cellában a lenyíló listából válassza ki azt a célterületet, amire a fejlesztés vonatkozik.

**Tevékenyég csoport:** Ebben a cellában a lenyíló listából válassza ki a megfelelő tevékenység csoportot, melyre a fejlesztés vonatkozik.

A lenyíló listában a felhívás 3.1. fejezete alatt felsorolt főbb támogatható tevékenységek választhatóak. Figyelem! Fontos, hogy a felhívás előírásainak megfelelően adja meg a megvalósítani tervezett tevékenységet!

pl, amennyiben pótkocsi beszerzését kívánja rögzíteni, előbb a *Tevékenység csoport* lenyíló listából válassza ki a 1.2. A támogatásba bevont célcsoporthoz kapcsolódó tevékenységet, ezután pedig a *Tevékenységek* lenyíló listából válassza ki az 1.2 h. Pótkocsi, félpótkocsi beszerzése tevékenységet.

Tevékenység: Ebben a cellában a lenyíló listából válassza ki a fejlesztéssel érintett tevékenységet.

Tevékenység megnevezése: Ebben a cellában adja meg a tevékenység pontos és beazonosítható megnevezését.

Magyar Államkincstár 57. oldal összesen: 101 oldal Önállóan támogatható tevékenység: automatikusan töltődik

**Tevékenység leírása, adatok, információk:** Ebben a cellában az adott tevékenységhez tartozó megadni (max. 1000 karakter).

Támogatási kategória: Automatikusan töltődik a felhívás alapján.

Támogatás mértéke (%): automatikusan töltődik

# Tevékenység- további információk

A tevékenység-további információk panelen a fejlesztés során megvalósítandó tevékenységekre vonatkozó kiegészítő adatokat kell megadni.

Figyelem! A kiválasztott tevékenység típusának megfelelően aktívan megjelenő kötelezően kitöltendő kérdéseket kell megválaszolni (pl. Tevékenység típusa: szállás megválaszolandó kérdés 10. vendégéjszakák száma)

| Sorszám 🔺 | Kêrdês 0                                           | Válasz      |
|-----------|----------------------------------------------------|-------------|
| 01.       | Tevékenység típusa                                 | · · · · · · |
| 92.       | Utazás kiinduló címe                               |             |
| 03.       | Útočél                                             |             |
| 04.       | Utazás módja                                       | •           |
| 05.       | Kilométer                                          |             |
| 96.       | Létszám                                            |             |
| 07.       | Napok száma                                        |             |
| 98.       | Helystin                                           |             |
| 09.       | Létszám/nap                                        |             |
| 10.       | Vendégéjszakák száma                               |             |
| 11.       | Létszám/nap                                        |             |
| 12.       | Szállás címe                                       |             |
| 13.       | Képzés esetén a tervezett napok száma              |             |
| 14.       | Képzés esetén a napi tervezett órák száma          |             |
| 15.       | Képzés esetén a résztvevők napi tervezett létszáma |             |
| 16.       | Szed díjat?                                        | •           |
| 17.       | Rendezvény esetén a tervezett napok száma          |             |

- 1. Tevékenység típusa
- 2. Utazás kiinduló címe
- 3. Uticél
- 4. Utazás módja
- 5. Kilométer
- 6. Utazás Létszám
- 7. Napi díj Napok száma
- 8. Napi díj Helyszín
- 9. Napi díj Létszám/nap
- 10. Szállás Vendégéjszakák száma
- 11. Szállás Létszám/nap
- 12. Szállás címe
- 13. Képzés esetén a tervezett napok száma
- 14. Képzés esetén a napi tervezett órák száma
- 15. Képzés esetén a résztvevők napi tervezett létszáma
- 16. Szedett díjat?
- 17. Rendezvény esetén a tervezett napok száma
- 18. Rendezvény esetén a napi tervezett órák száma

### Magyar Államkincstár 59. oldal összesen: 101 oldal

- 19. Rendezvény esetén a résztvevők tervezett létszáma
- 20. Szed díjat?
- 21. Foglalkoztatás tervezett időtartama
- 22. Napi tervezett óraszám
- 23. Létszám

24. A tevékenység mezőgazdasági termékek feldolgozásával vagy forgalmazásával kapcsolatos és ez

megváltozott munkaképességű munkavállaló foglalkoztatásához NEM kapcsolódik?

25. A tevékenységnek része akadálymentesítés?

Magyar Államkincstár 60. oldal összesen: 101 oldal

# Árajánlatok

Ezen a panelen a kérelemben szereplő árajánlatok fontosabb azonosító adatait kell megadni.

# FONTOS, hogy minden árajánlatot, beleértve az el nem fogadott árajánlatokat is rögzíteni kell!

Az árajánlaton szereplő tételek adatait a *Nem építési költségek* illetve az Építési költségek/Építési árajánlatos tételek paneleken kell rögzíteni, hivatkozva az Árajánlatok panelen a vonatkozó árajánlat sorszámára.

Az ÉNGY-ben nem szereplő építési tételekre, valamint a gépekre, berendezésekre, technológiákra, szolgáltatás vásárlásra vonatkozólag a KAP Vhr 3. melléklete szerinti tartalmi elemekkel rendelkező 3 db részletes és tételes – egymástól és a kedvezményezett személyétől független kibocsátótól származó árajánlat benyújtása kötelező. (Szolgáltatás vásárlása esetén (a könyvvizsgálat, a műveletmenedzsment és a művelet-előkészítés kivételével) szintén három árajánlat benyújtása szükséges. Az árajánlatok tekintetében elvárás, hogy építési tételek esetén azonos funkcióra vonatkozó összehasonlítható műszaki tartalommal rendelkező; gép-, eszköz-és technológiai berendezés beszerzése esetén azonos funkciójú, összehasonlítható műszaki paraméterekkel rendelkező gépre, eszközre, technológiai berendezésre vonatkozó árajánlatok kerüljenek benyújtásra.

Felhívjuk a figyelmet, hogy a VP gyakorlatától eltérően minden esetben 3 db árajánlatot kell a támogatási kérelemhez benyújtani. "Kizárólagos forgalmazói nyilatkozat", illetve egyedi gyártásról szóló nyilatkozat a felhívás nem rendelkezik, ezért nem elfogadhatóak.

Az árajánlatok benyújtásának hiánya – azaz amennyiben egyetlen árajánlat sem kerül benyújtásra a támogatási kérelem mellékleteként -, nem hiánypótoltatható hiánynak minősül és a támogatási kérelem érdemi vizsgálat és hiánypótlási felhívás nélküli visszautasítását vonja maga után!

A támogató jogosult a piaci árnak való megfelelést az alátámasztó dokumentumoktól függetlenül, legalább három árajánlattal történő alátámasztás esetén is ellenőrizni, saját, az árrealitás vizsgálatra szolgáló módszertana alapján referencia árakkal összevetni. Ha a támogató az elfogadhatónál nagyobb eltérést észlel a piaci árhoz képest, egyeztetésre szólítja fel a kedvezményezettet, indokolt esetben pedig csökkenti az elszámolható költséget.

A piaci ár alátámasztásaként nem fogadható el olyan árajánlat, megrendelő, szerződés, utasítás, egyéb kötelezettségvállalás (a továbbiakban összefoglalóan: szerződés), amely olyan ajánlattevőtől származik, amelyben a kedvezményezett vagy tulajdonosa (irányító vagy felügyeleti szerve), annak tagja, a szervezet nevében nyilatkozattételre, képviseletre jogosult személy, ezen személy Ptk. 8:1. § (1) bekezdés 2. pontja szerinti hozzátartozója, tulajdonosi, fenntartói, vagyonkezelői, irányítási, képviseleti, munkáltatói, vagy kinevezési jogokat gyakorol, vagy fordítva, amely olyan szállítótól származik, amelynek tulajdonosa (irányító vagy felügyeleti szerve), annak tagja, a szervezet nevében nyilatkozattételre, képviseletre jogosult személy, ezen személy Ptk. 8:1. § (1) bekezdés 2. pontja szerinti hozzátartozója (irányító vagy felügyeleti szerve), annak tagja, a szervezet nevében nyilatkozattételre, képviseletre jogosult személy, ezen személy Ptk. 8:1. § (1) bekezdés 2. pontja szerinti hozzátartozója a kedvezményezett szervezetében vagy a másik ajánlattevő szervezetében tulajdonosi, fenntartói, vagyonkezelői, irányítási, képviseleti, munkáltatói vagy kinevezési jogokat gyakorol. Nem független továbbá az ajánlattevő, ha a támogatást igénylő, illetve kedvezményezett vagy másik ajánlattevő vonatkozásában partner vagy kapcsolt vállalkozásnak minősül.

Magyar Államkincstár 61. oldal összesen: 101 oldal Továbbá érvénytelen ajánlat sem felel meg alátámasztó dokumentumként. Az előírás betartása a kedvezményezett felelőssége. Forgalmazó alatt nem kizárólagosan magyar forgalmazó értendő.

Immateriális javak közül a Magyar Szociális Farm Szövetség által létrehozott Szociális Farm tanúsító védjegy esetében nem szükséges árajánlat benyújtása.

#### Személyi jellegű és saját teljesítés bérköltség

Árajánlat benyújtása nem releváns, azonban a felhívás csatolandó mellékletek fejezete alapján kérem csatolja fel a művelet szakmai megvalósításában közreműködő munkatársak, személyek kapcsán a munkaköri leírást vagy annak tervezetét, melyben szerepel a műveletben végzett tevékenysége.

| a refreit a conclosed a refreit referensised a refreit referensised a refreit refreit and a refreit refreit a refreit a refrei | tatas |  |  |  |  |  |  |  |  |
|----------------------------------------------------------------------------------------------------|-------|--|--|--|--|--|--|--|--|
| D Új febitel                                                                                                    |       |  |  |  |  |  |  |  |  |
| Årajánlat sorszám: ≎         Kiállító adószáma: ≎         Kiállító neve: ≎         Árajánlat tárgya: ≎                                                                                                    |       |  |  |  |  |  |  |  |  |
|                                                                                                    |       |  |  |  |  |  |  |  |  |
| ncs adat<br>(1 / 1) i≤ <<                                                                                                    |       |  |  |  |  |  |  |  |  |

### D Új felvitel

gombot megnyomva a felület létrehoz egy új sort, aminek a vonatkozó adatait Az megadva tudja rögzíteni az árajánlat adatait.

| 0 (norm)       Addatative headbale       Kalidida novee: 0       Arapinet kinger: 0         1       1       1       1       1         1       1       1       1       1       1       1       1       1       1       1       1       1       1       1       1       1       1       1       1       1       1       1       1       1       1       1       1       1       1       1       1       1       1       1       1       1       1       1       1       1       1       1       1       1       1       1       1       1       1       1       1       1       1       1       1       1       1       1       1       1       1       1       1       1       1       1       1       1       1       1       1       1       1       1       1       1       1       1       1       1       1       1       1       1       1       1       1       1       1       1       1       1       1       1       1       1       1       1       1       1       1       1       1 <t< th=""><th>Kerelem A Elerhetoseg</th><th>A Redvezményezett</th><th>Hely - levekenyseg</th><th>Arajaniatok</th><th>nem epitesi koitsegek</th><th>Epitesi koltsegek</th><th>Dokumentum feltoltes</th><th>A reynatkozat</th><th>Tajekoztatas</th><th></th><th></th></t<>                                                                                                    | Kerelem A Elerhetoseg                    | A Redvezményezett         | Hely - levekenyseg   | Arajaniatok | nem epitesi koitsegek | Epitesi koltsegek  | Dokumentum feltoltes | A reynatkozat      | Tajekoztatas |                       |                                                     |
|----------------------------------------------------------------------------------------------------|------------------------------------------|---------------------------|----------------------|-------------|-----------------------|--------------------|----------------------|--------------------|--------------|-----------------------|-----------------------------------------------------|
| Angient every 2       Angient every 2       Angient every 2       Angient every 2         Image: Control of Control of Contro of Control of Control of Control of Control of Control of Control                                                                                                    | 🗋 Új felvitel 🛛 🕇 Adato                  | feltöltése (excel import) | Importsablon letötté | se          |                       |                    |                      |                    |              |                       | ±                                                   |
| Image: set of the set of the set                                                                                                    |                                          | Araj                      | ánlat sorszám: ≎     | 1           | Kiállító adószá       | ma: ¢              |                      | Kiállító ne        | eve: 0       |                       | Árajánlat tárgya: ≎                                 |
| Image: Control of the state of the state of th                                                                                                    |                                          |                           |                      |             |                       |                    |                      |                    |              |                       |                                                     |
| (1 / 1)       1       1       1       1       1       1       1       1       1       1       1       1       1       1       1       1       1       1       1       1       1       1       1       1       1       1       1       1       1       1       1       1       1       1       1       1       1       1       1       1       1       1       1       1       1       1       1       1       1       1       1       1       1       1       1       1       1       1       1       1       1       1       1       1       1       1       1       1       1       1       1       1       1       1       1       1       1       1       1       1       1       1       1       1       1       1       1       1       1       1       1       1       1       1       1       1       1       1       1       1       1       1       1       1       1       1       1       1       1       1       1       1       1       1       1       1       1       1 </td <td>8 A</td> <td>1</td> <td></td> <td></td> <td></td> <td></td> <td></td> <td></td> <td></td> <td></td> <td></td>                                                                                                    | 8 A                                      | 1                         |                      |             |                       |                    |                      |                    |              |                       |                                                     |
| Argininet corsain<br>Argininet corsain<br>Kielifo sachery<br>Kielifo sachery<br>Kielifo sac |                                          |                           |                      |             | (1 / 1                | ) 24 44 1          | ⇒ ≈ 5 v 1            | 1 tétel            |              |                       |                                                     |
| Árajánist sorzám <ul> <li>Kalido nev</li> <li>Kalido nev</li> <li>K</li></ul>                                                                                                    |                                          |                           |                      |             |                       | ÁRAJÁNLATOK A      | ZONOSÍTÓ ADATAI      |                    |              |                       |                                                     |
| Gladitione                                                                                                    | Árajánlat sorszá                         | m 1 🛦                     |                      |             |                       |                    |                      |                    |              |                       |                                                     |
| Kalifić srčhlenja         Telepiles         Kozeriviet nevo         Kozeriviet nevo         Kozeriviet nevo         Kozeriviet nevo         Kalifić sačoszima         Kalifić sačoszima         Kalifić šačoszima         Kalifić šačoszima         Kal                                                                                                    | Kiállító ne                              | /e                        |                      |             |                       |                    |                      |                    |              |                       | <b>A</b>                                            |
| Image: Image:                                                                                                    | Kiállító székhe                          | y-                        |                      |             |                       |                    |                      |                    |              |                       |                                                     |
| Közterület neve         Közterület neve         Közterület neve         Kizzin         Kizzin         Kiälnö kultodi adöszäme         Kiälnö kultodi adöszäme         Krijiniat tärgar         Arajäniat tärgar         Arajäniat tärgar         Arajäniat tärgar         Okumentum teltelis         Ölümentum nettelis         Ölümentum nettelis         Kita tälapa oli oli oli oli oli oli oli oli oli oli                                                                                                    | Települ                                  | is l                      |                      |             |                       |                    |                      |                    |              |                       |                                                     |
| Közterület fipus         Házszán         Kiállró sdöszána         Kiállró sdöszána         Kiállró sdöszána         Kiállró sdöszána         Kiállró sdöszána         Kiállró sdöszána         Kiállró sdöszána         Kiállró sdöszána         Kiállró sdöszána         Kiállró sdöszána         Kiállró sdöszána         Kiállró szökely         Kiállró szökely         Kiállró szö                                                                                                    | Közterület ne                            | /e                        |                      |             |                       |                    |                      |                    |              |                       |                                                     |
| Házsám                                                                                                    | Közterület tipu                          | sa                        |                      |             |                       |                    |                      |                    |              |                       |                                                     |
| Kälifö adöszima   Kälifö kutlödi szökkely   Kälifö kutlödi szökkely   Kälifö kutlödi szökkely   Kälifö kutlödi szökkely   Arjajniat teijes netto   Arjajniat teijes netto   Arjajniat teijes netto   Arjajniat teijes netto   Arjajniat teijes netto   Arjajniat teijes netto   Oskreeft   Obumentum teitolitis   Pettolitis dätuma 0 Fettolitis dätuma 0 Fettolitis dätuma 0 Fettolitis dätume 0 Dokumentum teitolitis 0 Tockamentum teitolitis 0 Okumentum teitolitis 0 (1/1) to op to 5 v 0 teitel                                                                                                    | Házszá                                   | m                         |                      |             |                       |                    |                      |                    |              |                       |                                                     |
| Kiálitó kultolidi székhely   Kiálitó kultolidi székhely   Kiálitó kultolidi székhely   Kiálitó kultolidi székhely   Árajániat tejes anettő   Árajániat tejes anettő   Árajániat tejes anettő   Ósszege (r)     Árajániat tejes anettő     Ósszege (r)     Ósszege (r) <td>Kiállító adószár</td> <td>na</td> <td></td> <td></td> <td></td> <td></td> <td></td> <td></td> <td></td> <td></td> <td></td>                                                                                                    | Kiállító adószár                         | na                        |                      |             |                       |                    |                      |                    |              |                       |                                                     |
| Kiáliń kiáliń kiálióki adószám:   Érinett ország   Árajániat tegise nettő   Arájániat tegise nettő   Sezege (r)     Arájániat tegise adós     Dokumentum feltőlés     Dokumentum feltőlés     Dokumentum feltőlés     Dokumentum feltőlés     Ításálapítat áraján at tegise adós     Dokumentum feltőlés     Ításálapítat áraján at tegise adós     Dokumentum feltőlés     Ításálapítat áraján at tegise adós     Itásálapítat tegise adós     Itásálapítat tegise adós <                                                                                                    | Kiállító külföldi székhe                 | ly                        |                      |             |                       |                    |                      |                    |              |                       |                                                     |
| Érintett ország<br>Árajántat tárgva<br>Árajántat tárgva<br>Árajántat térjes nettőj<br>Árajántat teljes ára összege<br>Árajántat teljes ára összege<br>Arajántat teljes ára összege<br>(1)<br>Dokumentum hetölés<br>- Dokumentum fetölés<br>- Dokumentum fetölés<br>- Do                                                                                                    | Kiállító külföldi adószán                | a:                        |                      |             |                       |                    |                      |                    |              |                       |                                                     |
| Árajánlat tárga     Árajánlat tárga     Árajánlat tárg                                                                                                    | Érintett orsz                            | ig                        |                      |             | •                     |                    |                      |                    |              |                       |                                                     |
| Ariginalst teige nertion   Ariginalst teige nertion   Ariginalst teige nertion   Ariginalst teige nertion   Ariginalst teige nertion   Ariginalst teige nertion                                                                                                    | Árajánlat tárg                           | ya                        |                      |             |                       |                    |                      |                    |              |                       | ▲                                                   |
| Arajániat teles áfi összege                                                                                                    | Árajánlat teljes net<br>összege (        | tó<br>1)                  |                      |             |                       | •                  |                      |                    |              |                       |                                                     |
| (F) Dotumentum feltöltés Dotumentum feltöltés Dotumentum feltöltés Dotumentum feltöltés Dotumentum feltöltés Dotumentum feltöltés feltöltöt dotumentum feltöltés álapota 0 Dotumentum castolása 0 Feltöltöt dotumentum ellenőrése megtörtén? 0 Vincs adat (1 / 1) var var 5 v 0 tétel                                                                                                    | Árajánlat teljes áfa össze               | je                        |                      |             |                       |                    |                      |                    |              |                       |                                                     |
| Dokumentum feltölés<br>Dokumentum feltölés<br>Dokumentum ellevezése © Dokumentum fijusa © Feltölfés áláuna © Dokumentum ellenőrcése megtörtén? ©<br>Incs adat<br>Incs adat<br>Incs Adat<br>Incs Adat<br>Incs Ad                                                                                                    | (                                        | t)                        |                      |             |                       |                    |                      |                    |              |                       |                                                     |
|                                                                                                    | Dokumentum feltöltés                     |                           |                      |             |                       |                    |                      |                    |              |                       |                                                     |
|                                                                                                    |                                          |                           |                      |             |                       |                    |                      |                    |              |                       |                                                     |
| I gravere       Dokumentum elnevezése 0     Dokumentum típusa 0     Feltöltés dátuma 0     Feltöltés állapota 0     Dokumentum csatolása 0     Feltöltés dítumentum elnevezése 0                                                                                                    | <ul> <li>Dokumentum feltöltés</li> </ul> |                           |                      |             |                       |                    |                      |                    |              |                       |                                                     |
| Dokumentum elnevezões ©     Dokumentum fijusa ©     Feltöltés állapota ©     Dokumentum castolása ©       Nincs adat                                                                                                    |                                          |                           |                      |             |                       |                    |                      |                    |              |                       |                                                     |
| lines adat (1 / 1) 14 44 14 15 v 0 tétel                                                                                                    |                                          | Dokumentum elnev          | ezése 0              | Dokumentum  | típusa ≎              | Feltöltés dátuma 🤇 | Fe                   | ltöltés állapota ≎ |              | okumentum csatolása 🗘 | Feltöltött dokumentum ellenörzése<br>megtörtént? \$ |
| (1 / 1) 14 04 30 31 5 v 0 tétel                                                                                                    |                                          |                           |                      |             |                       |                    |                      |                    |              |                       |                                                     |
| (1/1) (4 (4 (5) (5) (7) (1) (1) (1) (1) (1) (1) (1) (1) (1) (1                                                                                                    | Nincs adat                               |                           |                      |             |                       |                    | 5                    | (4 × 1             |              | -21                   |                                                     |
|                                                                                                    |                                          |                           |                      |             | (17                   | U 14 44 15         | 5 V 0 te             | eter               |              |                       |                                                     |

# Árajánlatok azonosító adatai

Ebben a mezőcsoportban kell rögzíteni az árajánlat azonosító adatait.

|                                        | ÁRAJÁNLATOK AZONOSÍTÓ ADATAI          |   |
|----------------------------------------|---------------------------------------|---|
| Árajánlat sorszám                      | 1                                     |   |
| Kiállitó neve                          |                                       |   |
| Kiállító székhely-<br>Irányítószám     |                                       |   |
| Település                              |                                       |   |
| Közterület neve                        |                                       |   |
| Közterület típusa                      |                                       |   |
| Házszám                                |                                       |   |
| Kiállító adószáma                      | A                                     |   |
| Kiállító külföldi székhely             |                                       |   |
| Kiállító külföldi adószáma:            | A                                     |   |
| Érintett ország                        | ×                                     |   |
| Árajánlat tárgya                       |                                       | A |
| Árajánlat teljes nettó<br>összege (Ft) | · · · · · · · · · · · · · · · · · · · |   |
| Árajánlat teljes áfa összege<br>(Ft)   |                                       |   |
|                                        |                                       |   |

Kiállító neve: Ebben a mezőben adja meg az árajánlat kiállítójának nevét az árajánlaton szereplő elnevezésnek megfelelőn.

**Kiállító székhely irányítószám:** Ebben a mezőben adja meg az árajánlat kiállító székhelyének irányítószámát, amennyiben az Magyarországon található.

Település: Ebben a mezőben az irányítószám alapján megjelenítésre kerül a kiállító székhely települése.

**Közterület neve:** Ebben a mezőben adja meg az árajánlat kiállító székhely címének közterület nevét, amennyiben az Magyarországon található.

Közterület típusa: Ebben a mezőben adja meg az árajánlat kiállító székhelyének közterület típusát.

Házszám: Ebben a mezőben adja meg az árajánlat kiállító székhelyének házszámát.

**Kiállító adószáma**: Ebben a mezőben adja meg az árajánlat kiállító magyar adószámát, amennyiben az Magyarországon bejegyzett vállalkozás.

**Kiállító külföldi székhely:** Ebben a mezőben adja meg az árajánlat kiállító székhelyének teljes címét, amennyiben nem Magyarországon bejegyzett vállalkozástól származik az árajánlat.

**Kiállító külföldi adószáma:** Ebben a mezőben adja meg az árajánlat kiállító külföldi adószámát, amennyiben nem Magyarországon bejegyzett vállalkozástól származik az árajánlat.

Érintett ország: Ebben a mezőben adja meg az árajánlat kiállító vállalkozás bejegyzésének országát, amennyiben nem Magyarországon bejegyzett vállalkozástól származik az árajánlat.

Árajánlat tárgya: Ebben a mezőben adja meg az árajánlat tárgyát.

**Árajánlat teljes nettó összege (Ft):** Ebben a mezőben adja meg az árajánlat teljes nettó összegét forintban. A forinttól eltérő pénznemben kiállított árajánlat esetén az árajánlatban szereplő nettó összeget az árajánlat kiállításának időpontjában érvényes, a Magyar Nemzeti Bank (a továbbiakban: MNB) által közzétett hivatalos devizaárfolyamon kell forintra átszámítani.

Magyar Államkincstár 63. oldal összesen: 101 oldal Árajánlat teljes áfa összege (Ft): Ebben a mezőben adja meg az árajánlat teljes áfa összegét forintban. A forinttól eltérő pénznemben kiállított árajánlat esetén az árajánlatban szereplő forgalmi adó összeget az árajánlat kiállításának időpontjában érvényes, a Magyar Nemzeti Bank (a továbbiakban: MNB) által közzétett hivatalos devizaárfolyamon kell forintra átszámítani.

Az árajánlatot a dokumentum feltöltés alpanelen tudja feltölteni. Az árajánlat csatolása kötelező!

| Dokumentum feltöltés<br>– Dokumentum fel<br>DÚj felvitel | toltés                  |                     |                    |                      |                        | I                                                  |
|----------------------------------------------------------|-------------------------|---------------------|--------------------|----------------------|------------------------|----------------------------------------------------|
|                                                          | Dokumentum elnevezése 💲 | Dokumentum típusa ≎ | Feltöltés dátuma ≎ | Feltöltés állapota ≎ | Dokumentum csatolása ≎ | Feltöltött dokumentum ellenőrzése<br>megtörtént? ≎ |
| Nincs adat                                               |                         | (1                  | //1) 14 <4 b> b1   | 5 v O tétel          |                        |                                                    |

Az Új felvitel

gombot megnyomva tud új sort beszúrni, ahova tudja feltölteni a dokumentumot.

| > C  |                                                                                                    |                                       |                            |                                       |                            |                        | - 0                                                |
|------|----------------------------------------------------------------------------------------------------|---------------------------------------|----------------------------|---------------------------------------|----------------------------|------------------------|----------------------------------------------------|
| épés | d-enter-svz.alig.hu/dp                                                                                                    | anform/webform/vp/vpBerKerelemBeadas. | chtml                      |                                       |                            |                        | ☆ ひ                                                |
|      | A Hibák 🛛 🖈 Kitöltés menete                                                                                                    | 🖌 Ellenőrzés 🛛 Mentés 🕓 Beadá         | s 🖴 Nyomtatás 👻 😍          |                                       |                            |                        | <u>e</u> Bihari Roland                             |
|      | tel sufficient m                                                                                                    |                                       | Bihari Roland Kevin (10002 | 185067) - Társadalmi vállalkozások fe | jiesztése (KAP-RD-50-1-24) |                        | Hátralévő idő: :                                   |
|      | Település                                                                                                    |                                       |                            |                                       |                            |                        |                                                    |
|      | Közterület neve                                                                                                    |                                       |                            |                                       |                            |                        |                                                    |
|      | Közterület tipusa                                                                                                    |                                       |                            |                                       |                            |                        |                                                    |
|      | Házszám                                                                                                    |                                       |                            |                                       |                            |                        |                                                    |
|      | Kiállító adószáma                                                                                                    |                                       |                            |                                       |                            |                        |                                                    |
|      | Kiállító külföldi székhely                                                                                                    |                                       |                            |                                       |                            |                        |                                                    |
|      | Kiállító külföldi adószáma:                                                                                                    |                                       |                            |                                       |                            |                        |                                                    |
|      | Érintett ország                                                                                                    |                                       | •                          |                                       |                            |                        |                                                    |
|      | Árajánlat tárgya                                                                                                    |                                       |                            |                                       |                            |                        | ▲                                                  |
|      | Árajánlat teljes nettó összege                                                                                                    |                                       |                            | A                                     |                            |                        |                                                    |
|      | Árajánlat teljes áfa összege                                                                                                    |                                       |                            |                                       |                            |                        |                                                    |
|      | 0.0                                                                                                    |                                       |                            |                                       |                            |                        |                                                    |
| ſ    | Dokumentum feitöltés     Új felvitel                                                                                                   |                                       |                            |                                       |                            |                        |                                                    |
|      |                                                                                                    | Dokumentum elnevezése \$              | Dokumentum tipusa 🗢        | Feltöltés dátuma 🗢                    | Feltöltés állapota 🗢       | Dokumentum csatolása 🌣 | Feltöltött dokumentum ellenőrzése<br>megtörtént? 0 |
|      |                                                                                                    |                                       |                            |                                       |                            |                        |                                                    |
|      |                                                                                                    |                                       | (1 / 1)                    | 14 c4 <b>1</b> 85 81                  | 5 🗸 1 tétel                |                        |                                                    |
|      | Dokumentum csatolás                                                                                                    | 1                                     |                            |                                       |                            |                        | <b>.</b>                                           |
|      |                                                                                                    |                                       |                            |                                       |                            |                        |                                                    |
|      | Dokumentum elnevezése                                                                                                    | •                                     |                            |                                       |                            |                        | A .                                                |
|      | Dokumentum elnevezése<br>Dokumentum típusa                                                                                             | · · · · · · · · · · · · · · · · · · · | •                          |                                       |                            |                        |                                                    |
|      | Dokumentum elnevezés.<br>Dokumentum típusu<br>Feltöltés dátuma                                                                         | 2<br>1<br>2                           | •                          |                                       |                            |                        |                                                    |
|      | Dokumentum elnevezés<br>Dokumentum tipusi<br>Feltöttés dátuma<br>Feltöttés állapota                                                    |                                       | ×                          |                                       |                            |                        |                                                    |
|      | Dokumentum elnevezés<br>Dokumentum típusi<br>Feitöltés áltum,<br>Feitöltés állapotz<br>Feitöltőt dokumentum<br>ellenőrzése megtörtént  |                                       | •                          |                                       |                            |                        | :                                                  |
|      | Dokumentum elnevezés<br>Dokumentum tipusi<br>Fettöltés diatum<br>Fettöltés állapotr<br>Fettöltött dokumentur<br>ellenőrzése megtörtént |                                       | •                          |                                       |                            |                        |                                                    |
|      | Dokumentum elnevezés<br>Dokumentum tipus<br>Fetöttés állapot<br>Fetöttés állapot<br>Fetöttés allapot<br>ellenőrzése megtörtént         |                                       | •                          |                                       |                            |                        |                                                    |

# Építési költségek

Felhívom a figyelmet, hogy építési tevékenység esetén a támogatási kérelemhez csatolni kell a kedvezményezett nevére szóló építészeti-műszaki tervdokumentációt, valamint a felhívás 2. melléklete szerinti tervezői nyilatkozatot arról, hogy mely tevékenység minősül építési engedély vagy bejelentés köteles tevékenységnek, és melyek az építési engedély nélkül végezhető építési tevékenységek. A fenti dokumentumok pótlására nem nyílik lehetőség, így amennyiben a fejlesztés szempontjából releváns fenti dokumentumok valamelyike nem kerül benyújtásra a támogatási kérelemmel egyidejűleg, az a támogatási kérelem érdemi vizsgálat és hiánypótlási felhívás nélküli visszautasítását vonja maga után!

Ezen a fülön kell feltüntetni az építéseket, amelyeknek jellemzője, hogy önállóan értelmezhető költségvetéssel rendelkeznek. Az építés fül az alábbi három adatblokkból áll:

- Építési ÉNGY-s tételek
- Építési árajánlatos tételek
- Építés munkanem

Fontos, hogy csak szereléssel járó fejlesztéseket (pl.: világítási eszközök cseréje, fóliasátor létesítése) is ezen a fülön szükséges rögzíteni attól függően, hogy ÉNGY, vagy árajánlat alapján kerülnek elszámolásra.

Az itt megadott tételeket kell kapcsolni a Hely – Tevékenység / Tevékenységek panelen rögzített tevekénységekhez melyet lenyíló listából választhat ki, ezért a kitöltés előtt győződjön meg arról, hogy a szükséges tevékenység az Építési költségek rögzítése előtt, felvitelre került!

| 🛦 Kérelem  🛦 Elérhet | lőség 🔺 Kedvezményezett 🔺 He    | ly - Tevékenység 🛛 🛦 Árajánlatok | k 💧 Nem építési költségek | 🛓 Építési költségek | Dokumentum feltöltés   | 🛦 Nyilatkozat Tájékoztatás |                   |  |  |
|----------------------|---------------------------------|----------------------------------|---------------------------|---------------------|------------------------|----------------------------|-------------------|--|--|
| 🗋 Új felvitel        |                                 |                                  |                           |                     |                        |                            | ±                 |  |  |
|                      | Építés sorszáma ≎               | Hivatkozott tevékenység          | : \$ Építés jelle         | ege ≎               | Építés rövid leírása ≎ | Engedély köteles ≎         | Engedély típusa ≎ |  |  |
| Nines adat           |                                 |                                  |                           |                     |                        |                            |                   |  |  |
| Tines adar           | (1 / 1) i≤ <≤ ≥> ≥i 5 ∨ 0 tétel |                                  |                           |                     |                        |                            |                   |  |  |

Az Oj felvitel gombot megnyomva a felület létrehoz egy új sort, aminek a vonatkozó adatait megadva tudja rögzíteni az építésre vonatkozó adatokat.

Magyar Államkincstár 65. oldal összesen: 101 oldal

| ▲ Kérelem ▲ Elérhetőség                                   | 🛦 Kedvezményezett 🔒 Hely -       | Tevékenység 🛕 Árajánlatok 🛕 M | em építési költségek 💧 Építési k | öltségek Dokumentum feltőltés | Nyilatkozat Tájékoztatás      |                                 |
|-----------------------------------------------------------|----------------------------------|-------------------------------|----------------------------------|-------------------------------|-------------------------------|---------------------------------|
| 🗋 Új felvitel                                             |                                  |                               |                                  |                               |                               |                                 |
|                                                           | Ėpitės sorszáma ≎                | Hivatkozott tevékenység: \$   | Építés jellege ≎                 | Építés rövid leírása ≎        | Engedély köteles 4            | > Engedély típusa ≎             |
|                                                           |                                  |                               |                                  |                               |                               |                                 |
| 🗊 🔺 01                                                    |                                  |                               |                                  |                               |                               |                                 |
| C.                                                        |                                  | (1                            | /1) 14 <4 1 P> P                 | 5 v 1 tétel                   |                               | ,                               |
|                                                           |                                  |                               | ÉPÍTÉSRE VONATKOZÓ A             | ADATOK                        |                               |                                 |
| Építés sorszáma                                           | 01                               |                               |                                  |                               |                               |                                 |
| Hivatkozott tevékenység                                   |                                  |                               | •                                |                               |                               | *                               |
| Építés jellege                                            |                                  |                               | •                                |                               |                               | *                               |
| Építés rövid leírása                                      |                                  |                               |                                  |                               |                               | A                               |
|                                                           |                                  |                               |                                  |                               |                               |                                 |
|                                                           |                                  |                               |                                  |                               |                               | li.                             |
| Engedélyköteles                                           |                                  |                               | •                                |                               |                               | *                               |
| Engedély tipusa                                           |                                  |                               |                                  |                               |                               |                                 |
| Építésre elszámolni kívánt<br>nettó kiadás összesen (Ft): | t 0                              |                               |                                  |                               |                               |                                 |
|                                                           |                                  |                               |                                  |                               |                               |                                 |
| Epitesi ENGT-S tetelek Epite                              | esi arajaniatos tetelek Epites i | nunkanem                      |                                  |                               |                               |                                 |
| – Építési ÉNGY-s tételek                                  |                                  |                               |                                  |                               |                               |                                 |
| 🗋 Új felvitel 🔸 Adat                                      | ok feltöltése (excel import)     | Importsablon letöltése        |                                  |                               |                               | ±                               |
|                                                           | Sorszám ≎ É                      | pítés sorszáma 🗢 Tétel        | ÉNGY azonosítója ≎               | Tétel mennyisége ≎            | Tétel mennyiségi<br>egysége ≎ | lgényel támogatást a tételre? ≎ |
|                                                           |                                  |                               |                                  |                               |                               |                                 |
| Nincs adat                                                |                                  |                               |                                  | 20                            |                               |                                 |
|                                                           |                                  | (                             |                                  | 30 V U tetel                  |                               |                                 |

Az építéshez tartozó adatok rögzítését az alábbi sorrendben javasoljuk:

- Építésre vonatkozó adatok mezőcsoport
   Építés ÉNGY-s tételek panel
- 3. Építési árajánlatos tételek panel
- 4. Építés munkanem panel

Magyar Államkincstár 66. oldal összesen: 101 oldal

### Építésre vonatkozó adatok

Építés sorszáma: automatikusan töltődik, folytatólagos sorszámmal.

**Hivatkozott tevékenység:** A lenyíló listából válassza ki azt a tevékenységet, amelyhez az adott építés tartozik. A lenyíló listában a tevékenységekre vonatkozó adatok adatblokkban megadott tevékenységek sorszáma és megnevezése kerül megjelenítésre.

Építés jellege: Ebben a mezőben adja meg az építés jellegét, ami lehet Új építés, vagy felújítás.

Felújítás, vagy bővítés, átalakítás esetében a Kincstár által lefolytatott, előzetes helyszíni szemlét követően kezdhető meg a projekt. Az előzetes helyszíni szemlét megelőzően megkezdett projekt a támogatási kérelem teljes elutasítását vonja maga után.

Építés rövid leírása: Ebben a mezőben röviden írja le, hogy milyen építési tevékenységeket tervez. Pl. célcsoport fogadását biztosító öltöző kialakítása

Engedély köteles? Ebben a mezőben adja meg, hogy az adott építés engedély köteles építésnek minősül-e vagy sem.

Engedély típusa: Ebben a cellában adja meg az engedély típusát, ami lehet például:

- építési engedély köteles

### Építési ÉNGY-s tételek

Ezen az alpanelen az Építési Normagyűjtemény (ÉNGY)-be besorolható építési tételek és azok mennyiségi adatait adja meg. Az építés esetében a költségek realitásának vizsgálata az Építési Normagyűjtemény (ÉNGY) alapján történik.

| <ul> <li>Építési ÉNGY-s tételek</li> <li>Új felvitel + Adat</li> </ul> | ok feltöltése (excel impo | rt) Importsabion letöltése |                          |                    |                               |                                       |
|------------------------------------------------------------------------|---------------------------|----------------------------|--------------------------|--------------------|-------------------------------|---------------------------------------|
|                                                                        | Sorszám ≎                 | Építés sorszáma ≎          | Tétel ÉNGY azonosítója ≎ | Tétel mennyisége ≎ | Tétel mennyiségi<br>egysége ≎ | lgényel támogatást a tételre? ≎       |
| Nincs adat                                                             |                           |                            | (1/1) 14 <4 >> >         | 30 v 0 tétel       | -                             | · · · · · · · · · · · · · · · · · · · |

Figyelem! A támogatási kérelem benyújtásakor hatályos építési normagyűjtemény (ÉNGY) alkalmazandó.

Építési tételeket felvihet egyenként az Új felvitel gombbal, valamint használhatja az Építési tételek betöltése funkciót. Az ehhez szükséges import sablont az Importsablon letöltése gomb megnyomásával tudja letölteni.

Magyar Államkincstár 67. oldal összesen: 101 oldal

| Automatikus mentés 💽  🖫           | ୬·୯·⊐ थ ⊽               | Építési ÉNGY-s tételek_sablo      | n(1) - Excel 🔑 Kere          | esés        |                              |
|-----------------------------------|-------------------------|-----------------------------------|------------------------------|-------------|------------------------------|
| Fájl <u>Kezdőlap</u> Beszúrás     | Lapelrendezés Kép       | letek Adatok Véleményez           | és Nézet Automatizál         | ás Súgó     |                              |
| Kivágás                           | Calibri 🗸 11 🦂          | - A^ A = Ξ Ξ ≫ -                  | ee Sortöréssel több sorba    | Általános   | ~                            |
| Beillesztés<br>v 🎸 Formátummásoló | F D A -   🖽 -   🖄       | <ul> <li>▲ - ≡ ≡ ≡ ≡ ≡</li> </ul> | 🔁 Cellaegyesítés 👻           | 100 × % 000 | 00, 00<br>0 <del>,←</del> 00 |
| لاً Vágólap                       | Betűtípus               | ات                                | azítás الآ                   | Szám        | Гъ                           |
| A1 • : 🗙 🗸                        | <i>f</i> ∗ Sorszám:     |                                   |                              |             |                              |
| AB                                | С                       | D                                 | E                            | F           | G                            |
| 1 Sorszám: Építés sorszáma:       | Tétel ÉNGY azonosítója: | Tétel mennyisége (Igényelt):      | Igényel támogatást a tételre | e?          |                              |
| 2 1 01                            | 020013275800            | 255                               | igen                         |             |                              |
| 3                                 |                         |                                   |                              |             |                              |
| 4                                 |                         |                                   |                              |             |                              |
| 5                                 |                         |                                   |                              |             |                              |
| 6                                 |                         |                                   |                              |             |                              |

Az import fájl kitöltése előtt ellenőrizze, hogy az *Építés sorszáma (B oszlop)* cellaformázása <u>Szöveg</u> legyen, mert csak így tudja majd feltölteni az adatokat. Amennyiben nem az, akkor kérjük módosítsa!

| ellák formázása                                                                           |                          |                          |                            |                           |                 | ?        | ×    |
|-------------------------------------------------------------------------------------------|--------------------------|--------------------------|----------------------------|---------------------------|-----------------|----------|------|
| Szám Igazítás<br>ategória:                                                                | Betűtípus                | Szegély                  | Kitöltés                   | Védelem                   |                 |          |      |
| Szám<br>Pénznem<br>Könyvelési<br>Dátum<br>Idő<br>Százalék<br>Tört<br>Tudományos<br>Szöven | 02<br>A Szöve<br>azaz po | g formátui<br>intosan úg | nú cellákba<br>y, ahogy be | in a számok<br>írta őket. | s szövegként je | lennek m | ieg, |
| Különleges<br>Egyéni                                                                      |                          |                          |                            |                           |                 |          |      |
|                                                                                           | Ŷ                        |                          |                            |                           |                 |          |      |
|                                                                                           |                          |                          |                            |                           |                 |          |      |

Ha mindkettő módot választja, akkor először a tételek betöltésével kezdjen.

A tételek betöltéséhez a felületen az **+ Adatok feltöltése (excel import)** gombot megnyomva, majd a kérelemre vonatkozó ÉNGY-s tételadatokkal kitöltött import fájlt kiválasztva és feltöltve (megnyitás gombbal) lehet az import fájlban rögzített ÉNGY tétel adatait betölteni a benyújtó felületre. Sikeres feltöltés esetén a tételek megjelenítésre kerülnek a felületen, hiba esetén pedig a felület hibaüzenetet hoz.

### Kézzel felvitt tételek esetén:

| Épitési ÉNGY-s tételek Épitési á | rajánlatos tételek Épité | is munkanem            |                          |                    |                               |                                 |
|----------------------------------|--------------------------|------------------------|--------------------------|--------------------|-------------------------------|---------------------------------|
| – Építési ÉNGY-s tételek         |                          |                        |                          |                    |                               |                                 |
| 🗋 Új felvitel 🔸 Adatok fe        | eltöltése (excel import) | Importsablon letöltése |                          |                    |                               | ±                               |
|                                  | Sorszám ≎                | Építés sorszáma ≎      | Tétel ÉNGY azonosítója ≎ | Tétel mennyisége ≎ | Tétel mennyiségi<br>egysége ≎ | lgényel támogatást a tételre? ≎ |
| <u> </u>                         | 1 01                     |                        |                          |                    |                               |                                 |
| ×.                               |                          |                        | (1/1) (4 <4 1 >>         | > 30 - 1 tétel     |                               |                                 |
|                                  |                          |                        | ÉPÍTÉSI TÉTELRE VONA     | rkozó adatok       |                               |                                 |
| Sorszám                          | 1                        |                        |                          |                    |                               |                                 |
| Építés sorszáma                  | 01                       |                        |                          |                    |                               |                                 |
| Tétel ÉNGY azonosítója           |                          |                        |                          | <b>A</b>           |                               |                                 |
| Tétel mennyisége                 |                          |                        |                          | <b>A</b>           |                               |                                 |
| Tétel mennyiségi egysége         |                          |                        |                          |                    |                               |                                 |
| lgényel támogatást a<br>tételre? | × A                      |                        |                          |                    |                               |                                 |
|                                  |                          |                        |                          |                    |                               |                                 |

Építés sorszáma: Automatikusan töltődik.

**Tétel ÉNGY azonosítója:** Itt adja meg az elszámolni kívánt tétel ÉNGY szerinti azonosítóját. Pl: 21-002-0014456 (az ÉNGY elérhető a Kincstár honlapján, <u>www.allamkincstar.gov.hu</u> címen).

**Tétel mennyisége:** Itt adja meg az adott tétel mennyiségét az ÉNGY-ben meghatározott mennyiségi egységben (a mennyiségi egységet ne írja be, csak a mennyiséget (számot)).

Tétel mennyiség egysége: Nem szerkeszthető, szoftver tölti ki az adott Tétel azonosító szerint az ÉNGY alapján.

Igényel támogatást a tételre? Ebben a mezőben kell megadni, hogy igényel-e támogatást a tételre.

### Építési árajánlatos tételek

Ezen az alpanelen az Építési Normagyűjtemény <u>(ÉNGY)-be nem besorolható építési tételek</u> és azok adatait adja meg. Itt azokat az építéshez kapcsolódó tételek adja meg, amelyekre árajánlatot kért, mert nem szerepelnek az ÉNGY-ben. Az árajánlatok adatait az Árajánlatok panelen rögzíteni kell!

| Építési ÉNGY-s tételek Építési árajánlatos tételek Építés munkanem |                             |                                  |                      |  |  |  |  |
|--------------------------------------------------------------------|-----------------------------|----------------------------------|----------------------|--|--|--|--|
| - Énîtési árajáplatos tátalak                                      |                             |                                  |                      |  |  |  |  |
| D Új felvitel                                                      | - cpues argumatos teteek    |                                  |                      |  |  |  |  |
|                                                                    | Tétel sorszám: ≎            | Elfogadott árajánlat sorszáma: ≎ | Tétel megnevezése: ≎ |  |  |  |  |
|                                                                    |                             |                                  |                      |  |  |  |  |
| (1/1) 14 << >> >> 5 v 0 tétel                                      |                             |                                  |                      |  |  |  |  |
| Új felvitel                                                        | Tétel sorszám: ≎<br>(1 / 1) | Elfogadott árajánlat sorszáma: ¢ | tétel megnevezése: ≎ |  |  |  |  |

Az Oj felvitel gombot megnyomva a felület létrehoz egy új sort, aminek a vonatkozó adatait megadva tudja rögzíteni az építési árajánlatos tételek adatait.

Magyar Államkincstár 69. oldal összesen: 101 oldal

| Építési ÉNGY-s tételek Építési árajá            | alos tételek Építés munkanem                                           |      |
|-------------------------------------------------|------------------------------------------------------------------------|------|
| <ul> <li>Énítési árajánlatos tételek</li> </ul> |                                                                        |      |
| Ú Új felvitel                                   |                                                                        | ±    |
|                                                 | Tétel sorszám: ≎ Elfogadott árajánlat sorszáma: ≎ Tétel megnevezése: ≎ |      |
|                                                 |                                                                        |      |
| <u>ā</u>                                        |                                                                        |      |
| C.                                              | (1/1) i≤ <≤ 1 ≫ ≥i 5 ∨ 1 tétel                                         |      |
|                                                 |                                                                        | _    |
|                                                 |                                                                        |      |
| Tétel sorszám: 1                                |                                                                        |      |
| Munkanem kódia                                  |                                                                        |      |
| Tétel megnevezése:                              |                                                                        |      |
|                                                 |                                                                        |      |
|                                                 | A                                                                      | li.  |
| Tétel részletes kifejtése:                      |                                                                        |      |
|                                                 |                                                                        |      |
| Saiát teliesítés                                | •                                                                      | //r. |
| Igénvel támogatást a                            |                                                                        |      |
| tételre?                                        |                                                                        |      |

### Építési árajánlatos tétel adatok

Ebben a mezőcsoportban tudja megadni a nem építési költség telek általános adatait.

Tétel sorszáma: Automatikusan töltődik.

Építés sorszáma: Automatikusan töltődik a kapcsolódó építés sorszámával.

Munkanem kódja: Ebben a cellában kell megadni azt a munkanemet, amihez az adott tétel tartozik.

Tétel megnevezése: Ebben a mezőben adja meg az adott tétel megnevezését.

Tétel részletes kifejtése: Ebben a mezőben lehetősége van az adott tételhez tartozó részletesebb információk megadására.

Saját teljesítés: Ebben a mezőben adja meg, hogy saját teljesítés keretében valósítja-e meg a tétel beszerzését vagy sem.

Igényel támogatást a tételre? Ebben a mezőben kell megadni, hogy igényel-e támogatást a tételre.

#### Tétel igényelt mennyiségi és kiadási adatok

Ebben a mezőcsoportban adja meg az adott tétel mennyiségére és árára vonatkozó adatokat.

| TÉTEL IGÉNYELT MENNYISÉGI ÉS KIADÁSI ADATOK             |   |          |  |  |
|---------------------------------------------------------|---|----------|--|--|
| Mennyiség (igényelt):                                   |   | <b>A</b> |  |  |
| Mennyiségi egység:                                      | - | <b>A</b> |  |  |
| Nettó egységár (Ft):                                    |   |          |  |  |
| Nettó kiadás összesen<br>(egységár * mennyiség)<br>(Ft) |   |          |  |  |
| Áfa összesen:                                           |   | ▲        |  |  |
| Áfa kulcs:                                              |   |          |  |  |

Mennyiség(igényelt): Ebben a mezőben kell megadni az adott tételből beszerezni kívánt mennyiséget.

Magyar Államkincstár 70. oldal összesen: 101 oldal **Mennyiségi egység:** Ebben a mezőben kell megadni az adott tételből beszerezni kívánt mennyiséghez tartozó mennyiségi egységet.

Nettó egységár (Ft): Ebben a mezőben kell megadni az elfogadott árajánlatban szereplő nettó egységárat forintban.

Figyelem, amennyiben egy ugyanolyan gépből több darabra szól az árajánlat, akkor ebben a mezőben a darabonkénti árat adja meg, tehát ha 5 db 1.000.000 Ft-os gépet kíván elszámolni, akkor ebben a mezőben 1.000.000 Ft-ot tüntessen fel!

Ennek megfelelően kérjük, hogy az árajánlat tekintetében kiemelt figyelmet szíveskedjenek fordítani arra, hogy amennyiben egy árajánlaton több gép/eszköz (akár ugyanolyan, akár különböző műszaki paraméterekkel rendelkező) szerepel, akkor az árajánlaton szereplő egységárak egyértelműen megállapíthatóak legyenek! Erre azért van szükség, mert az árajánlatok alapján elfogadott és kérelemben feltüntetendő gépeket gépenként kell rögzíteni.

Nettó kiadás összesen (egységár \* mennyiség) (Ft): Nem szerkeszthető, szoftver tölti, Értéke a Mennyiség (igényelt) mező és a Nettó egységár (Ft) mező szorzata.

Áfa összesen (Ft): Ebben a mezőben adja meg az adott tétel Nettó kiadás összesen összegére vonatkozó ÁFA összegét. Fontos, hogy nem az adott tétel nettó egységárára vonatkozó ÁFA összegét, hanem a teljes ÁFA összegét kell itt megadni.

Áfa kulcs: Ebben a mezőben kell megadni az adott tételhez tartozó ÁFA kulcsot (magyar és külföldi kiállítótól származó árajánlatok esetén egyaránt).

#### Elszámolható kiadásra vonatkozó adatok

Ebben a mezőcsoportban adja meg az adott tételre elszámolni kívánt kiadásra vonatkozó adatokat.

|                                                    | EL SZÁMOLHATŐ KIADÁSRA VONATKOZÓ ADATOK |
|----------------------------------------------------|-----------------------------------------|
| Elszámolni kívánt nettó kiadás összesen<br>(Ft):   | ۸ ( ا                                   |
| Elszámolni kívánt Áfa összesen (Ft):               |                                         |
| Elszámolható kiadás összesen 0<br>(nettó+Áfa)(Ft): |                                         |
| Kalkulált támogatási összeg (Ft): 0                |                                         |
| Nem elszámolható költség (Ft): 0                   |                                         |

**Elszámolni kívánt nettó kiadás összesen (Ft):** Ebben a mezőben kell megadni az adott tétel értékéből (Nettó kiadás összesen (egységár \* mennyiség) (Ft)) elszámolni kívánt nettó kiadás összegét. Fontos, hogy vegye figyelembe a vonatkozó Felhívásban felsorolt elszámolható költségek körét. Az itt megadott összeget nem kell csökkenteni az intenzitással!

Elszámolni kívánt Áfa összesen (Ft): Ebben a mezőben kell megadni az adott tétel Áfa értékéből (Áfa összesen (Ft):) elszámolni kívánt Áfa összegét. Az itt megadott összeget nem kell csökkenteni az intenzitással! Amennyiben áfa visszatérítésre jogosult, akkor nullával töltse!

Elszámolható kiadás összesen (nettó+Áfa)(Ft): Nem szerkeszthető. Szoftver tölti ki, értéke az Elszámolni kívánt nettó kiadás összesen (Ft) és az Elszámolható Áfa (Ft) mezők összege.

Kalkulált támogatási összeg (Ft): Nem szerkeszthető. Szoftver tölti ki az *Elszámolható kiadás* összesen (nettó+Afa)(Ft) és a kapcsolódó tevékenységnél meghatározott támogatási intenzitás szorzatával.

Magyar Államkincstár 71. oldal összesen: 101 oldal Nem elszámolható költség (Ft): Nem szerkeszthető, szoftver tölti ki a Nettó kiadás összesen (egységár \* mennyiség) (Ft) és az Elszámolni kívánt nettó kiadás összesen (Ft) mezők értékének különbségével.

### <u>Árajánlatra vonatkozó adatok</u>

Ebben a mezőcsoportban adja meg az adott tételhez kapcsolódó árajánlatra vonatkozó adatokat. Itt kell kiválasztania, hogy az adott tétel melyik az Árajánlatok panelen rögzített árajánlaton szerepel.

|                                               | ARAJANLA | KA VONAIKOZO ADATOK                           |  |
|-----------------------------------------------|----------|-----------------------------------------------|--|
| Elfogadott árajánlat<br>sorszáma:             |          |                                               |  |
| Árajánlat elfogadásának<br>indoklása:         |          |                                               |  |
| Visszautasított árajánlat<br>sorszáma 1:      |          | Visszautasított árajánlat<br>sorszáma 2:      |  |
| Visszautasított árajánlat<br>nettó összege 1: |          | Visszautasított árajánlat<br>nettó összege 2: |  |

**Elfogadott árajánlat sorszáma:** A lenyíló listából válassza ki azt az Árajánlatok panelen rögzített árajánlatot, amelyiken az adott tétel szerepel és amelyik alapján a tételt el kívánja számolni a kérelmében.

Árajánlat elfogadásának indoklása: Ebben a cellában röviden indokolja, hogy miért ezt az árajánlatot fogadta el.

Visszautasított árajánlat sorszáma1: A lenyíló listából válassza ki azt az Árajánlatok panelen rögzített nem elfogadott árajánlatot, amelyiken az adott tétel szerepel.

Visszautasított árajánlat tétel nettó összege 1: Ebben a mezőben kell megadni a visszautasított árajánlatban szereplő tétel nettó értékét (mennyiség \* egységár) forintban.

Visszautasított árajánlat sorszáma1: A lenyíló listából válassza ki azt az Árajánlatok panelen rögzített nem elfogadott árajánlatot, amelyiken az adott tétel szerepel.

Visszautasított árajánlat tétel nettó összege 2: Ebben a mezőben kell megadni a visszautasított árajánlatban szereplő tétel nettó értékét (mennyiség \* egységár) forintban.
## Építés munkanem

Ezen az alpanelen az Építés munkanem adatok kerülnek megjelenítésre.

A panelen automatikusan a megadott építési tételek (ÉNGY-s és árajánlatos) alapján hoz létre sorokat a felület.

| Építési ÉNGY-s tételek Építé | ési árajánlatos tételek Építés munkanem |                       |                        |                                                |
|------------------------------|-----------------------------------------|-----------------------|------------------------|------------------------------------------------|
| Énîtás munkanam              |                                         |                       |                        |                                                |
| - Epices municalient         |                                         |                       |                        |                                                |
|                              | Építés sorszáma ≎                       | Munkanem kódja ≎      | Munkanem megnevezése 😂 | Elszámolható kiadás összesen (nettő+Áfa)(Ft) ≎ |
|                              |                                         |                       |                        |                                                |
| Nincs adat                   |                                         | 11.11) 14 24 25 21 10 | v. O tétal             |                                                |
|                              |                                         |                       | V LELEI                |                                                |

Az építési tételadatok alapján a felület munkanemre összesítve megjeleníti a munkanemekre vonatkozó adatokat.

|                                                                   | Epítês sorszáma                         |          | Munkanem kódja 🔺                | Munkanem megnevezése 🌣 | Elszámolható kiadás összesen (nettó+Afa)(Ft) 🗘 |
|-------------------------------------------------------------------|-----------------------------------------|----------|---------------------------------|------------------------|------------------------------------------------|
|                                                                   |                                         |          |                                 |                        |                                                |
| i 🔺                                                               | 01                                      | 21       | Irtás, f                        | öld- és sziklamunka    | 0                                              |
|                                                                   |                                         | (1       | 11) 14 44 <b>1</b> 80 81 10 ¥ 1 | tétel                  |                                                |
|                                                                   |                                         |          | MUNKANEMRE VONATKOZÓ ADATOK     |                        |                                                |
| Paranim 4                                                         |                                         |          |                                 |                        |                                                |
| Építés sorszáma 01                                                |                                         |          |                                 |                        |                                                |
| Munkanem kódia 21                                                 |                                         |          |                                 |                        |                                                |
| Munkanem megnevezése litté                                        | s föld- és sziklamunka                  |          |                                 |                        |                                                |
| Költségtípus                                                      |                                         | · .      |                                 |                        |                                                |
| Költségkategória                                                  |                                         |          |                                 |                        |                                                |
| Munkanemre tervezett nettó kia                                    | lás összesen (Et)                       |          |                                 |                        |                                                |
| Munkanemre elszámolni kívánt<br>összesen (Ft):                    | settó kiadás                            | Ā        |                                 |                        |                                                |
| Ebből Munkanemre elszámolni l<br>összesen (Ft)-Építési árajánlat: | ávánt nettó kiadás 0                    |          |                                 |                        |                                                |
| Ebből munkanemre elszámolni<br>összesen (Ft)-Építési ÉNGY-s té    | tívánt nettó kiadás 0<br>lelek alapján: |          |                                 |                        |                                                |
| Munkanemre tervezett áfa össze                                    | sen (Ft):                               | <b>A</b> |                                 |                        |                                                |
| Munkanemre elszámolni kívánt                                      | ifa összesen (Ft)                       | <b>A</b> |                                 |                        |                                                |
|                                                                   |                                         |          |                                 |                        |                                                |

Építés sorszáma: Nem szerkeszthető, szoftver tölti ki a kapcsolódó építés sorszámával.

Munkanem kódja: Nem szerkeszthető, szoftver tölti ki az Építési tételek blokkban megadott munkanemek kerülnek betöltésre.

**Munkanem megnevezése:** Nem szerkeszthető, az Építési Normagyűjteményben (ÉNGY) az adott munkanemhez tartozó megnevezés alapján a szoftver tölti ki.

**Költségtípus:** Ebben a mezőben kell megadni azt a költség típust, amibe az adott építés tétel besorolható. A projekt költségvetését úgy kell elkészíteni, hogy minden a projekt elkészítésével kapcsolatos releváns költséget tételesen tartalmazza. A lenyíló listában az alábbi költségtípusok kerülnek megjelenítésre:

- Terület-előkészítési költség
- Építés
- Nem elszámolható költségek

Fontos, hogy a költségtípus pontosan kerüljön meghatározásra, mert ez befolyásolja az elszámolható költségek belső arányát.

Költségkategória: nem szerkeszthető, a költségtípus alapján automatikusan kerül kitöltésre.

Munkanemre tervezett nettó kiadás összesen (Ft): Ebben a mezőben kell megadni az adott munkanemre tervezett beruházás nettó költségét.

**Munkanemre elszámolni kívánt nettó kiadás összesen (Ft):** Ebben a mezőben kell forintban megadni az adott tétel értékéből (*Munkanemre tervezett nettó kiadás összesen*) elszámolni kívánt nettó kiadás összegét. Fontos, hogy elszámolhatóság alatt a vonatkozó felhívás szerinti besorolást kell érteni, illetve hogy az elszámolható költséget nem kell csökkenteni az intenzitással!

**Ebből Munkanemre elszámolni kívánt nettó kiadás összesen (Ft) - Építési árajánlat:** Automatikusan töltődik. Ebben a mezőben az adott munkanemhez tartozó építési árajánlatos panelen megadott tételeknél jelölt nettó kiadás kerül megjelenítésre.

**Ebből Munkanemre elszámolni kívánt nettó kiadás összesen (Ft) - Építési ÉNGY-s tételek alapján:** Automatikusan töltődik. Ebben a mezőben az adott munkanemhez tartozó Építési ÉNGY-s tételek panelen megadott tételeknél jelölt nettó kiadás kerül megjelenítésre.

Munkanemre tervezett áfa összesen (Ft): Ebben a cellában kell megadni az adott tételhez tartozó tervezett ÁFA összegét.

**Munkanemre elszámolni kívánt áfa összesen (Ft):** Ebben a cellában kell megadni az adott tételhez elszámolni kívánt ÁFA összegét. Amennyiben Áfa visszatérítésre jogosult akkor nullával töltse.

Elszámolható kiadás összesen (nettó+Áfa) (Ft): Nem szerkeszthető. Szoftver tölti ki, értéke a Munkanemre elszámolni kívánt nettó kiadás összesen (Ft) és az Elszámolható Áfa (Ft) mezők összege.

Nem elszámolható költség (Ft): Nem szerkeszthető. Szoftver tölti ki a Munkanemre tervezett nettó kiadás összesen (Ft) és a Munkanemre elszámolni kívánt nettó kiadás összesen (Ft) mezők értékének különbségével.

Kalkulált támogatási összeg (Ft): Nem szerkeszthető. Szofver tölti ki az *Elszámolható kiadás* összesen (nettó+áfa) (Ft) és a kapcsolódó tevékenységhez tartozó Támogatás mértéke (%) mező szorzatával.

Magyar Államkincstár 74. oldal összesen: 101 oldal

### Nem építési költségek

Ezen a panelen a kérelemben szereplő azon tételek adatait kell rögzíteni, amelyek nem építési költségek (úgynevezett általános költségek, gépek, berendezések, eszközök, szolgáltatások költség tételei és a személyi jellegű bérköltségek).

Figyelem! Az <u>árajánlatos építési</u> tételeket NEM ezen a panelen szükséges megadni, hanem az Építési költségek / Építési árajánlatos tételek panelen!

Az itt megadott tételeket kapcsolni kell a vonatkozó árajánlathoz ezért a kitöltés előtt győződjön meg arról, hogy minden releváns árajánlatot rögzített már korábban az Árajánlatok panelen!

Az itt megadott tételeket kapcsolni kell a Hely – Tevékenység / Tevékenységek panelen rögzített tevekénységekkel, melyet lenyíló listából választhat ki, ezért a kitöltés előtt győződjön meg arról, hogy a szükséges tevékenység a Nem építési költségek (és az Építési költségek) rögzítése előtt, felvitelre került!

| 🔺 Kérelem 🔒 Elérhetőség 🔺 Kedvezményezett 🔺    | Hely - Tevékenység 💧 Árajánlatok 🔒 Nem építés | i költségek 🛛 🔺 Építési költségek Dokumentum | feltöltés 🔺 Nyilatkozat Tájékoztatás |  |
|------------------------------------------------|-----------------------------------------------|----------------------------------------------|--------------------------------------|--|
| Új felvitel + Adatok feltöltése (excel import) | Importsablon letöltése                        |                                              |                                      |  |
|                                                | Tétel sorszám: ≎                              | Hivatkozott tevékenység: \$                  | Tétel megnevezése: ≎                 |  |
|                                                |                                               |                                              |                                      |  |
| Nincs adat                                     |                                               |                                              |                                      |  |
|                                                | (1 / 1)                                       | ie ≪e ⊨> ⊨i 5 v 0 tétel                      |                                      |  |

Az D'ý felvitel gombot megnyomva a felület létrehoz egy új sort, aminek a vonatkozó adatait megadva tudja rögzíteni a tételek adatait.

| 🛦 Kérelem | 🛦 Elérhetőség          | 🛦 Kedvezményezett | 🛦 Hely - Tevékenység | Árajánlatok     | 🛕 Nem építési költségek | 🛕 Építési költségek  | STÉ/Árbevétel | Dokumentum feltöltés | 🛦 Nyilatkozat | Tájékoztatás  |     |   |
|-----------|------------------------|-------------------|----------------------|-----------------|-------------------------|----------------------|---------------|----------------------|---------------|---------------|-----|---|
| 🗋 Új fel  | vitel                  |                   |                      |                 |                         |                      |               |                      |               |               |     | ± |
|           |                        |                   | Т                    | étel sorszám: 🔺 |                         | Hivatkozott tevékeny | ség: ≎        |                      | Tétel me      | egnevezése: 🗘 |     |   |
|           |                        |                   |                      |                 |                         |                      |               |                      |               |               |     |   |
|           | Û                      | <b>A</b>          | 1                    |                 |                         |                      |               |                      |               |               |     |   |
| <         |                        |                   |                      |                 | (1 / 1)                 | 1 🕨 🖬 15             | ✓ 1 tétel     |                      |               |               |     |   |
|           |                        |                   |                      |                 | TÉTEI                   | . ÁLTALÁNOS ADATAI   |               |                      |               |               |     |   |
|           | Tétel sorszá           | m: 1              |                      |                 |                         |                      |               |                      |               |               |     |   |
| Hiv       | atkozott tevékenysé    | ig:               |                      |                 | -                       |                      |               |                      |               |               |     | ۸ |
|           | Tétel megnevezés       | se:               |                      |                 |                         |                      |               |                      |               |               |     | ۸ |
|           |                        |                   |                      |                 |                         |                      |               |                      |               |               |     |   |
|           | Cátal ságalatan laisás |                   |                      |                 |                         |                      |               |                      |               |               | 11. |   |
|           | reter reszletes leiras | sa.               |                      |                 |                         |                      |               |                      |               |               |     | ^ |
|           |                        |                   |                      |                 |                         |                      |               |                      |               |               | 11. |   |
|           | Költségtípu            | is:               |                      |                 | •                       |                      |               |                      |               |               |     | ۸ |
|           | Költségkategór         | ia:               |                      |                 |                         |                      |               |                      |               |               |     |   |
|           | Tétel tipu             | sa                |                      |                 | •                       |                      |               |                      |               |               |     |   |
|           | Saját teljesít         | és                |                      |                 | -                       |                      |               |                      |               |               |     | ۸ |
|           |                        |                   |                      |                 |                         |                      |               |                      |               |               |     |   |

### <u>Tétel általános adatai</u>

Ebben a mezőcsoportban tudja megadni a nem építési költség telek általános adatait.

|                          | TÉTEL ÁLTALÁNOS ADATAI |
|--------------------------|------------------------|
| Tétel sorszám:           | ŕ                      |
| Hivatkozott tevékenység: | A                      |
| Tétel megnevezése:       |                        |
|                          |                        |
|                          |                        |
| Tétel részletes leírása: |                        |
|                          |                        |
|                          | li.                    |
| Költségtipus:            |                        |
| Költségkategória:        |                        |
| Tétel típusa             | ~                      |
| Saját teljesítés         |                        |
|                          |                        |

Hivatkozott tevékenység: Ebben a mezőben a lenyíló listából válassza ki azt a tevékenységet, amihez az adott tétel tartozik.

**Tétel megnevezése:** Ebben a mezőben adja meg az adott tétel megnevezését. Fontos, hogy a beazonosíthatóság miatt a megvásárolni kívánt gép pontos megnevezése (márka/gyártmány, típus/modell, pontos kivitel) kerüljön megadásra.

Tétel részletes leírása: Ebben a mezőben lehetősége van az adott tételhez tartozó részletesebb információk megadására.

**Költségtípus:** Ebben a mezőben a lenyíló listából válassza ki azt a költségtípust, amihez a tétel tartozik. A művelet költségvetését úgy kell elkészíteni, hogy minden a művelet elkészítésével kapcsolatos releváns költséget tételesen tartalmazza.

Amennyiben az adott tételt nem kívánja elszámolni a művelet keretében, akkor a Nem elszámolható költség típust válassza!

Költségkategória: Automatikusan töltődik a költség típus alapján.

**Tétel típusa:** Ebben a mezőben sorolja be a tételt a lenyíló listában szereplő típusok valamelyikébe. Kitöltése akkor kötelező, amennyiben a Költségtípus:

- Tárgyi eszközök beszerzése
- Projektmenedzsment-tevékenységben közvetlenül közreműködő személyzet bruttó munkabére
- Projektmenedzsment-tevékenységben közvetlenül közreműködő személyzet személyi jellegű egyéb kifizetései
- Projektmenedzsment-tevékenységben közvetlenül közreműködő személyzet munkaköri alkalmassági vizsgálatának díja
- Projektmenedzsment-tevékenységben közvetlenül közreműködő személyzet bérjárulékai
- A projekt megvalósításában, illetve szakmai felügyeletében közvetlenül közreműködő személyzet bruttó munkabére
- A projekt megvalósításában, illetve szakmai felügyeletében közvetlenül közreműködő személyzet személyi jellegű egyéb kifizetései
- A projekt megvalósításában, illetve szakmai felügyeletében közvetlenül közreműködő személyzet bérjárulékai

Magyar Államkincstár 76. oldal összesen: 101 oldal

- Képzés az oktatók költségei
- Képzés az oktatók és a képzésben részt vevők utazási és szállásköltségei
- Képzés a résztvevőknek fizetett képzési támogatás, a képzésük idejére fizetett díjazás, a képzés ideje alatti munkaidőre fizetendő munkabér vagy keresetkiegészítés
- Képzés ösztöndíj a képzés, illetve oktatás esetén a résztvevők, kutatás-fejlesztés esetén a közreműködő hallgatók, doktorandusok számára
- Képzés a képzésben részt vevő távolléte miatt felmerülő helyettesítési díj
- Utazási költség
- Szállásköltség
- Helyi közlekedés költségei
- Napidíj

Lehetséges értékei:

Saját teljesítés: Ebben a mezőben adja meg, hogy saját teljesítés keretében valósítja-e meg a tétel beszerzését vagy sem.

### Tétel besorolása

Ebben a mezőcsoportban a tárgyi eszközök közül azokra kell adatot szolgáltatni, amelyek Mezőgazdasági, vagy élelmiszeripari gépek, eszközök tétel típusba tartoznak.

Felhívjuk a figyelmet, hogy a benyújtó felület általános besorolást tartalmaz, mely nem egyezik a Felhívás által támogatott gépek, eszközök, berendezések listájával. A kérelem kitöltését megelőzően kérjük tanulmányozza a Felhívást és ügyeljen rá, hogy kizárólag a Felhívás által támogatható gépek, eszközök, berendezések kerüljenek kiválasztásra!

|            | Ť | ÉTEL BESOROLÁSA |
|------------|---|-----------------|
| Föcsoport: |   | <u>۸</u>        |
| Csoport:   |   |                 |
| Alcsoport: |   | <u>۸</u>        |
| Változat:  | · | <u>۸</u>        |

A Főcsoport/Csoport/Alcsoport/Változat mezőkben szereplő lista alapján sorolja be az érintett tételt.

#### Mennyiségre és árra vonatkozó adatok

Ebben a mezőcsoportban adja meg az adott tétel mennyiségére és árára vonatkozó adatokat.

|                                                         | MENNYISÉGRE ÉS ÁRRA VONATKOZÓ ADATOK |
|---------------------------------------------------------|--------------------------------------|
| Mennyiség (igényelt):                                   | ۸.                                   |
| Mértékegység:                                           | <b>A</b>                             |
| Nettó egységár (Ft):                                    |                                      |
| Nettó kiadás összesen<br>(egységár * mennyiség)<br>(Ft) |                                      |
| Áfa összesen (Ft):                                      | A                                    |
| Áfa kulcs:                                              |                                      |

Mennyiség(igényelt): Ebben a mezőben kell megadni az adott tételből beszerezni kívánt mennyiséget.

Mértékegység: Ebben a mezőben kell megadni az adott tételből beszerezni kívánt mennyiséghez tartozó mennyiségi egységet.

Nettó egységár (Ft): Ebben a mezőben kell megadni az elfogadott árajánlatban szereplő nettó egységárat forintban.

Figyelem, amennyiben egy ugyanolyan gépből több darabra szól az árajánlat, akkor ebben a mezőben a darabonkénti árat adja meg, tehát ha 5 db 1.000.000 Ft-os gépet kíván elszámolni, akkor ebben a mezőben 1.000.000 Ft-ot tüntessen fel!

Ennek megfelelően kérjük, hogy az árajánlat tekintetében kiemelt figyelmet szíveskedjenek fordítani arra, hogy amennyiben egy árajánlaton több gép/eszköz (akár ugyanolyan, akár különböző műszaki paraméterekkel rendelkező) szerepel, akkor az árajánlaton szereplő egységárak egyértelműen megállapíthatóak legyenek! Erre azért van szükség, mert az árajánlatok alapján elfogadott és kérelemben feltüntetendő gépeket gépenként kell rögzíteni.

Magyar Államkincstár 78. oldal összesen: 101 oldal

#### <u>Példák:</u>

- 1. Ha az elfogadott árajánlaton 3 db ugyanolyan gép szerepel (egységár 1 000 000 Ft/db) összesen 3 000 000 Ft összeggel, akkor Mennyiség: 3, nettó egységár (Ft): 1 000 000
- 2. Ha az elfogadott árajánlaton különböző gépek/eszközök (is) szerepelnek, akkor tételenként a külön-külön sorokban fel kell vinni az összes különböző tételt, a darabszámhoz az ugyanolyan gépből igényelt összesen mennyiséget, az elfogadott árajánlat –nettó egységár értéke mezőbe pedig az ugyanolyan tételre megadott nettó egységárat megadva. Például az árajánlatban szerepel 2 db ugyanolyan típusú gép (egységár 6 000 000 Ft/darab) és egy darab másik tétel (egység ár 9 000 000 Ft/darab) akkor összesen kettő darab árajánlatos blokkban kell felvinni a gépeket. Az egyikben a 2 db tétel szerepel, az alábbiak szerint:
  - mennyiség: 2
  - elfogadott árajánlat nettó egységár: 6 000 000 Ft
  - A másik árajánlatos blokkban az 1 db másik tételt kell feltüntetni az alábbiak szerint:
    - mennyiség: 1
    - elfogadott árajánlat nettó egységár: 9 000 000 Ft

Nettó kiadás összesen (egységár \* mennyiség) (Ft): Nem szerkeszthető, szoftver tölti, Értéke a Mennyiség (igényelt) mező és a Nettó egységár (Ft) mező szorzata.

Áfa összesen (Ft): Ebben a mezőben adja meg az adott tétel Nettó kiadás összesen összegére vonatkozó ÁFA összegét. Fontos, hogy nem az adott tétel nettó egységárára vonatkozó ÁFA összegét, hanem a teljes ÁFA összegét kell itt megadni.

Áfa kulcs: Ebben a mezőben kell megadni az adott tételhez tartozó ÁFA kulcsot (magyar és külföldi kiállítótól származó árajánlatok esetén egyaránt). Személyi jellegű bérköltség rögzítésénél nulla értéket szükséges rögzíteni.

#### Elszámolható kiadás

Ebben a mezőcsoportban adja meg az adott tételre elszámolni kívánt kiadásra vonatkozó adatokat.

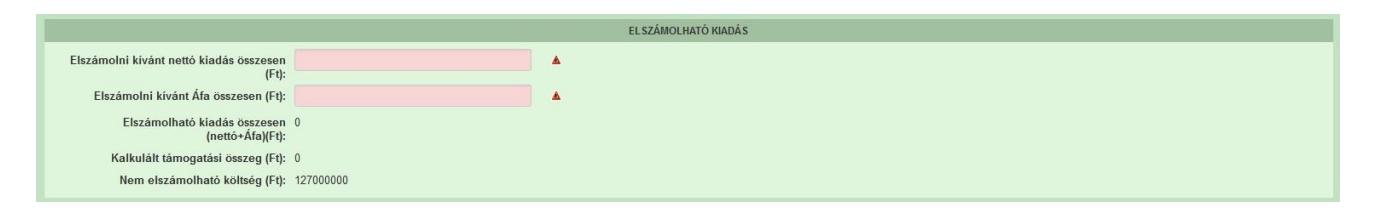

**Elszámolni kívánt nettó kiadás összesen (Ft):** Ebben a mezőben kell megadni az adott tétel értékéből (Nettó kiadás összesen (egységár \* mennyiség) (Ft)) elszámolni kívánt nettó kiadás összegét. Fontos, hogy vegye figyelembe a vonatkozó Felhívásban felsorolt elszámolható költségek körét. Az itt megadott összeget nem kell csökkenteni az intenzitással!

Elszámolni kívánt Áfa összesen (Ft): Ebben a mezőben kell megadni az adott tétel Áfa értékéből (Áfa összesen (Ft):) elszámolni kívánt Áfa összegét. Az itt megadott összeget nem kell csökkenteni az intenzitással! Amennyiben áfa visszatérítésre jogosult, akkor nullával töltse!

Magyar Államkincstár 79. oldal összesen: 101 oldal Elszámolható kiadás összesen (nettó+Áfa)(Ft): Nem szerkeszthető. Szoftver tölti ki, értéke az Elszámolni kívánt nettó kiadás összesen (Ft) és az Elszámolható Áfa (Ft) mezők összege.

Kalkulált támogatási összeg (Ft): Nem szerkeszthető. Szoftver tölti ki az *Elszámolható kiadás* összesen (nettó+Afa)(Ft) és a kapcsolódó tevékenységnél meghatározott támogatási intenzitás szorzatával.

Nem elszámolható költség (Ft): Nem szerkeszthető, szoftver tölti ki a Nettó kiadás összesen (egységár \* mennyiség) (Ft) és az Elszámolni kívánt nettó kiadás összesen (Ft) mezők értékének különbségével.

#### Árajánlatra vonatkozó adatok

Ebben a mezőcsoportban adja meg az adott tételhez kapcsolódó árajánlatra vonatkozó adatokat. Itt kell kiválasztania, hogy az adott tétel melyik az Árajánlatok panelen rögzített árajánlaton szerepel.

|                                               | - niouonicali |                                               |    |
|-----------------------------------------------|---------------|-----------------------------------------------|----|
| Elfogadott árajánlat<br>sorszáma:             |               |                                               |    |
| Árajánlat elfogadásának<br>indoklása:         |               |                                               |    |
|                                               |               |                                               | 1. |
| Visszautasított árajánlat<br>sorszáma 1:      | •             | Visszautasított árajánlat<br>sorszáma 2:      |    |
| Visszautasított árajánlat<br>nettó összege 1: |               | Visszautasított árajánlat<br>nettö összege 2: |    |

**Elfogadott árajánlat sorszáma:** A lenyíló listából válassza ki azt az Árajánlatok panelen rögzített árajánlatot, amelyiken az adott tétel szerepel és amelyik alapján a tételt el kívánja számolni a kérelmében.

Árajánlat elfogadásának indoklása: Ebben a cellában röviden indokolja, hogy miért ezt az árajánlatot fogadta el.

Visszautasított árajánlat sorszáma1: A lenyíló listából válassza ki azt az Árajánlatok panelen rögzített nem elfogadott árajánlatot, amelyiken az adott tétel szerepel.

Visszautasított árajánlat tétel nettó összege (Ft)1: Ebben a mezőben kell megadni a visszautasított árajánlatban szereplő tétel nettó értékét (mennyiség \* egységár) forintban.

Visszautasított árajánlat sorszáma1: A lenyíló listából válassza ki azt az Árajánlatok panelen rögzített nem elfogadott árajánlatot, amelyiken az adott tétel szerepel.

Visszautasított árajánlat tétel nettó összege (Ft)2: Ebben a mezőben kell megadni a visszautasított árajánlatban szereplő tétel nettó értékét (mennyiség \* egységár) forintban.

### Műszaki információk

Ezen a panelen a Tétel típusa mező és a Főcsoport/Csoport/Alcsoport/Változat mezőkben szereplő értékektől függően kell adatot szolgáltatni.

Magyar Államkincstár 80. oldal összesen: 101 oldal

| Azonositó 🔺 |                                 | Kérdés ≎ | Válasz |   |  |
|-------------|---------------------------------|----------|--------|---|--|
|             |                                 |          | 16069  |   |  |
|             | Névleges motorteljesítmény (kW) |          |        |   |  |
| 2           | Erőátviteli rendszer            |          |        | • |  |
| 1           | Önsúly (kg)                     |          |        |   |  |
|             | Kabin                           |          |        | • |  |
| 5           | Gyártmány:                      |          |        | • |  |

Magyar Államkincstár 81. oldal összesen: 101 oldal

# STÉ/Árbevétel

A panelon az STÉ üzemméret, illetve a mezőgazdasági árbevétel meghatározásához szükséges adatokat kell megadni.

| 🔺 Kérel | em 🚺        | Elérhetőség | 🛦 Kedvezményezett | 🛦 Hely - Tevékenység | Térkép       | Árajánlatok | Nem építési költségek | Építési költségek | STÉ/Árbevétel | Tenyészet | Dokumentum feltöltés | 🛦 Nyilatkozat | Tájékoztatás |
|---------|-------------|-------------|-------------------|----------------------|--------------|-------------|-----------------------|-------------------|---------------|-----------|----------------------|---------------|--------------|
| DU      | Új felvitel |             |                   |                      |              |             |                       |                   |               |           |                      |               | 1            |
|         |             |             |                   | Támogatá             | si azonosító |             |                       | Név               |               |           | STÉ é                | v             |              |
| Nincs a | idat        |             |                   |                      |              | 14 1 43     |                       | 0.444-1           |               |           |                      |               | _            |
|         |             |             |                   |                      |              | (171)       |                       | 5 V U tetel       |               |           |                      |               |              |

Az **D** <u>Uj felvitel</u> gomb megnyomásával kell új sort felvenni. Legalább egy sort rögzíteni kell. Amennyiben a kérelemben több kedvezményezett kapcsán is kíván STÉ adatot felvinni akkor kedvezményezettenként egy-egy sort vegyen fel és töltsön ki.

| Kérelem Elérhetőség                                                                                                    | A Kedvezményezett   | A Hely - Tevékenység | Árajánlatok 🔒 🛦 Nem építési ki | öltségek 💧 Építési költségek | STÉ/Árbevétel     | Dokumentum feitöltés | A Nyilatkozat | Tájékoztatás |             |          |                |    |
|----------------------------------------------------------------------------------------------------|---------------------|----------------------|--------------------------------|------------------------------|-------------------|----------------------|---------------|--------------|-------------|----------|----------------|----|
| C) Új felvitel                                                                                                    |                     |                      |                                |                              |                   |                      |               |              |             |          |                |    |
|                                                                                                    |                     |                      | Támogatási azonosító 🌣         |                              |                   | Név O                |               |              |             | STE év ≎ |                |    |
| Existención       Redvezentenyezett       P. Hely-Tevekenyezet       Artajonatata       Nem égabéta köznángak       Stř. Ártevétett       Dakamentum Hotokis       N Hytlaktacat       Tajonazatata         Nortel       Támogatási azonosító 0       Név 0       STÉ éve         Cártaria       Támogatási azonosító 0       Név 0       STÉ éve         Sorszám       1       Stří Évite Vohatrikozó Abattok         Sorszám       1       Sorszám       Stří Évite Vohatrikozó Abattok         Kér       Sorszám       1       Sorszám       Stří Évite Vohatrikozó Abattok         Sorszám       1       Sorszám       Sorszám       Sorszám       Sorszám         Támogatási azonosító       Sorszám       Sorszám       Sorszám       Sorszám       Sorszám         Támogatási azonosító       Sorszám       Sorszám |                     |                      |                                |                              |                   |                      |               |              |             |          |                |    |
|                                                                                                    | •                   |                      |                                | (1/1)                        | 14 c4 <b>1</b> P2 | - 10 × 1 téte        |               |              |             |          |                |    |
|                                                                                                    |                     |                      |                                | ()                           |                   |                      |               |              |             |          |                |    |
|                                                                                                    |                     |                      |                                |                              | STÉ ÉVRE VONATKO  | ΖΟ ΑΠΑΤΟΚ            |               |              |             |          |                |    |
| Sors                                                                                                    | rám 1               |                      |                                |                              |                   |                      |               |              |             |          |                |    |
| Támogatási azono                                                                                                    | sitó                |                      |                                |                              |                   |                      |               |              |             |          |                |    |
|                                                                                                    | Név                 |                      |                                |                              |                   |                      |               |              |             |          |                |    |
| Lakóhely vagy szék<br>C                                                                                                    | nely<br>me:         |                      |                                |                              |                   |                      |               |              |             |          |                |    |
| Adószám vagy adóazono                                                                                                    | sító                |                      |                                |                              |                   |                      |               |              |             |          |                | 18 |
| ST                                                                                                    | lév                 |                      |                                |                              |                   |                      |               |              |             |          |                |    |
| STÉ tételek - Állatok STÉ                                                                                                    | Tételek - Termőföld |                      |                                |                              |                   |                      |               |              |             |          |                |    |
|                                                                                                    |                     |                      |                                |                              |                   |                      |               |              |             |          |                |    |
| - STÉ tételek - Állatok                                                                                                    |                     |                      |                                |                              |                   |                      |               |              |             |          |                | _  |
| D Új felvitel                                                                                                    |                     |                      |                                |                              |                   |                      |               |              |             |          |                |    |
| Nincs adat                                                                                                    |                     |                      | Sorszám *                      |                              | STÉ kódhoz        | tartozó megnevezés 🌣 |               | 1            | Mennyiség O |          | Mértékegység 🌣 |    |
|                                                                                                    |                     |                      |                                | (1 / 1)                      | 14 <4 32 3        | 50 ¥ 0 tétel         |               |              |             |          |                |    |

### STÉ évre vonatkozó adatok

Ebben a mezőcsoportban adja meg az STÉ számításhoz szükséges alap adottokat.

Sorszám: Automatikusan töltődik futó sorszámmal.

**Támogatási azonosító:** Ebben a mezőben adja meg a kedvezményezett a támogatási azonosítóját. Amennyiben a kedvezményezett nem rendelkezik támogatási azonosítóval, akkor a név, lakóhely vagy székhely címe és az adószám mezőket töltse ki.

Név: Ebben a mezőben adja meg a kedvezményezettnek a nevét.

Lakóhely vagy székhely címe: Ebben a mezőben akkor adja meg a kedvezményezett lakóhely vagy székhely cím adatát, amennyiben az nem rendelkezik támogatási azonosítóval.

Adószám vagy adóazonosító jel: Ebben a mezőben akkor adja meg a kedvezményezett adószámát vagy adóazonosító jelét, amennyiben az nem rendelkezik támogatási azonosítóval.

**STÉ év:** Ebben a mezőben válassza ki azt az évet, amely vonatkozásában az adatokat rögzíti. Évnek a támogatási kérelem benyújtását megelőző évet, vagy amennyiben arra vonatkozóan nem rendelkezik még adatokkal, akkor az azt megelőző évet adja meg.

Magyar Államkincstár 82. oldal összesen: 101 oldal

### STÉ tételek- Állatok

Ezen a panelen az állattartással összefüggő üzemméret számításhoz szükséges adatokat adja meg. A számítás alapja a Nemzeti Élelmiszerlánc-biztonsági Hivatal által nyilvántartásba vett állattartó telepen tartott állat lehet.

Ha az üzemméret számítás alapját képező állat szarvasmarha, anyajuh, vagy anyakecske, akkor az érintett állatfaj tekintetében a teljes lezárt üzleti év vonatkozásában az ENAR nyilvántartásba bejelentett éves átlagos állatlétszámot kell az üzemméret számításánál figyelembe venni. Ebben az esetben nem szükséges adatot megadnia ezen a felületen.

Egyéb állatfajok esetében az üzemméret nagyságát az állatállomány tartási helye szerint illetékes vármegyei kormányhivatal illetékes járási hatósági állatorvos által kiállított igazolás alapján kell a teljes lezárt üzleti év vonatkozásában az éves átlagos állatlétszám alapján kiszámolni. Amennyiben az ügyfélnek több tartási helye is van és az egyes tartási helyek esetében más az illetékes járási hatósági állatorvos, akkor az ügyfélnek több a felhívás vonatkozó melléklete szerinti "Hatósági állatorvos igazolása" nyomtatványt is be kell nyújtania.

| S | TÉ tételek - Állatok STÉ Tétele                               | ek - Termőföld | Árbevétel adatok |                                |   |           |           |          |
|---|---------------------------------------------------------------|----------------|------------------|--------------------------------|---|-----------|-----------|----------|
| ٢ | – STÉ tételek - Állatok – – – – – – – – – – – – – – – – – – – | _              |                  |                                |   |           |           | 2        |
|   |                                                               |                | Sorszám 🔺        | STÉ kódhoz tartozó megnevezés  | _ | Mennyiség | Mértékegy | /ség ≎   |
|   | <u> </u>                                                      | <u> </u>       | 1                |                                | • | <b>A</b>  | *         |          |
|   | C                                                             |                |                  | (1 / 1) (4 (4 1 (50 v 1 tétel  |   |           |           | ,        |
| 1 |                                                               |                |                  | STÉ ÁLLATOKRA VONATKOZÓ ADATOK |   |           |           |          |
|   | Sorszám<br>STÉ kód és megnevezés<br>Mennyiség                 | 1              |                  | •                              |   |           |           | <b>A</b> |
|   | Mértékegység                                                  | <b>A</b>       |                  |                                |   |           |           |          |

Az STÉ tételek - Állatok panelen az Minden, a Felhívás vonatkozó melléklete szerinti nyomtatványon felvezetett STÉ termékkód esetében új sort kell felvinni.

STÉ kód és megnevezés: az igazoláson szereplő termékkódot kell kiválasztani.

Mennyiség: az illetékes járási hatósági állatorvos által kiállított igazolás alapján kell megadni.

**Mértékegység:** automatikusan töltődik, amennyiben a mértékegység 100 db, akkor az adatokat 100 db-ban kell megadni a következő cellában.

Az itt felvitt adatoknak meg kell egyeznie az illetékes járási hatósági állatorvos által kiállított igazolással.

Magyar Államkincstár 83. oldal összesen: 101 oldal

### STÉ tételek- Termőföld

Ezen a panelen a növénytermesztéssel összefüggő üzemméret számításhoz szükséges adatokat adja meg. A számítás alapja a támogatási kérelem benyújtását megelőző teljes lezárt üzleti év egységes kérelme (a továbbiakban: EK kérelem) alapján elfogadott, mezőgazdasági tevékenységből származó üzemméret.

#### Fontos, hogy amennyiben kizárólag az EK kérelemben szereplő területekkel rendelkezik, akkor a panelt nem kell kitöltenie!

Ha a mezőgazdasági termelő a támogatási kérelem benyújtását megelőző teljes lezárt üzleti évre vonatkozóan rendelkezik a felhívás vonatkozó melléklete szerinti "Kormányhivatal igazolása a mezőgazdasági tevékenységgel hasznosított területadatokról" című formanyomtatványon feltüntetett mezőgazdasági tevékenységgel művelt területtel, vagy EK kérelemben nem szereplő területtel, akkor az azokon szereplő adatokat kell ezen a panelen rögzíteni.

Az adok igazolásához az üzleti év vonatkozásában a mezőgazdasági tevékenységére vonatkozóan rendelkeznie kell a székhelye/lakóhelye szerint illetékes vármegyei kormányhivatal által kiállított (a felhívás szerinti) igazolással, amely tartalmazza az üzemméret számításánál figyelembe vett terület nagyságát és hasznosítási kódját.

Az új időszakban a "Kormányhivatal igazolása a mezőgazdasági tevékenységgel hasznosított területadatokról" igazoláson szereplő mindhárom terület típusra vonatkozó adatokat a Termőföldre vonatkozó STÉ adatok mezőcsoportban kell megadni.

Az STÉ tételek - Termőföld panelen az bij felvitel gomb megnyomásával lehet új sort felvinni. Minden, a Felhívás vonatkozó melléklete szerinti nyomtatványon felvezetett STÉ termékkód esetében új sort kell felvinni. A "Kormányhivatal igazolása a mezőgazdasági tevékenységgel hasznosított területadatokról" nyomtatványon szereplő adatok kell rögzíteni a felületen.

| STÉ tételek - Állatok STÉ Té | elek - Termőföld | Árbevétel adatok |                                  |           |              |
|------------------------------|------------------|------------------|----------------------------------|-----------|--------------|
| - STÉ Tételek - Termőföld    |                  |                  |                                  |           |              |
| 🗋 Új felvitel                |                  |                  |                                  |           | ±            |
|                              |                  | Sorszám          | STÉ kódhoz tartozó megnevezés    | Mennyiség | Mértékegység |
| Ū                            | <b>A</b>         | 1                |                                  |           |              |
|                              |                  |                  | (1 / 1) 🖙 < 1 🔛 🖻 50 v 1 tétel   |           |              |
|                              |                  |                  | TERMŐFÖLDRE VONATKOZÓ STÉ ADATOK |           |              |
| Sorszá                       | m 1              |                  |                                  |           |              |
| STÉ kód és megnevez          | is               |                  | <b>•</b>                         |           |              |
| Mennyise                     | g                |                  |                                  |           | <b>A</b>     |
| Mértékegysé                  | g                |                  |                                  |           |              |
| Települ                      | is               |                  | -                                |           | ٨            |
| Helyrajzi szá                | n                |                  |                                  |           |              |
| Blokkazonosít                | 5:               |                  |                                  |           |              |
| Táblasorszá                  | n                |                  |                                  |           | <b>A</b>     |
|                              |                  |                  |                                  |           |              |

Termékkód és megnevezés: A "Kormányhivatal igazolása a mezőgazdasági tevékenységgel hasznosított területadatokról" nyomtatványon szereplő adatok alapján.

Mennyiség: A "Kormányhivatal igazolása a mezőgazdasági tevékenységgel hasznosított területadatokról" nyomtatványon szereplő Művelt terület nagysága (ha): értékét kell megadni.

Mértékegység: automatikusan töltődik.

Magyar Államkincstár 84. oldal összesen: 101 oldal **Település neve:** A "Kormányhivatal igazolása a mezőgazdasági tevékenységgel hasznosított területadatokról" nyomtatványon szereplő a település nevet kell megadni.

**Helyrajzi szám:** A "Kormányhivatal igazolása a mezőgazdasági tevékenységgel hasznosított területadatokról" nyomtatványon szereplő helyrajzi számot kell megadni. Amennyiben a tábla több helyrajzi számon helyezkedik el, akkor a táblát több sorban kell felvezetni. Ebben az esetben a táblasorszám több esetben is ugyanaz lesz.

**Blokkazonosító:** A "Kormányhivatal igazolása a mezőgazdasági tevékenységgel hasznosított területadatokról" nyomtatványon szereplő blokkazonosítót kell megadni, kötőjelek nélkül (pl. F2159-4-11 esetében F2159411).

**Táblasorszám:** Ahol releváns, ott a "Kormányhivatal igazolása a mezőgazdasági tevékenységgel hasznosított területadatokról" nyomtatványon szereplő táblasorszámot kell megadni. Amennyiben nem releváns, akkor a cellába nullát írjon.

## Nyilatkozat

A panelon szereplő nyilatkozatok tartalmának megismerését követően az alábbi kérdésre válaszadás kötelező: A nyilatkozatok tartalmát megismertem és elfogadom. (Igen/Nem).

Magyar Államkincstár 86. oldal összesen: 101 oldal

## Dokumentum feltöltés panel

Ezen a panelen tudja csatolni/feltölteni a kérelem elbírálásához szükséges dokumentumokat.

| 🛦 Kérelemadatok 🔒 Eli                                                  | rhetőség 🔒 Kedvezményezett 🔒 Hely - Tevéke                                                                             | nység Partnerek 🔺 Nyilatkozat            | Költségterv tábla Dokumentum feltöltés |                      |                        |                                                    |
|------------------------------------------------------------------------|----------------------------------------------------------------------------------------------------|------------------------------------------|----------------------------------------|----------------------|------------------------|----------------------------------------------------|
| Kijelentern, hogy a ké<br>feltöltésre kerültek, a<br>mindenben megegye | relemhez csatolt 0 darab dokumentumot leellenőrizte<br>benyújtott elektronikus másolatok az eredeti papiralaj<br>znek. | n, azok teljes körüen<br>ú dokumentummal | •                                      |                      |                        |                                                    |
| – Dokumentum feltő                                                     | Nés -                                                                                                    |                                          |                                        |                      |                        |                                                    |
|                                                                        | Dokumentum elnevezése 🌣                                                                                                | Dokumentum tipusa 🌣                      | Feltöltés dátuma ≎                     | Feltöltés állapota 🌣 | Dokumentum csatolása 🌣 | Feltöltött dokumentum ellenőrzése<br>megtörtént? ≎ |
|                                                                        |                                                                                                    |                                          |                                        |                      |                        |                                                    |
| Nincs adat                                                             |                                                                                                    |                                          | (1/1) 14 44 55 51                      | 5 v 0 tétel          |                        |                                                    |
|                                                                        |                                                                                                    |                                          | (171) 14 24 27 27 27                   | • o tetei            |                        |                                                    |

Az Uj felvitel gomb megnyomásával nyílnak meg a cellák, valamint + új sor vihető fel.

Az űrlaphoz csatolandó dokumentumok hiteles elektronikus iratok, szkennelt dokumentumok, kitöltött fájlok lehetnek a felhívásnak megfelelően. A "Dokumentumok feltöltése" funkcióval kell az űrlaphoz/kérelemhez csatolni.

Az elektronikusan csatolt dokumentumokat nem kell papír alapon beküldeni!

| Kérelem                       | 🔺 Elérhetőség                                                     | 🛦 Kedvezményezett                                    | 🛕 Hely - Tevékenység                                    | Árajánlatok                            | Nem építési költségek | Építés 💧 🛕 Dokumentu | m feltöltés Nyilatkozat | Tájékoztatás                        |                            |
|-------------------------------|-------------------------------------------------------------------|------------------------------------------------------|---------------------------------------------------------|----------------------------------------|-----------------------|----------------------|-------------------------|-------------------------------------|----------------------------|
| Kijelen<br>feltölté<br>minder | tem, hogy a kérelem<br>sre kerültek, a benyi<br>iben megegyeznek. | nhez csatolt 1 darab dol<br>újtott elektronikus máso | sumentumot leellenõrizter<br>latok az eredeti papíralap | n, azok teljes körü<br>ú dokumentummal | en                    | · •                  |                         |                                     |                            |
| – Dok                         | umentum feltöltés<br>felvitel                                     |                                                      |                                                         | _                                      |                       |                      |                         |                                     | ±                          |
|                               | Dokur                                                             | nentum elnevezése ≎                                  | Dokumentum tip                                          | usa \$ F                               | Feltöltés dátuma ≎    | Feltöltés állapota ≎ | Dokumentum csatolá      | sa ≎ Feltöltött de<br>ellenőrzése m | okumentum<br>negtörtént? ≎ |
| <                             | <b></b>                                                           |                                                      |                                                         | (1 / 1)                                | ia (a <b>1</b> I) (ii | 5 v 1 tétel          |                         |                                     | >                          |
|                               | )okumentum csato                                                  | lása                                                 |                                                         |                                        |                       |                      |                         | Ŧ                                   | * * *                      |
|                               | Dokumentum tip                                                    | usa                                                  |                                                         |                                        | •                     |                      |                         |                                     |                            |
|                               | Feltöltés dáti<br>Feltöltés állar                                 | uma<br>pota                                          |                                                         |                                        |                       |                      |                         |                                     |                            |
| el                            | lenörzése megtörte                                                | int?                                                 |                                                         |                                        | •                     |                      |                         |                                     | •                          |

A fájl feltöltéséhez nyomja meg a **Dokumentum csatolása** mező végén található **(feltöltés)** gombot.

A megnyitásra kerülő Fájl feltöltése ablak segítségével keresse meg a feltölteni kívánt fájlt, majd jelölje ki. A megnyitás gomb megnyomásával indítható a fájl feltöltése:

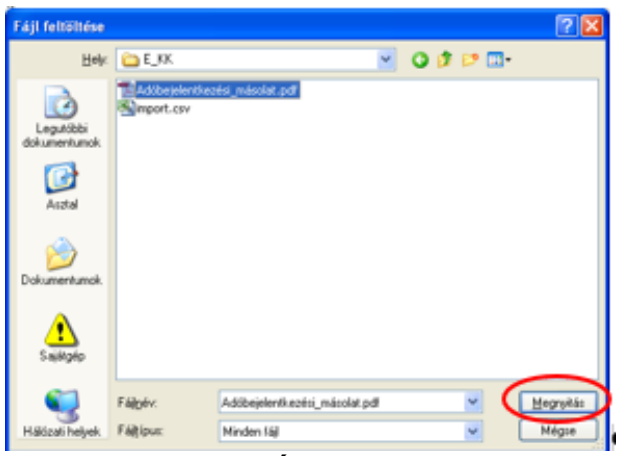

Magyar Államkincstár 87. oldal összesen: 101 oldal

Csatoláskor a **Dokumentum csatolása** mező automatikusan kitöltésre kerül a feltöltött dokumentum nevével.

**FONTOS!** A feltöltendő fájl mérete maximum 25 MB lehet. Ennél nagyobb fájlt nem tud feltölteni. Ezt az alábbi hibaüzenet jelzi:

X Érvénytelen fájl méret docx 25.3 MB

Dokumentum elnevezése: Ebben a cellában szükséges megadni a dokumentum nevét.

Dokumentum típusa: Ebben a cellában a legördülő menüből válassza ki a megfelelő típust.

Feltöltés dátuma: Automatikus a feltöltés dátumával töltődik.

Feltöltés állapota: Azt mutatja, hogy a fáj feltöltése sikeres vagy sikertelen.

**Feltöltött dokumentum ellenőrzése megtörtént?**: Ebben a cellában a legördülő menüből – a feltöltött dokumentum ellenőrzését követően – válassza ki az 'igen' választ. (A feltöltött dokumentum ellenőrzése a **Dokumentum csatolása** mező végén lévő **±** ikonra kattintva lehetséges)

Az CEllenőrzés gombra kattintást követően a feltöltött dokumentum(ok) adata(i) megjelennek a panel fejlécében:

|   | Dokumentum elnevezése ≎ | Dokumentum típusa ≎ | Feltöltés dátuma ≎  | Feltöltés állapota ≎ | Feltöltött fájl megnevezése ≎ | Feltöltött dokumentum ellenőrzése<br>megtörtént? \$ |
|---|-------------------------|---------------------|---------------------|----------------------|-------------------------------|-----------------------------------------------------|
|   |                         |                     |                     |                      |                               |                                                     |
| Ū | Iratbeküldés            | Egyéb dokumentum    | 2024.03.08 10:09:04 | SIKERES              | TK_WEB iratbeküldés.docx      | igen                                                |

Az összes dokumentum sikeres feltöltést követően nyilatkozni szükséges a csatolt dokumentumok teljeskörű ellenőrzéséről és feltöltéséről. A nyilatkozatban az egyéb panelen feltöltött dokumentumok száma is megjelenik (pl.: Árajánlatok fül).

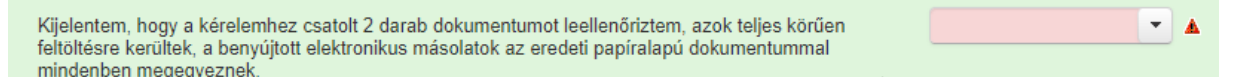

Teljeskörű feltöltést követően, amennyiben a feltöltött dokumentumok az eredeti papíralapú dokumentumokkal mindenben megegyeznek, a legördülő menüből válassza ki az 'igen' választ.

A feltöltött dokumentumo(ka)t megnyithatja a **Dokumentum csatolása** mező végén található (letöltés) gombra kattintva

Csak a következő kiterjesztésű fájlok használhatóak: bmp, doc, docx, jpeg, jpg, ods, odt, pdf, rtf, txt, xls, xlsx tölthetőek fel. Ha nem megfelelő formátumú dokumentumot kíván feltölteni, akkor az alábbi hibaüzenet jelentkezik:

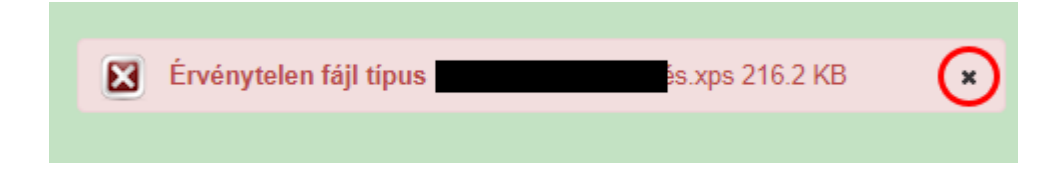

Magyar Államkincstár 88. oldal összesen: 101 oldal **FONTOS!** A fájl nevében csak egyetlen egy pont szerepelhet, aminek közvetlenül a kiterjesztés előtt kell lennie! (például terv.pdf)

|                                                         | Csatolandó melléklet rövid neve, leírása          |
|---------------------------------------------------------|---------------------------------------------------|
| Mezőgazdasági termelő tag kapcsán benyújtandó igazolás: | Adóhatósági igazolás                              |
| Nonnefit growyogat tag han agén                         | Alapító okirat                                    |
| benyújtandó igazolás:                                   | Forprofit vagy nonprofit gazdasági társaság       |
|                                                         | esetében cégbejegyzés másolata                    |
| Szocialis szövetkezet tag kapcsan                       | Alapszabaly masolata                              |
| benyujtando igazolas:                                   | agatán vádatt faglalkoztatást nyvitá akkraditált  |
|                                                         | munkáltatói tanúsítvány vagy feilesztő            |
| Szociális partner tag kapcsán benyúitandó               | foglalkoztatást biztosító szociális szolgáltatási |
| igazolás:                                               | működési engedély                                 |
| 8                                                       | Megváltozott munkaképességű munkavállaló          |
|                                                         | esetén a foglalkoztatásra irányuló szerződés      |
|                                                         | Árbevétel igazolás                                |
| Fiatal mezogazdasagi termelo tag                        | Üzemméret igazolás - Kormányhivatali              |
| kapesan benyujtando igazoias.                           | Üzemméret igazolás - Hatósági állatorvosi         |
| Konzorcium                                              | Konzorciumi együttműködési megállapodás           |
|                                                         | Végzettség és szakmai gyakorlat igazolása         |
| Ducielttowy                                             | Munkaköri leírás                                  |
| Flojekuelv                                              | munkaszerződés tervezete                          |
|                                                         | egyéb alátámasztó dokumentumok                    |
|                                                         | Bérleti szerződés; tulajdonosi, haszonélvezői     |
|                                                         | hozzájáruló nyilatkozat; megosztási               |
|                                                         | megállapodás és vázrajz; helyszínrajz és vázrajz; |
| Ingatlan használatát igazoló                            | közútkezelői hozzájárulás (amennyiben             |
| dokumentumok                                            | relevans); kozos tulajdon hasznalatara vonatkozo  |
|                                                         | hirósági ítélet: egyéb az ingatlan használatához  |
|                                                         | kapcsolódó ÁÚF szerinti dokumentum                |
|                                                         | építészeti- műszaki tervdokumentáció és           |
|                                                         | műszaki leírás                                    |
|                                                         | 2. számú Tervezői nyilatkozat az építési          |
|                                                         | tevékenységekről                                  |
|                                                         | Technológiai leírás és vázrajz                    |
| Építési tevékenységek                                   | Csak szereléssel járó fejlesztések esetében       |
|                                                         | elegendő technológiai leírás és a megvalósítási   |
|                                                         | helyet ábrázoló helyszínrajz, valamint vázrajz    |
|                                                         | benyujtása, epítészeti-műszaki tervdokumentáció   |
|                                                         | Denyujiasara nines szükseg.                       |
|                                                         | forgalmazói pyilatkozat                           |
|                                                         | iorgannazor nynaikozai                            |

Az alábbi mellékletek csatolása kötelező a felhívás szerint:

|                                   | Engedélyezési dokumentumok - építési                                |  |  |  |
|-----------------------------------|---------------------------------------------------------------------|--|--|--|
| Akadálymentesítés                 | Rehabilitációs szakértői6szakmérnöki                                |  |  |  |
|                                   | nyilatkozat                                                         |  |  |  |
|                                   | Zöldhulladék, nyesedék továbbhasznosítását alátámasztó dokumentumok |  |  |  |
|                                   | Trágya felhasználás, hasznosítás igazolását                         |  |  |  |
| Tartalmi értékelési szempontokhoz | alátámasztó dokumentum, számítás                                    |  |  |  |
| kapcsolódó dokumentumok           | Környezetbarát megoldások használatának                             |  |  |  |
|                                   | Gazdálkodási papló                                                  |  |  |  |
|                                   | Vazdalkodasi napio                                                  |  |  |  |
|                                   | Jotekonysagi szervezettel kotott ervenyes                           |  |  |  |
|                                   | Gén eszköz és technológiai berendezés                               |  |  |  |
|                                   | beszerzése, szolgóltatatás vásárlás, valamint                       |  |  |  |
|                                   | ÉNGY-ben nem szereplő építési tétel esetén a                        |  |  |  |
|                                   | kedvezményezett a támogatási kérelem                                |  |  |  |
|                                   | mellékleteként köteles benyújtani 3 db, a KAP                       |  |  |  |
|                                   | Vhr 3. melléklete szerinti tartalmi elemekkel                       |  |  |  |
| Á maiómlatals                     | rendelkező, egymástól és a kedvezményezettől                        |  |  |  |
| Arajaniatok                       | független forgalmazótól származó, azonos                            |  |  |  |
|                                   | funkcióra vonatkozó, összehasonlítható műszaki                      |  |  |  |
|                                   | paraméterekkel rendelkező gépre, eszközre,                          |  |  |  |
|                                   | technológiai berendezésre, valamint ÉNGY-ben                        |  |  |  |
|                                   | nem szereplő építési tételekre vonatkozó magyar                     |  |  |  |
|                                   | nyelvű, vagy magyar nyelvű fordítást is                             |  |  |  |
|                                   | tartalmazó árajánlatot.                                             |  |  |  |
|                                   | Tanúsító védjegy meglétét igazoló dokumentum                        |  |  |  |
| Egyéb dokumentumok                | Monitoring adatszolgáltatáshoz kapcsolódó                           |  |  |  |
|                                   | dokumentumok                                                        |  |  |  |
|                                   | Egyéb a felhívás, ÁÚF által előírt dokumentum                       |  |  |  |

Felhívjuk a figyelmet arra, hogy a fenti dokumentumok pótlására nem nyílik lehetőség, így amennyiben a fejlesztés szempontjából releváns fenti dokumentumok valamelyike nem kerül benyújtásra a támogatási kérelemmel egyidejűleg, az a támogatási kérelem visszautasítását vonja maga után!

## Tájékoztatás

A panelon szereplő linken keresztül elérhetőek a támogatási kérelem kitöltéséhez szükséges útmutatók és egyéb dokumentumok, közlemények.

| 4 | Kérelem 🛕 Elérhetőség 🛕 Kedvezményezett 🛕 Hely - Tevékenység                                                                                          | Arajánlatok | 🔺 Nem építési költségek | 🛕 Építési költségek | Dokumentum feltöltés | Nyilatkozat | Tájékoztatás |  |
|---|----------------------------------------------------------------------------------------------------|-------------|-------------------------|---------------------|----------------------|-------------|--------------|--|
|   |                                                                                                    |             |                         | TÁJ                 | lékoztatás           |             |              |  |
|   | Az alábbi linkre kattintva elérheti a támogatási kérelem <u>link</u><br>kitöltéséhez szükséges útmutatókat és egyéb<br>dokumentumokat, közleményeket: |             |                         |                     |                      |             |              |  |

Magyar Államkincstár 90. oldal összesen: 101 oldal

### Kérelem benyújtása

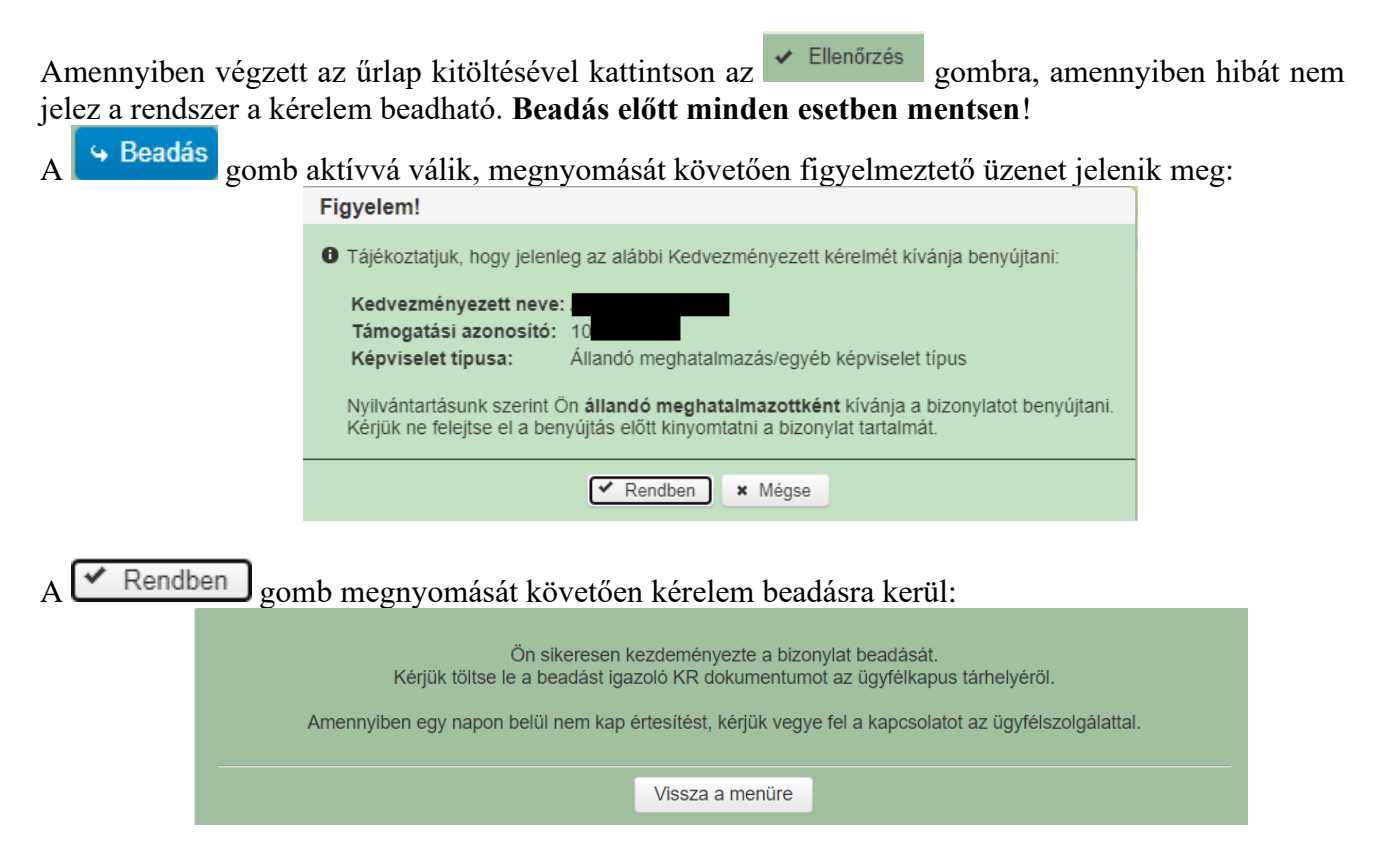

Visszalépve a menüre, majd a felhívás űrlapjait tartalmazó előválasztó felületre lépve tájékozódhat az űrlap állapotáról. A benyújtás több percet is igénybe vehet, így ha azt látja, hogy nem aktív az új űrlap és a Folyatás gomb sem, akkor még folyamatban van a benyújtás.

|                                                     | Az űrlap kiválasztásához kattintson az egérrel a megfelelő sorra! |                                |                                          |                                          |                     |                                      |      |               |       |
|-----------------------------------------------------|-------------------------------------------------------------------|--------------------------------|------------------------------------------|------------------------------------------|---------------------|--------------------------------------|------|---------------|-------|
|                                                     |                                                                   | Ürlap megnev                   | ezése                                    |                                          |                     |                                      |      |               |       |
| Támogatási kérelem-Feldolgozó üzemek fejlesztése Új |                                                                   |                                |                                          |                                          |                     |                                      |      |               |       |
| Fámogatáshoz kap                                    | csolódó iratok                                                    | elektronikus beküldés          | е                                        |                                          | Új                  |                                      |      |               |       |
|                                                     |                                                                   |                                |                                          |                                          |                     |                                      |      |               |       |
|                                                     |                                                                   |                                |                                          |                                          |                     |                                      |      |               |       |
|                                                     |                                                                   |                                |                                          | Rögzítés alatt álló űr                   | lapok               |                                      |      |               |       |
| Ürlap megne                                         | vezése                                                            | Hivatkozott<br>iratazonosító   | Támogatási<br>kérelem<br>iratazonosítója | Utolsó módosítá<br>időpontja             | ás Folytatás        | Szerkesztés alatt<br>kérelem törlése | álló | További infor | máció |
| ľámogatási kérelei<br>ēldolgozó üzemeł              | n-<br>: fejlesztése                                               |                                |                                          | 2024.08.09 08:29:5                       | 8 Folytatás         |                                      |      |               |       |
|                                                     |                                                                   |                                |                                          |                                          |                     |                                      |      |               | >     |
|                                                     |                                                                   | _                              |                                          |                                          |                     |                                      |      |               |       |
|                                                     |                                                                   |                                |                                          | Beadott ürlapol                          | k                   |                                      |      |               |       |
| Iratazonosító                                       | Űrlap                                                             | megnevezése                    | Hivatkozott<br>iratazonosító             | Támogatási<br>kérelem<br>iratazonosítója | Beadás időpontja    | Beadott kérelem<br>módosítása        | Pdf  | Excel         | Tová  |
| 3954720217                                          | Támogatási<br>Feldolgozó i                                        | kérelem-<br>üzemek fejlesztése |                                          |                                          | 2024.08.08 15:04:24 | Kérelem<br>módosítás                 | Pdf  | Xlsx          |       |
| 3954722763                                          | Támogatási<br>Feldolgozó i                                        | kérelem-<br>üzemek fejlesztése |                                          |                                          | 2024.08.08 16:48:00 | Kérelem<br>módosítás                 | Pdf  | Xlsx          |       |
|                                                     |                                                                   |                                |                                          |                                          |                     |                                      |      |               |       |

Magyar Államkincstár 91. oldal összesen: 101 oldal Amennyiben a beadás sikeres a Beadott űrlapok között megjelenik a benyújtott kérelem, és az iratazonosítója. Amennyiben a felhívás szerint módosítható a beadott kérelem, úgy aktív a "Kérelem módosítása" gomb.

Itt tölthető le a beadott űrlap PDF vagy Excel formátumban. Az itt letöltött fájl nem helyettesíti a KR dokumentumot!

|                      | A kérelem kiválasztásához kattintson az egérrel a megfelelő sorra |                                |                                          |                                          |                          |                                                                 |     |       |      |
|----------------------|-------------------------------------------------------------------|--------------------------------|------------------------------------------|------------------------------------------|--------------------------|-----------------------------------------------------------------|-----|-------|------|
|                      |                                                                   |                                |                                          |                                          |                          |                                                                 |     |       |      |
|                      |                                                                   | <u></u>                        | Az űrlap kiválasztás                     | ához kattintson az eg                    | jérrel a megfelelő sorra | 1                                                               |     |       |      |
| Urlap megnevezése    |                                                                   |                                |                                          |                                          |                          |                                                                 |     |       |      |
| Tamoyatasi kerelen   | n-i eldolgozo uz                                                  | zemek lejiesztese              |                                          |                                          |                          | 0]                                                              |     |       |      |
| Támogatáshoz kapo    | csolódó iratok e                                                  | elektronikus beküldés          | e                                        |                                          |                          | Új                                                              |     |       |      |
|                      |                                                                   |                                |                                          |                                          |                          |                                                                 |     |       |      |
|                      |                                                                   |                                |                                          |                                          |                          |                                                                 |     |       |      |
|                      |                                                                   |                                |                                          | Rögzítés alatt álló űrl                  | apok                     |                                                                 |     |       |      |
| Űrlap megnev         | vezése                                                            | Hivatkozott<br>iratazonosító   | Támogatási<br>kérelem<br>iratazonosítója | Utolsó módosítá:<br>időpontja            | s Folytatás              | Folytatás Szerkesztés alatt álló kérelem törlése További inform |     |       |      |
| Nincs rögzítés alatt | álló űrlap!                                                       |                                |                                          |                                          |                          |                                                                 |     |       |      |
| <                    |                                                                   |                                |                                          |                                          |                          |                                                                 |     |       | >    |
|                      |                                                                   |                                |                                          |                                          |                          |                                                                 |     |       |      |
|                      |                                                                   |                                |                                          |                                          |                          |                                                                 |     |       |      |
|                      |                                                                   |                                |                                          | Beadott űrlapok                          |                          | Ť                                                               |     |       |      |
| Iratazonosító        | Űrlap r                                                           | negnevezése                    | Hivatkozott<br>iratazonosító             | Támogatási<br>kérelem<br>iratazonosítója | Beadás időpontja         | Beadott kérelem<br>módosítása                                   | Pdf | Excel | Tová |
| 395                  | Támogatási l<br>Feldolgozó ü                                      | kérelem-<br>izemek fejlesztése |                                          |                                          | 2024.08.08 15:04:24      | Kérelem<br>módosítás                                            | Pdf | Xlsx  |      |
| 395                  | Támogatási l<br>Feldolgozó ü                                      | kérelem-<br>izemek fejlesztése |                                          |                                          | 2024.08.08 16:48:00      | Kérelem<br>módosítás                                            | Pdf | Xlsx  |      |
| 3954                 | Támogatási l<br>Feldolgozó ü                                      | kérelem-<br>izemek fejlesztése |                                          |                                          | 2024.08.09 08:29:57      | Kérelem<br>módosítás                                            | Pdf | Xlsx  |      |
| <                    |                                                                   |                                |                                          |                                          |                          | $\sim$                                                          |     |       | >    |
|                      |                                                                   | _                              |                                          |                                          |                          |                                                                 |     |       |      |
|                      |                                                                   |                                |                                          |                                          |                          |                                                                 |     |       |      |

Amennyiben a "ÜK. Beadás" gomb megnyomását követően az alábbi hibaüzenetet kapja, a kérelem adatai tárolásra kerültek a szerveren és egy rendszeresen lefutó csoportos parancs fogja átküldeni az adatokat az Ügyfélkapunak. A benyújtás ekkor sikeres volt, figyelje E-mail postafiókját, ha megérkezett az értesítő levél, akkor folytassa a további lépésekkel. Amennyiben 1 nap elteltével sem kapja meg az értesítést, jelezze a Kincstár ügyfélszolgálatának.

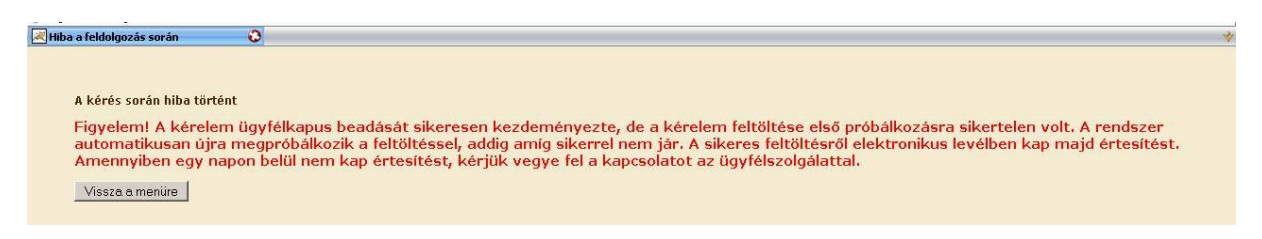

### Visszaigazolás letöltése a Tárhelyről

Az adatokat a Kincstár a kérelem mellé eltárolja, majd visszaigazolást készít belőlük, mely visszaigazolást felteszi a kedvezményezett értesítési tárhelyére, és e-mail-ben el is küldi a kedvezményezett által az ügyfélkapus regisztrációkor megadott e-mail címre. A kérelem beérkezésének időpontját az ideiglenes tárhelyére kapott automatikus értesítés igazolja.

#### Magyar Államkincstár 92. oldal összesen: 101 oldal

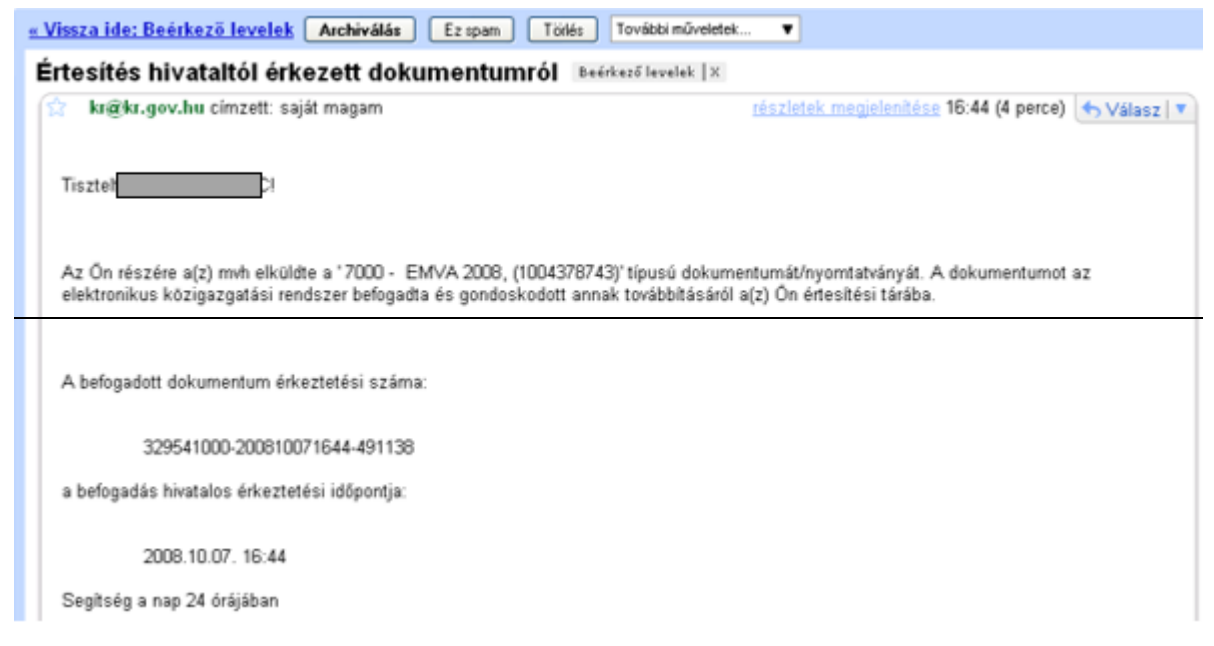

Amikor a kérelem felkerül a kedvezményezett tárhelyére, az Elektronikus Kormányzati Központ rendszere (KR) érkeztetési számot és úgynevezett digitális időbélyeget készít. Az időbélyeg ugyanazt a szerepet tölti be, mint papíralapú beadásnál a postára adás dátumát igazoló feladóvevény/igazolás.

Lépjen be a www.magyarorszag.hu weboldalon található értesítési tárhelyére a kérelem kinyomtatása érdekében.

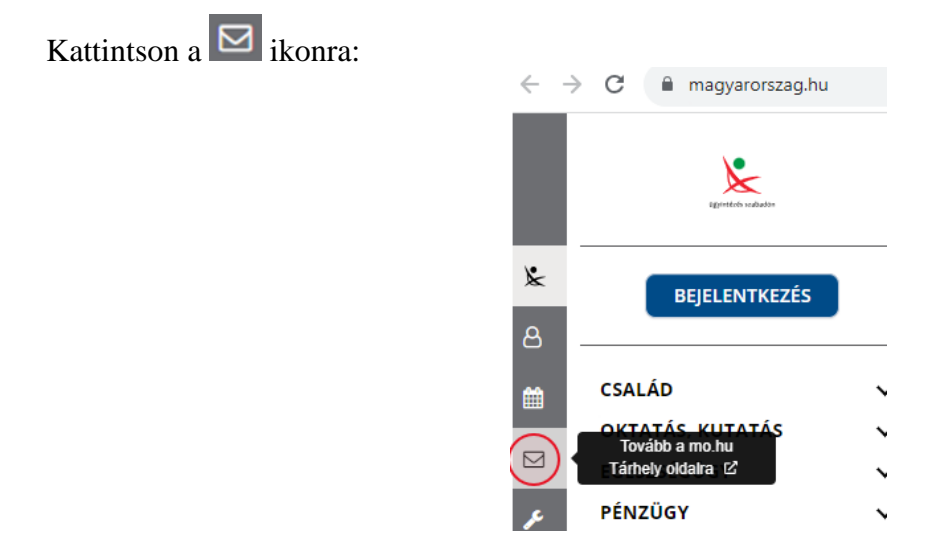

Ezt követően az azonosítási szolgáltatások valamelyike (pl. ügyfélkapu) közüli választással lépjen be a tárhelyére:

| $\leftarrow$ Vissza az előző oldalra                   |    |
|--------------------------------------------------------|----|
| D<br>Bejelentkezés<br>Válasszon azonosítási módot!     |    |
| DÁP mobilalkalmazás                                    |    |
|                                                        |    |
| Ügyfélkapu+                                            |    |
| Ügyfélkapu+<br>Ügyfélkapu                              |    |
| Ügyfélkapu+<br>Ügyfélkapu<br>További azonosítási módol | ** |

Kattintson a BEÉRKEZETT menüpontra

| KIJELENTKEZÉS 7:49      |
|-------------------------|
| ÚJ ŪZENET               |
| BEÉRKEZETT              |
| ELKÜLDÖTT               |
| TARTÓS TÁR              |
| MEGHIÚSULÁSI IGAZOLÁSOK |

Kattintson a beérkezett levélre. Várjon, amíg megjelenik az alábbi panel, majd kattintson a LETÖLTÉS gombra.

| Feladó:                                | MAKMV                              |  |
|----------------------------------------|------------------------------------|--|
| Feladó ügyintéző:                      |                                    |  |
| Cimzett:                               |                                    |  |
| Ūgyintéző:                             |                                    |  |
| Dokumentum tipusa:                     | 1450                               |  |
| Dokumentum leirása:                    | W1450 (1000646473)                 |  |
| Beérkezés dátuma:                      | 2017.06.07. 08:25                  |  |
| Érkeztetési szám:                      | 744086107-2017.06.07. 08:25-707965 |  |
| Hivatkozott érkeztetési szám:          | 1849633743                         |  |
| Megjegyzés:                            |                                    |  |
| Címkék:                                |                                    |  |
| Tárolási hely:                         | TARTÓS TÁR                         |  |
| Csatolmány                             |                                    |  |
| P w1450 1849633743 1000646473 xml (123 | (KB)                               |  |

Javasoljuk, hogy nyisson egy külön mappát az elektronikus kérelmei számára és ide mentse a letöltött dokumentumot. Adja meg a mentés helyét és kattintson a "Mentés" gombra.

Magyar Államkincstár 94. oldal összesen: 101 oldal

| Adja meg a fáj            | lnevet, amelybe      | ment           |                 |       |       | ? 🛛    |
|---------------------------|----------------------|----------------|-----------------|-------|-------|--------|
| <u>H</u> ely:             | 🚞 webteszt           |                | ~               | G 🕫   | • 🖭 💙 |        |
| Legutóbbi<br>dokumentumok |                      |                |                 |       |       |        |
| Asztal                    |                      |                |                 |       |       |        |
| Dokumentumok              |                      |                |                 |       |       |        |
| Sajátgép                  |                      |                |                 |       |       |        |
|                           | Fájl <u>n</u> év:    | W7002_81063723 | 364_1004376859. | xml 🤇 | *     | Mentés |
| Hálózati helyek           | Fájl <u>t</u> ípusa: | XML Document   |                 |       | *     | Mégse  |

Ezt követően tárhelyén a dokumentumot a gombra kattintva áthelyezheti tartós tárhelyre. Ezt a benyújtást követő 30 napon belül meg kell tennie, mert a KR az értesítési tárhelyekre került dokumentumokat 30 nap múlva törli.

A KIJELENTKEZÉS gombra kattintva jelentkezzen ki.

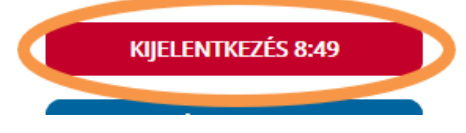

Térjen vissza a kérelem benyújtását elősegítő felületre, ahonnan az elmentett kérelmét meg tudja nyitni. Kattintson a "KR dokumentum nyomtatása" linkre.

Benyújtó felületre történő bejelentkezés nélkül:

| R nyomtatás idengienes jelszó megváltoztatása | Ideiglenes jelszó megváltoztatása(jsf) | Admin •       | Menúpont kereső | ≗ Bejelentkezés + |
|-----------------------------------------------|----------------------------------------|---------------|-----------------|-------------------|
| AX hypomitates                                |                                        |               |                 |                   |
| Ön sikeresen k                                | ilépett. Ismételt ügyintézési          | hez kérjük le | épjen be újra!  |                   |
| OII SIKELESEILK                               | nepett. Isineteit ugyintezesi          | nez keijuk it | spjen be ujra:  |                   |

### Bejelentkezve:

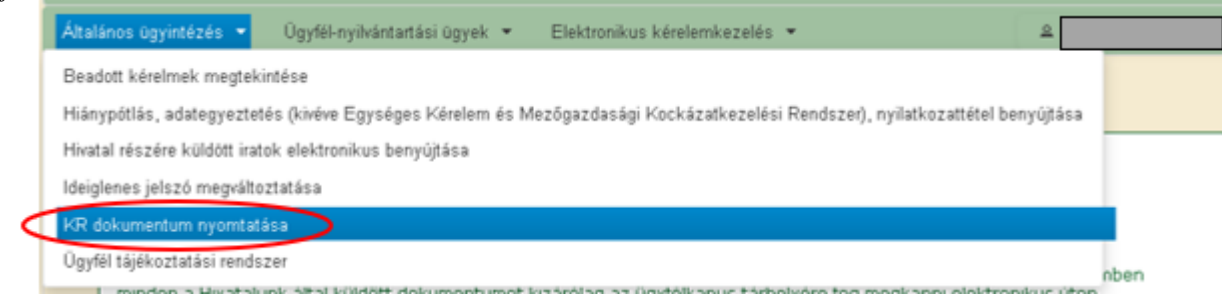

Tallózással válassza ki az elmentett xml formátumú fájlt és nyomja meg a "Megnyitás" gombot.

Magyar Államkincstár 95. oldal összesen: 101 oldal

| A Kincstärn | k beadott, ügyfélkapus tárhelyről letöltött KR dokumentumok nyomtatása<br>+ Fájl kiválasztása  Nyomtatás |
|-------------|----------------------------------------------------------------------------------------------------|
|             | Menü                                                                                                    |
|             | Fájl feltöltése                                                                                          |
|             | Legutóbbi<br>dokumentumok                                                                                |
|             | Actal                                                                                                    |

A "Nyomtatás" gombra kattintást követően a kérelem megnyílik az Adobe Reader (vagy más alapértelmezettként beállított) pdf olvasó programban.

W7002\_8106372364\_1004376859.xml

Megnyitá

Megs

¥

v

| ♣ Fáil kválasztása |                                 |  |
|--------------------|---------------------------------|--|
| W Landstone        | V1450_1846683635_1004607265.xml |  |
|                    |                                 |  |
|                    | Menü                            |  |

Minden fål

Fájlgév:

Fáitipus

Majd megtörténik a KR dokumentum átalakítása pdf formátumú dokumentumra, amely az adott internet böngészőben megadott letöltési helyre kerül mentésre, illetve lehetőség van a letöltést követően az adott fájl közvetlen megnyitására is.

|               | Megnyitás                            |
|---------------|--------------------------------------|
|               | Megnyítás a rendszer megtekintőjével |
|               | Megnyitás mindig az Adobe Readerben  |
|               | Megjelenítés mappában                |
|               | Törlés                               |
| f55628_100pdf | 0                                    |

Magyar Államkincstár 96. oldal összesen: 101 oldal

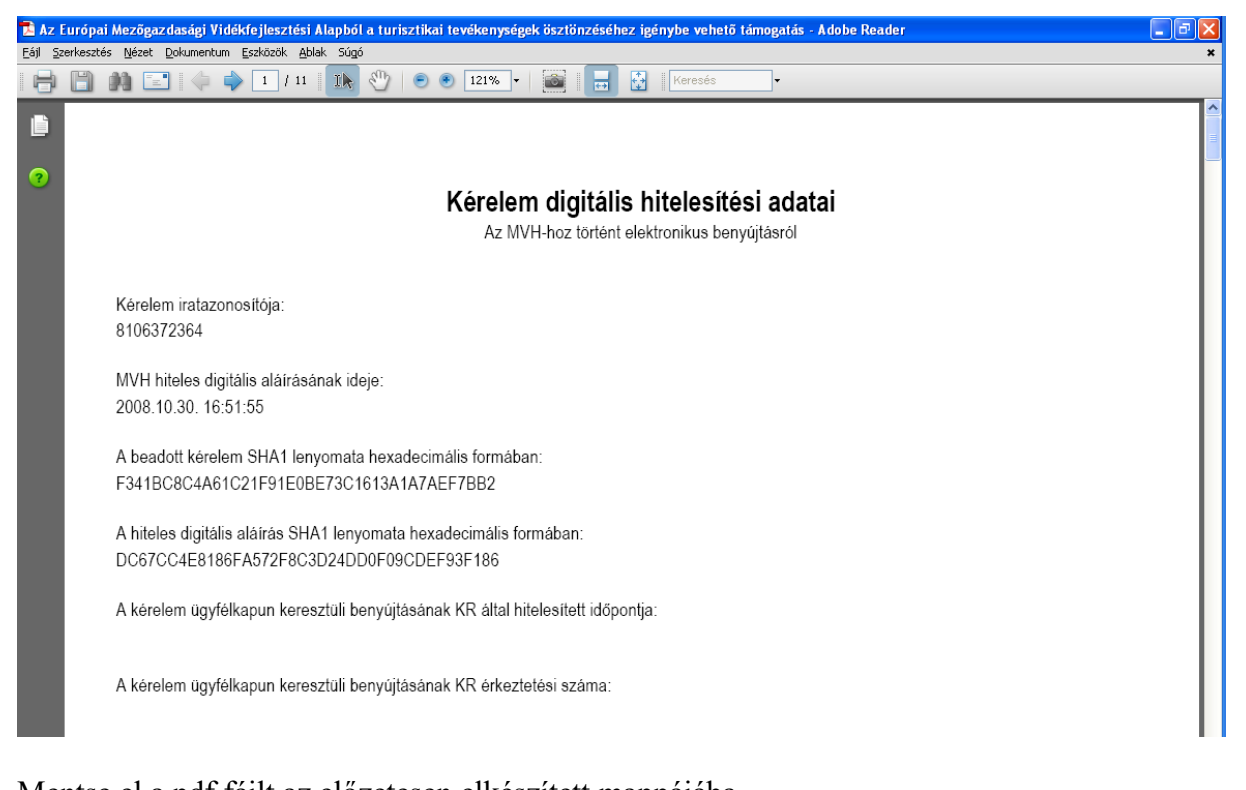

Mentse el a pdf fájlt az előzetesen elkészített mappájába.

### Beadott kérelmek megtekintése

A Beadott kérelmek megtekintése menüpontra kattintva megtekinthetjük a beadott kérelme(ke)t, valamint az alábbi figyelmeztető feliratot:

| néven azonosított.                                                                                                    |                                         |                 |  |  |  |  |
|----------------------------------------------------------------------------------------------------|-----------------------------------------|-----------------|--|--|--|--|
| Általános ügyintézés 🔻 Elektronikus kérelemkezelés 👻                                                                                                    | Kedvezményezetti nyilvántartási ügyek 🔻 | Menüpont kereső |  |  |  |  |
| Beadott kérelmek megtekintése                                                                                                    |                                         |                 |  |  |  |  |
| Befizetések                                                                                                    |                                         |                 |  |  |  |  |
| Kamatszámító segédlet                                                                                                    |                                         |                 |  |  |  |  |
| Támogatáshoz kapcsolódó iratok elektronikus beküldése                                                                                                    |                                         |                 |  |  |  |  |
| Iratmásolat igénylés                                                                                                    |                                         |                 |  |  |  |  |
| Ideialenes ielszó menváltoztatása                                                                                                    |                                         |                 |  |  |  |  |
|                                                                                                    |                                         |                 |  |  |  |  |
|                                                                                                    |                                         |                 |  |  |  |  |
|                                                                                                    | Ön néven azonosított.                   |                 |  |  |  |  |
|                                                                                                    |                                         |                 |  |  |  |  |
| Erről a felületről az Ügyfélkapun keresztül beadott iratokat tudja megtekinteni, nyomtatni. A megnyitott dokumentum nem<br>minősül hivatalos KR dokumentumnak! A hivatalos KR dokumentum letöltésére az ügyfélkapus tárhelyről van lehetőség,<br>nyomtatott verzióját pedig a "KR dokumentum nyomtatása" menüpont alatt tudja megtekinteni. A beadás előtt álló iratok ezen a<br>felületen nem kerülnek megjelenítésre! |                                         |                 |  |  |  |  |

Szűrési feltételek: ahol jelölő négyzet van, ott egyszerre több feltételt is be lehet állítani:

- Kérelmező Kedvezményezett;
- Beadás időpontja;
- Kérelmezés típusa.

Magyar Államkincstár 97. oldal összesen: 101 oldal Ezután meg kell nyomni a gombot. A lista tartalmazza a folyamatban lévő és a beadott kérelmeket is, azokra vonatkozó státuszokat és dátumokat. Az irat vonalkódjára kattintva, innen közvetlenül is ki lehet nyomtatni a kérelmeket, vagy le lehet menteni.

|                    | Szűrés                                                                   | م                  |
|--------------------|--------------------------------------------------------------------------|--------------------|
|                    | Bejelentkezett ügyfél                                                    |                    |
| Kérelmező          | Képviselt Kedvezményezett, örökhagyó, jogelőd Kedvezményezett            |                    |
| Kedvezményezett:   | 1026 CKft.                                                               |                    |
|                    |                                                                          |                    |
|                    |                                                                          |                    |
|                    |                                                                          |                    |
| Beadás időpontja:  | Utolsó 12 hónap 💽 Kezdő dátu                                             | un - Vég dátum     |
|                    |                                                                          |                    |
|                    |                                                                          |                    |
|                    | Szűrés                                                                   | م                  |
|                    | Minden típus                                                             |                    |
|                    |                                                                          |                    |
|                    | KAP ST-RD - Feldolgozó üzemek fejlesztése (KAP-RD04a-RD04b-<br>kérelem   | 2-24) - Támogatási |
| Károlmozác típuca: | KAP ST-RD - Feldolgozó üzemek fejlesztése (KAP-RD04a-RD04b-/<br>kérelem  | 2-24) - Támogatási |
| Kérelmezés tipusa: | [KAP ST-RD - Feldolgozó územek fejlesztése (KAP-RD04a-RD04b-/<br>kérelem | 2-24) - Támogatási |
| Kérelmezés típusa: | [KAP ST-RD - Feldolgozó územek fejlesztése (KAP-RD04a-RD04b-/<br>kérelem | 2-24) - Támogatási |
| Kérelmezés típusa: | (KAP ST-RD - Feldolgozó územek fejlesztése (KAP-RD04a-RD04b-/<br>kérelem | 2-24) - Támogatási |
| Kérelmezés típusa: | (KAP ST-RD – Feldolgozó üzemek fejlesztése (KAP-RD04a-RD04b-/<br>kérelem | 2-24) - Támogatási |
| Kérelmezés típusa: | (KAP ST-RD - Feldolgozó územek fejlesztése (KAP-RD04a-RD04b-/<br>kérelem | 2-24) - Támogatási |
| Kérelmezés típusa: | KAP ST-RD - Feldolgozó územek fejlesztése (KAP-RD04a-RD04b-:<br>kérelem  | 2-24) - Támogatási |

| Vonalkód 🗘   | Támogatási<br>azonosító<br>szám ≎ | Kedvezményezett<br>neve ≎                                                                                                    | Kérelem típusa 🗘                                                                                   | Beadva 🗘               | Visszaigazolás<br>ideje ≎ | Visszaigazolás küldve 🗘 | Excel<br>export ≎ |
|--------------|-----------------------------------|----------------------------------------------------------------------------------------------------|----------------------------------------------------------------------------------------------------|------------------------|---------------------------|-------------------------|-------------------|
| <u>3954</u>  | 3013                              | ít.                                                                                                    | KAP ST-RD -<br>Feldolgozó üzemek<br>fejlesztése (KAP-<br>RD04a-RD04b-2-24) -<br>Támogatási kérelem | 2024.08.08<br>15:04:24 | 2024.08.08<br>15:05:02    | kras ys.hu              |                   |
| <u>3954</u>  | 3013                              | <ft.< td=""><td>KAP ST-RD -<br/>Feldolgozó üzemek<br/>fejlesztése (KAP-<br/>RD04a-RD04b-2-24) -<br/>Támogatási kérelem</td><td>2024.08.08<br/>16:48:00</td><td>2024.08.08<br/>16:48:39</td><td>kras ys.hu</td><td></td></ft.<> | KAP ST-RD -<br>Feldolgozó üzemek<br>fejlesztése (KAP-<br>RD04a-RD04b-2-24) -<br>Támogatási kérelem | 2024.08.08<br>16:48:00 | 2024.08.08<br>16:48:39    | kras ys.hu              |                   |
| <u>395</u> , | 3                                 | Kft.                                                                                                    | KAP ST-RD -<br>Feldolgozó üzemek<br>fejlesztése (KAP-<br>RD04a-RD04b-2-24) -<br>Támogatási kérelem | 2024.08.09<br>08:29:57 | 2024.08.09<br>08:30:39    | kra 🚬 j sys.hu          |                   |
|              |                                   | (                                                                                                    | 1/1) 14 <4 1 1                                                                                     | > > 5                  | <b>~</b>                  |                         | XLS               |
| Menü         |                                   |                                                                                                    |                                                                                                    |                        |                           |                         |                   |

### Kérdésfeltevés

A kérelem benyújtó felület működésével, kitöltésével stb. kérdése, vagy a rendszer működésében észlelt bármely hiba esetén forduljon a Magyar Államkincstár alábbiakban feltüntetett Ügyfélszolgálatához.

A kérelem beadásához szükséges előzetesen meghatalmazást készíteni.

A meghatalmazás kitöltéséhez szükséges részletes segédlet a <u>www.mvh.allamkincstar.gov.hu</u> Kiemelt dokumentumok  $\longrightarrow$  Felhasználói segédlet az állandó meghatalmazás és az elsődleges képviselet elektronikus úton történő létesítéséhez és visszavonásához menüpontban található meg.

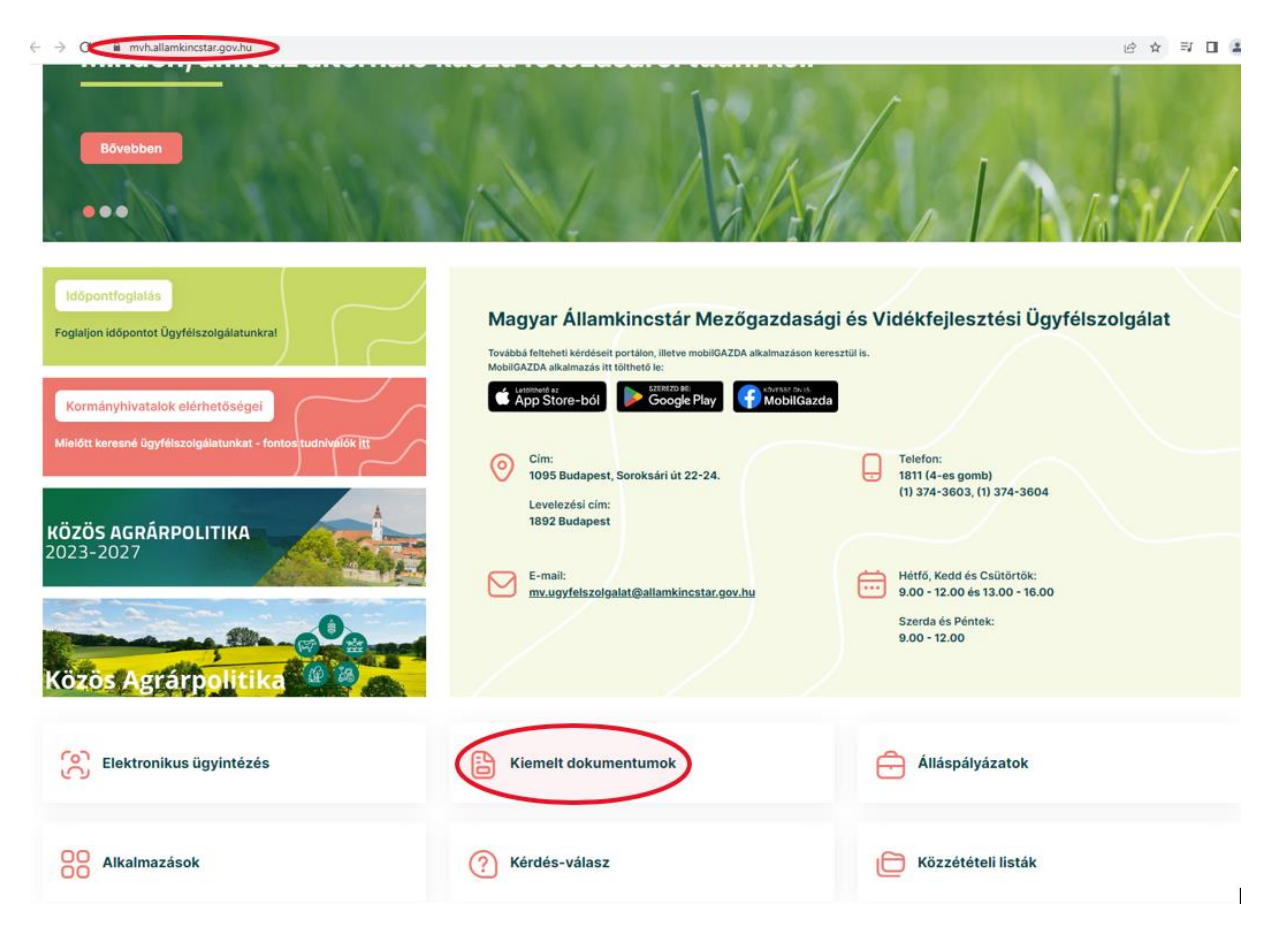

Magyar Államkincstár 99. oldal összesen: 101 oldal

#### 2015.10.29 16-31

#### GIRO kódok

a mezőgazdasági és vidékfejlesztési támogatások utalásához kapcsolódó kódok és beazonosításukhoz szükséges megnevezéseik (giro kód)

UTOLSÓ MÓDOSÍTÁS: 2023.06.14 09:51

| ~ | 2018.04.14 14:45                                                   |                                                                           |
|---|--------------------------------------------------------------------|---------------------------------------------------------------------------|
| J | Felhasználói segédlet az állandó meghatalmazás és az elsődleges ke | épviselet elektronikus úton történő létesítéséhez és visszavonásához<br>O |

UTOLSÓ MÓDOSÍTÁS: 2018.07.16 23:02

2016.02.29 08:18

Felhasználói tájékoztatók a kérdés-válasz modulhoz, valamint a mobilGAZDA alkalmazáshoz

Magyar Államkincstár 100. oldal összesen: 101 oldal

## Hibabejelentés

A rendszer működésében észlelt bármely hibát a Kérdésfeltevés pontban leírtak szerint kérjük bejelenteni.

Kérjük, hogy minden esetben adja meg a használt böngésző (kereső oldal) verziószámát, valamint csatolja a hiba előfordulását jelző printscreen-t (képernyőfotót)!

Előre is köszönjük. A kérdésére pár napon belül választ adunk.